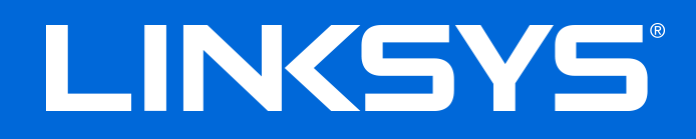

User Guide

# AC2600 Dual-Band Wireless Access Point

LAPAC2600

# Contents

| Chapter 1 - Quick Start Guide                          | 4 |
|--------------------------------------------------------|---|
| Package Contents<br>Physical Details<br>Mounting Guide |   |
| Chapter 2 -Quick Start                                 | 7 |
| Overview                                               |   |
| Setup Using a Web Browser                              | 7 |
| Setup Wizard                                           | 9 |
| Chapter 3 - Configuration                              |   |
| Administration                                         |   |
| LAN                                                    |   |
| Wireless                                               |   |
| Captive Portal                                         |   |
|                                                        |   |
| Cluster                                                |   |
| Chapter 4 - System Status                              |   |
| Status                                                 |   |
| Chapter 5 - Maintenance                                |   |
| Maintenance                                            |   |
| Diagnostics                                            |   |
| Appendix A - Troubleshooting                           |   |
| Overview                                               |   |
| General Problems                                       |   |
| Appendix B - About Wireless LANs                       |   |
| Overview                                               |   |
| Wireless LAN Terminology                               |   |

| Appendix C - PC and Server Configuration  |  |
|-------------------------------------------|--|
| Overview                                  |  |
| Using WEP                                 |  |
| Using WPA2-PSK                            |  |
| Using WPA2-Enterprise                     |  |
| 802.1x Server Setup (Windows 2000 Server) |  |
| 802.1x Client Setup on Windows XP         |  |
| Using 802.1x Mode (without WPA)           |  |
|                                           |  |

# Chapter 1 – Quick Start Guide

# Package Contents

- Linksys Wireless Access Point
- Quick Start Guide
- Ethernet Cable
- AC Power Adapter
- CD with Documentation
- Mounting Bracket
- Mounting Kit
- Ceiling Mount Back Plate
- Drilling Layout Template

# **Physical Details**

#### LED behavior

| LED Color | Activity | Status                                                            |
|-----------|----------|-------------------------------------------------------------------|
| Green     | Blinking | System is booting.                                                |
|           | Solid    | System is normal; no wireless devices connected.                  |
| Dhua      | Blinking | Software upgrade in process.                                      |
| Blue      | Solid    | System is normal; at least one wireless device connected.         |
| Red       | Solid    | Booting process or update failed; hard reset or service required. |

#### **Ports and Button**

**Power Port**—Connect the AC power adapter to this port.

**Note**—Use only the adapter that came with your access point.

**Ethernet Port 1**—Use an RJ45 (CAT5e or better) cable to connect the LAPAC2600 to network devices such as routers, switches and computers. This port supports PoE+ (IEEE 802.3at). You may use the port to power LAPAC2600 by using PoE+ switch or injector.

**Note**—System power consumption is over 15W. Make sure your PoE switch or injector is 803.2at-capable (PoE+) and provides sufficient power. If your PoE switch or injector is not 802.3at-capable, use the provided power adapter. If the PoE and AC power adapters are connected to the LAPAC2600 at the same time, the device will get power from PoE.

**Ethernet Port 2**—This is a non-PoE Ethernet port. It can be used instead of Ethernet port 1 but requires an AC power adapter.

**Note**—LAG (Link Aggregation) is enabled by default on Ethernet Port 1 and 2. Refer to your switch configuration guide, and enable one LAG with LACP (802.3ad Link Aggregation Control Protocol) on the switch if you intend to plug two Ethernet cables into switch. In this configuration, it is highly recommended that AC power and PoE be used in tandem in case of support power failure and/or link failure. If your switch does not support LAG, you can only use one Ethernet port at a time on your LAPAC2600.

**Reset Button**—Press and hold this button for less than 15 seconds to power cycle device. Press and hold for longer than 15 seconds to reset the device to factory default settings.

## **Mounting Guide**

To avoid overheating, do not install your access point if ambient temperatures exceed 104°F (40°C). Install on a flat, stable surface, near the center of your wireless coverage area making sure not to block vents on the sides of the device enclosure.

#### Wall Installation

- 1. Position drilling layout template at the desired location.
- 2. Drill four screw holes on the mounting surface. If your Ethernet cable is routed behind the wall, mark Ethernet cable hole as well.
- 3. Secure the mounting bracket on the wall with anchors and screws.
- 4. If your Ethernet cable is routed behind the wall, cut or drill the Ethernet cable hole you marked in Step 2. Feed the Ethernet cable through the hole.
- 5. Connect the Ethernet cable and/or AC power adapter to your device.
- 6. Slide the device into the bracket. Turn clockwise until it locks into place.

### **Ceiling Installation**

- 1. Select ceiling tile for mounting and remove tile.
- 2. Position drilling layout template at the desired location.
- 3. Drill four screw holes and Ethernet cable hole on the surface of ceiling tile.
- 4. Place back plate on the opposite side of ceiling tile. Secure mounting bracket to the ceiling tile with flathead screw and nut. Route the Ethernet cable through the Ethernet cable hole.

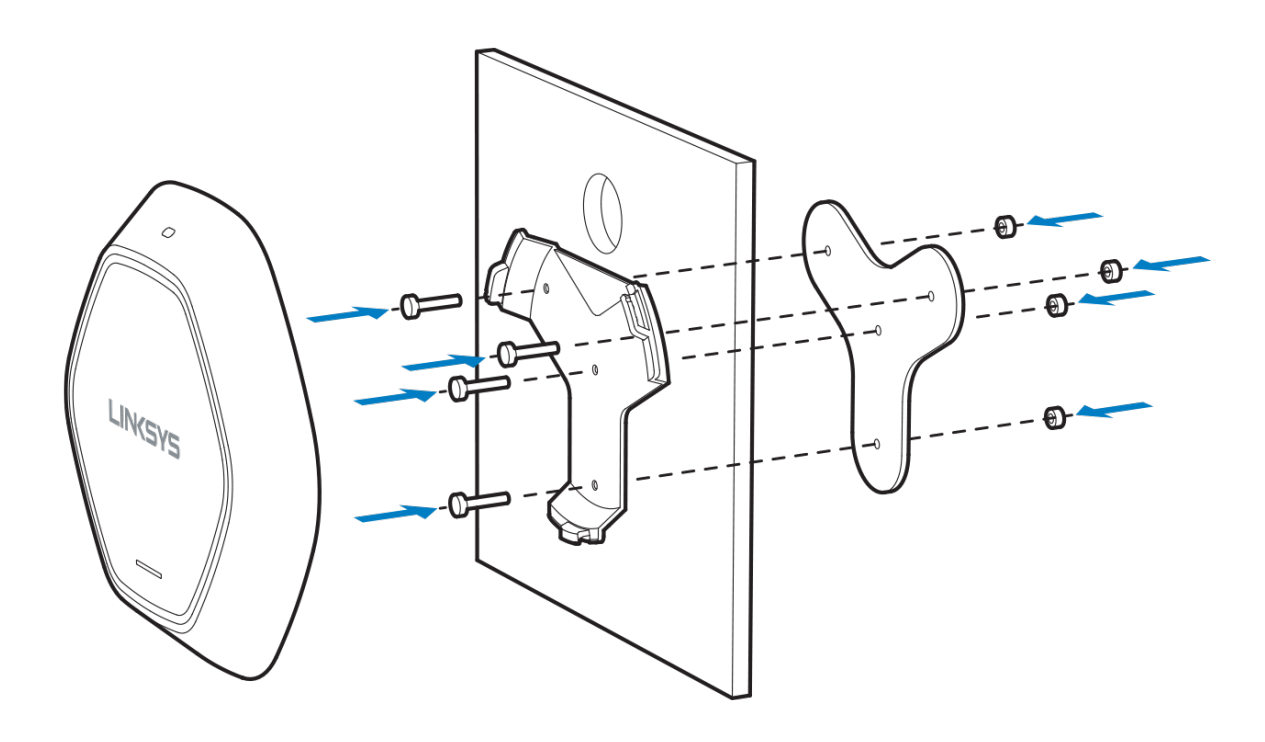

- 5. Replace tile in ceiling.
- 6. Connect the Ethernet cable and/or AC power adapter to your device
- 7. Slide the device into the bracket. Turn access point clockwise until it locks.

IMPORTANT—Improper or insecure mounting could result in damage to the device or personal injury. Linksys is not responsible for damages caused by improper mounting.

# Chapter 2 – Quick Start

# Overview

This chapter describes the setup procedure to connect the wireless access point to your LAN, and configure it as an access point for your wireless stations.

Wireless stations may also require configuration. For details, see Appendix C - Wireless Station Configuration (p. 119).

The wireless access point can be configured using a web browser.

**Note**—Licenses and notices for third party software used in this product may be viewed on <a href="http://support.linksys.com/en-us/license">http://support.linksys.com/en-us/license</a>. Please contact <a href="http://support.linksys.com/en-us/license">http://support.linksys.com/en-us/license</a>. Please contact <a href="http://support.linksys.com/en-us/license">http://support.linksys.com/en-us/license</a>. Please contact <a href="http://support.linksys.com/en-us/license">http://support.linksys.com/en-us/license</a>. Please contact <a href="http://support.linksys.com/en-us/license">http://support.linksys.com/en-us/license</a>. Please contact <a href="http://support.linksys.com/en-us/license">http://support.linksys.com/en-us/license</a>.

## Setup Using a Web Browser

Your browser must support JavaScript. The configuration program has been tested on the following browsers:

- Firefox 3.5 or later, Chrome 8 or later, Safari 5 or later
- Internet Explorer 8 or later

### **Setup Procedure**

Make sure device is powered on before you continue setup. If LED light is off, check that AC power adapter, or PoE cable, is properly connected on both ends.

#### Access device's browser-based setup:

- 1. Use the included cable to connect the access point to your network via a network switch or router.
- Open a web browser on a computer connected to your network. Enter the IP address of your access point. By factory default, the IP address will be assigned by a DHCP server (usually the network router). If there is no DHCP server on your network, the default IP address is 192.168.1.252/255.255.255.0.

Note—Use a computer hardwired to the same network as your access point for browser-based setup access. Access to browser-based setup via Wi-Fi is disabled by default.

3. Type in default username: "admin", and password: "admin".

4. Click Log in to launch the browser-based setup and follow the on-screen instructions.

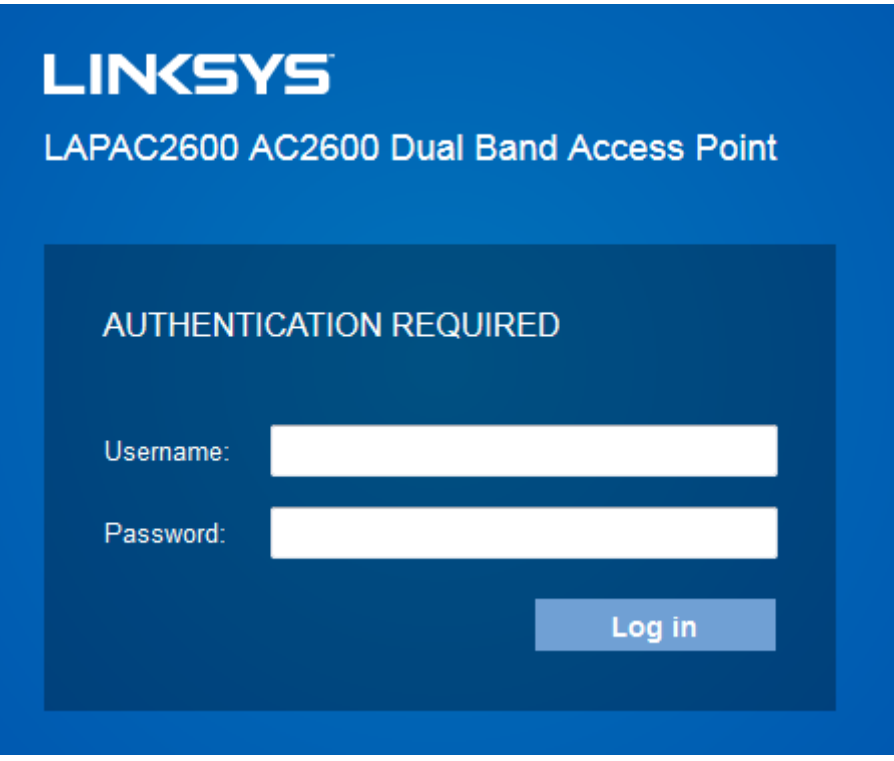

#### If you can't connect:

It is likely that your PC's IP address is incompatible with the wireless access point's IP address. This can happen if your LAN does not have a DHCP Server. If there is no DHCP server in your network, the access point will fall back to its default IP address: 192.168.1.252, with a network mask of 255.255.255.0.

Or, if your PC's IP address is not compatible with this, you must change your PC's IP address to an unused value in the range 192.168.1.1 ~ 192.168.1.254, with a network mask of 255.255.0. See Appendix A - Windows TCP/IP (**p. 113**) for details for this procedure.

# **Setup Wizard**

If you are setting up the access point as a standalone device, run the Setup Wizard. If the access point will be part of a cluster – master or slave - go to *Configuration > Cluster > Settings & Status* page instead.

1. Click the Quick Start tab on the main menu.

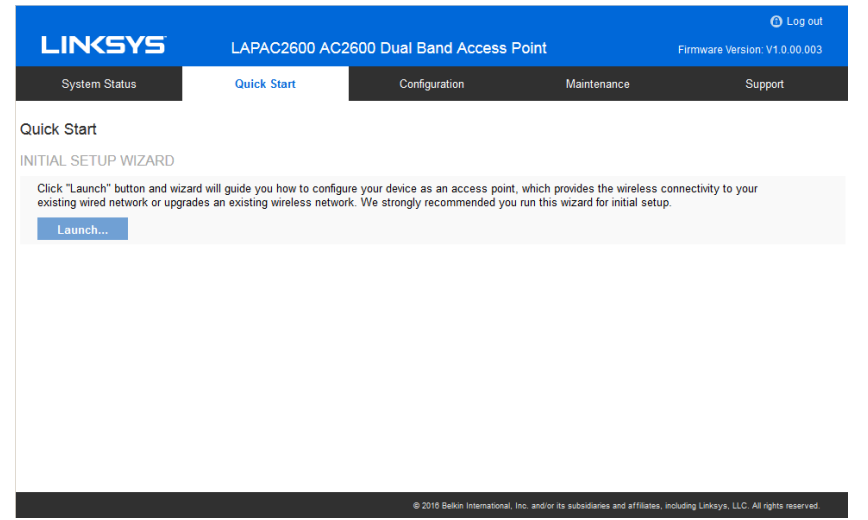

- 2. On the first screen, click Launch...
- 3. Set the password on the Device Password screen, if desired.

|                         | Setup                                          | Wizard                                                           |                                    |
|-------------------------|------------------------------------------------|------------------------------------------------------------------|------------------------------------|
| Device Password         | Enter A New Adm                                | inistrative Password                                             |                                    |
| System Settings         | To improve the securi<br>administrative passwo | ty of your network, you shoul<br>ord immediately after installin | d change the<br>g the box. We also |
| IPv4 Address            | recommend you choo<br>guidelines for strong p  | se a suitable new password<br>bassword security.                 | based on the standard              |
| Wireless Network        | User Name:                                     | admin                                                            | ]                                  |
| Wireless Security       | AP Password:                                   | •••••                                                            |                                    |
| Summary                 | Re-enter to Confirm:                           | •••••                                                            |                                    |
| Finish                  |                                                |                                                                  |                                    |
|                         |                                                |                                                                  |                                    |
|                         |                                                |                                                                  |                                    |
|                         |                                                |                                                                  |                                    |
| Click Next to continue. |                                                | Back Next                                                        | Cancel                             |

4. Configure the time zone, date and time for the device on System Settings screen.

|                         | Setu                                | o Wizard                                |
|-------------------------|-------------------------------------|-----------------------------------------|
| Device Password         | Enter Device Na                     | me And System Time                      |
| System Settings         | Set a meaningful na                 | me for this box, and configure time.    |
| IPv4 Address            | Host Name:                          | lapa1c14                                |
| Wireless Network        | Current Clock:                      | 2015/11/20 Fri 13:19:39 (-08:00)        |
| Wireless Security       | Configure Manu                      | ally                                    |
| Summary                 | Date:                               | Jan 💠 1 💠 2013 🛟                        |
| Finish                  | Time:                               | 0 : 00 : 00                             |
|                         | <ul> <li>Sync with NTP s</li> </ul> | erver Automatically                     |
|                         | Time Zone:                          | (GMT-08:00) Pacific Time (US & Cana 🝦   |
|                         | Automatically a                     | djust clock for daylight saving changes |
|                         | Start Time:                         | First \$ Sun \$ Jan \$ 00 \$ 00 \$      |
|                         | End Time:                           | First ‡ Sun ‡ Jan ‡ 00 ‡ 00 ‡           |
|                         | Offset:                             | 15 🝦 Minutes                            |
|                         | NTP Server:                         | time.nist.gov                           |
| Click Next to continue. |                                     | Back Next Cancel                        |

5. On the *IPv4* Address screen configure the IP address of the device (*Static* or *Automatic*) then click **Next**.

|                                     | Setup                 | o Wizard                               |
|-------------------------------------|-----------------------|----------------------------------------|
| <ul> <li>Device Password</li> </ul> | Enter Device IPv      | 4 Address                              |
| <ul> <li>System Settings</li> </ul> | Select IP address typ | e either dynamic or static IP Address. |
| IPv4 Address                        | IP Settings:          | Automatic Configuration                |
| Wireless Network                    | Local IP Address:     | 192.168.1.126                          |
| Wireless Security                   | Subnet Mask:          | 255.255.255.0                          |
| Summary                             | Default Gateway:      | 192.168.1.1                            |
| Finish                              | Primary DNS:          | 192.168.1.1                            |
|                                     | Secondary DNS:        | 0.0.0.0                                |
|                                     |                       |                                        |
|                                     |                       |                                        |
|                                     |                       |                                        |
| Click Next to continue.             |                       | Back Next Cancel                       |

 Set the SSID information on the Wireless Network screen. Click Next. If you want to configure more than four SSIDs, go to Configuration > Wireless > Basic Settings. The access point supports up to eight SSIDs per radio.

|                                     |                        | Setup Wiza                                | ard                           |                                       |                                   |
|-------------------------------------|------------------------|-------------------------------------------|-------------------------------|---------------------------------------|-----------------------------------|
| <ul> <li>Device Password</li> </ul> | Enter In               | formation For Yo                          | our Wireles                   | s Network                             |                                   |
| <ul> <li>System Settings</li> </ul> | The name<br>vour wirel | of wireless networ<br>ess network that vo | k, also know<br>ur wireless d | n as an SSID, is i<br>evices can comr | used to identify<br>nunicate with |
| IPv4 Address                        | each othe              | r.                                        |                               |                                       |                                   |
| Wireless Network                    | Select Y               | our Radio: R                              | adio 1                        | \$                                    |                                   |
| Wireless Security                   |                        |                                           |                               |                                       |                                   |
| Summary                             | SSID                   | SSID Name                                 | Enable                        | Broadcast                             | VLAN                              |
| Finish                              | 1                      | LinksysSMB24G                             | 🗹                             |                                       | 1                                 |
|                                     | 2                      |                                           |                               |                                       | 1                                 |
|                                     | 3                      |                                           |                               |                                       | 1                                 |
|                                     | 4                      |                                           |                               |                                       | 1                                 |
|                                     | L                      |                                           |                               |                                       |                                   |
| Click Next to continue.             |                        |                                           | Back                          | Next                                  | Cancel                            |

 On the Wireless Security Screen, configure the wireless security settings for the device. Click Next. If you are looking for security options that are not available in the wizard, go to Configuration > Wireless Security page. The access point supports more sophisticated security options there.

|                                     | Setup                   | Wizard                                           |
|-------------------------------------|-------------------------|--------------------------------------------------|
| <ul> <li>Device Password</li> </ul> | Enter Security For      | Your Wireless Network                            |
| ✓ System Settings                   | Select a right security | type for your wireless network. We recommend you |
| ✓ IPv4 Address                      | Select Vour Dadie:      | Padia 1                                          |
| ✓ Wireless Network                  | Select Four Radio.      |                                                  |
| Wireless Security                   | Select Your SSID:       | SSID 1                                           |
| Summary                             | Security Mode:          | Disabled 🔶                                       |
| Finish                              |                         |                                                  |
|                                     |                         |                                                  |
|                                     |                         |                                                  |
|                                     |                         |                                                  |
|                                     |                         |                                                  |
| Click Next to continue.             |                         | Back Next Cancel                                 |

8. On the *Summary* screen, check the data to make sure they are correct and then click **Submit** to save the changes.

|                                       |          | Setup Wizar              | d                        |                                              |
|---------------------------------------|----------|--------------------------|--------------------------|----------------------------------------------|
| <ul> <li>Device Password</li> </ul>   | Summa    | ary                      |                          |                                              |
| <ul> <li>System Settings</li> </ul>   | Review   | your wireless security s | ettings. If data is corr | ect, you may like to wr<br>lata when you add |
| ✓ IPv4 Address                        | wireless | clients into your wirele | ss network.              |                                              |
| ✓ Wireless Network                    | Select ' | Your Radio: Radi         | o 1 🕴                    |                                              |
| <ul> <li>Wireless Security</li> </ul> |          |                          |                          |                                              |
| Summanı                               | S SID    | Wireless Network         | Security Type            | Security Key                                 |
| Summary                               | 1        | LinksysSMB24G            | Disabled                 |                                              |
| Finish                                | 2        |                          | Disabled                 |                                              |
|                                       | 3        |                          | Disabled                 |                                              |
|                                       | 4        |                          | Disabled                 |                                              |
|                                       |          |                          |                          |                                              |
|                                       |          |                          |                          |                                              |
|                                       |          |                          |                          |                                              |
| Click Submit to save ch               | anges.   | Ва                       | ick Submi                | t Cancel                                     |

#### 9. Click **Finish** to leave the wizard.

|                                                                                                    | Setup Wizard                                                                                 |
|----------------------------------------------------------------------------------------------------|----------------------------------------------------------------------------------------------|
| <ul> <li>Device Password</li> <li>System Settings</li> <li>IPv4 Address</li> <li>Wireless Network</li> <li>Wireless Security</li> <li>Summary</li> </ul> | Completing Your Setup Wizard<br>You have successfully set up your device as an access point. |
| Click Finish to close this                                                                                                    | wizard. Back Finish Cancel                                                                   |

# Chapter 3 – Configuration

# Administration

#### **User Accounts**

Go to Configuration > Administration and select User Accounts to manage user accounts. The access point supports up to five users: one administrator and four normal users.

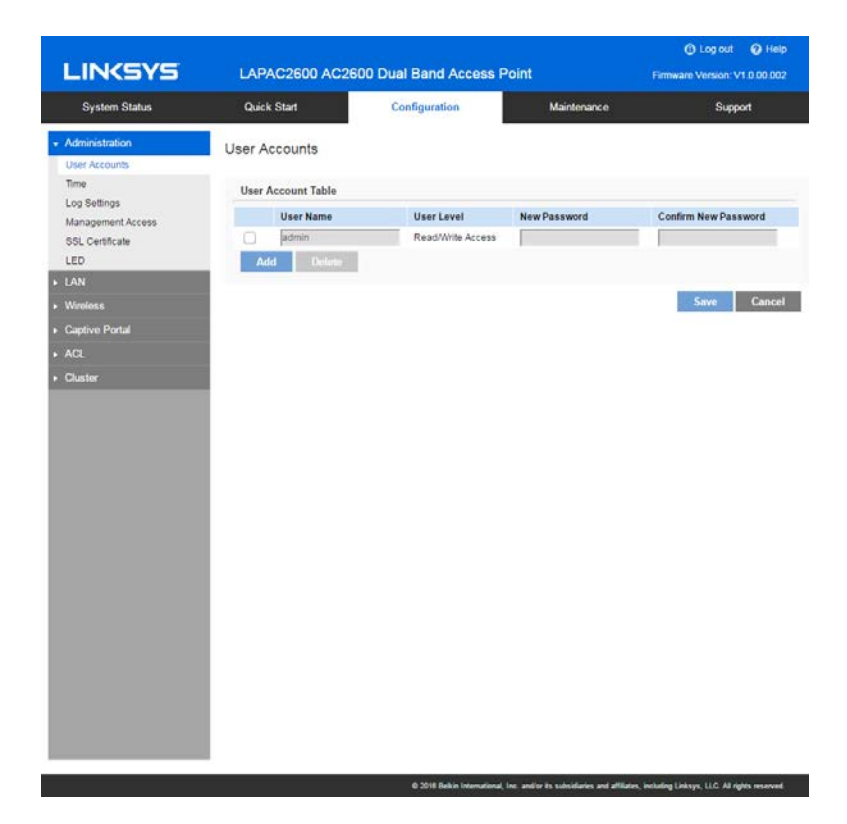

| User Account Ta         | able                                                                                                    |
|-------------------------|----------------------------------------------------------------------------------------------------|
| User Name               | Enter the User Name to connect to the access point's admin<br>interface. User Name is effective once you save settings.<br>User Name can include up to 63 characters. Special<br>characters are allowed. |
| User Level              | Only administrator account has Read/Write permission to the access point's admin interface. All other accounts have Read Only permission.                                                                |
| New Password            | Enter the Password to connect to the access point's admin<br>interface.<br>Password must be between 4 and 63 characters. Special<br>characters are allowed.                                              |
| Confirm New<br>Password | Re-enter password.                                                                                                    |

### Time

Go to Configuration > Administration and select Time to configure system time of the device.

| Curck Start Time Current Clock: Current Clock: Manually Date: Time: Time: Automatical Start Time: End Time: Offset:                      | 2016/04/2<br>Jan<br>0 :: [0<br>P server Auton<br>(GMT-08:<br>y adjust clock<br>First      | Config<br>2 Fri 06:4<br>1<br>1<br>1<br>1<br>1<br>1<br>1<br>1<br>1<br>1<br>1<br>1<br>1<br>1<br>1<br>1<br>1<br>1<br>1 | 0:43 (-08:0<br>0<br>0<br>0<br>0<br>0<br>0<br>0<br>0<br>0<br>0<br>0<br>0<br>0<br>0<br>0<br>0<br>0<br>0 | 0)<br>2011<br>3 & Ca<br>g cha | 5 🔹                          | m                              | aintenance                          | ,                                               |                                                 |                                                  | Support                                        |
|----------------------------------------------------------------------------------------------------|-------------------------------------------------------------------------------------------|----------------------------------------------------------------------------------------------------|----------------------------------------------------------------------------------------------------|-------------------------------|------------------------------|--------------------------------|-------------------------------------|-------------------------------------------------|-------------------------------------------------|--------------------------------------------------|------------------------------------------------|
| Time<br>Current Clock:<br>Manually<br>Date:<br>Time<br>Sync with NTH<br>Time Zone:<br>Automatical<br>Start Time:<br>End Time:<br>Offset: | 2016/04/2<br>Jan<br>9 Server Auton<br>(GMT-08:<br>y adjust cloch<br>First<br>First        | 2 Fri 06:4<br>1<br>1<br>1<br>1<br>1<br>1<br>1<br>1<br>1<br>1<br>1<br>1<br>1                                         | 0:43 (-08:0<br>c Time (US<br>ight savin<br>Sun                                                        | 0)<br>2011<br>3 & Ca<br>g cha | 5 🔹                          | ana                            |                                     |                                                 | •                                               |                                                  |                                                |
| Current Clock:<br>Manually<br>Date:<br>Time:<br>Sync with NTF<br>Time Zone:<br>Automaticall<br>Start Time:<br>End Time:<br>Offset:       | 2016/04/2<br>Jan<br>p : p<br>Server Auton<br>(GMT-08:<br>y adjust cloci<br>First<br>First | 2 Fri 06:4<br>1<br>10 : C<br>10 Pacifi<br>k for day                                                                 | 0:43 (-08:0<br>0<br>c Time (US<br>ight savin<br>Sun                                                   | 0)<br>2011<br>3 & Ca<br>g cha | 5 🗈                          | ana                            |                                     |                                                 | Ð                                               |                                                  |                                                |
| Manually Date: Time: Sync with NTF Time Zone: Automatical Start Time: End Time: Offset:                                                  | Jan<br>0 : 0<br>0 : 0<br>0<br>0<br>0<br>0<br>0<br>0<br>0<br>0<br>0<br>0<br>0<br>0<br>0    | 1<br>10<br>10<br>10<br>10<br>10<br>10<br>10<br>10<br>10<br>10<br>10<br>10<br>10                                     | c Time (US<br>ight savin<br>Sun                                                                       | 2015<br>8 & Ca<br>g cha       | 5 Einada); Tiju<br>inges     | ana                            |                                     |                                                 | Ŧ                                               |                                                  |                                                |
| Date:<br>Time:<br>Sync with NTF<br>Time Zone:<br>Automaticall<br>Start Time:<br>End Time:<br>Offset:                                     | Jan<br>0                                                                                  | t 1<br>10 : c<br>10 : c<br>10<br>10<br>10<br>10<br>10<br>10<br>10<br>10<br>10<br>10                                 | c Time (US<br>ight savin<br>Sun                                                                       | 2011<br>3 & Ca<br>g cha       | 5 🛟                          | ana                            |                                     |                                                 | ŧ                                               |                                                  |                                                |
| Time.<br>Sync with NTF<br>Time Zone.<br>Automaticall<br>Start Time:<br>End Time:<br>Offset:                                              | 0 : 0<br>P server Auton<br>(GMT-08:<br>y adjust clock<br>First<br>First                   | io :  c<br>natically<br>00) Pacif<br>k for day                                                                      | c Time (US<br>ight savin<br>Sun                                                                       | g cha                         | inada); Tiju<br>inges        | ana                            |                                     |                                                 | F                                               |                                                  |                                                |
| Sync with NTF Time Zone:     Automatical Start Time: End Time: Offset:                                                                   | y adjust cloci<br>First                                                                   | atically<br>00) Pacifi<br>k for day                                                                                 | c Time (US<br>ight savin<br>Sun                                                                       | g cha                         | inada); Tiju<br>inges        | ana                            |                                     |                                                 | 8                                               |                                                  |                                                |
| Time Zone:<br>Automatical<br>Start Time:<br>End Time:<br>Offset:                                                                         | (GMT-09)<br>y adjust cloci<br>First<br>First                                              | 00) Pacif<br>k for day                                                                                              | c Time (US<br>ight savin<br>Sun                                                                       | g cha                         | inada); Tiju<br>inges        | ana                            |                                     |                                                 | 6                                               |                                                  |                                                |
| Time Zone:<br>Automatical<br>Start Time:<br>End Time:<br>Offset                                                                          | (GMT-08<br>y adjust cloci<br>First<br>First                                               | k for day                                                                                                    | c Time (U:<br>ight savin<br>Sun                                                                       | g cha                         | inada); Tiju<br>inges<br>Jan | ana                            |                                     |                                                 | H                                               |                                                  |                                                |
| Automatical     Start Time:     End Time:     Offset:                                                                                    | y adjust cloci<br>First<br>First                                                          | k for day                                                                                                    | ight savin<br>Sun                                                                                     | g cha                         | nges                         |                                |                                     |                                                 |                                                 |                                                  |                                                |
| Start Time:<br>End Time:<br>Offset                                                                                                    | First                                                                                     | ÷                                                                                                    | Sun                                                                                                   | 8                             | Jan                          | 1000                           |                                     |                                                 |                                                 |                                                  |                                                |
| End Time:<br>Offset                                                                                                    | First                                                                                     | A                                                                                                    |                                                                                                    |                               | 0.011                        |                                | 00                                  | 8                                               | 00                                              | 8                                                |                                                |
| Offset:                                                                                                    |                                                                                           |                                                                                                    | Sun                                                                                                   | E                             | Jan                          | A                              | 00                                  | a                                               | 00                                              | 13                                               |                                                |
| Offset                                                                                                    | 60                                                                                        | III Ma                                                                                                    | the                                                                                                   | -                             |                              | -                              |                                     |                                                 |                                                 |                                                  |                                                |
|                                                                                                    | ou                                                                                        | Real Protocol                                                                                                    | 1182                                                                                                  |                               |                              |                                |                                     |                                                 |                                                 |                                                  |                                                |
| NTP Server 1:                                                                                                    | time.nist.g                                                                               | OV .                                                                                                    |                                                                                                    |                               | (Max                         | 128                            | characters                          | ).                                              |                                                 |                                                  |                                                |
| NTP Server 2:                                                                                                    | www.nist.g                                                                                | ov                                                                                                    |                                                                                                    |                               | (Max                         | 128                            | characters.                         | į.                                              |                                                 |                                                  |                                                |
|                                                                                                    |                                                                                           |                                                                                                    |                                                                                                    |                               |                              |                                |                                     |                                                 |                                                 | Sav                                              | e Cano                                         |
|                                                                                                    | NTP Server 2                                                                              | NTP Server 2 www.nistg                                                                                              | NTP Server 2. www.nist.gov                                                                            | NTP Server 2. www.nist.gov    | NTP Server 2. www.nistgov    | NTP Server 2 www.niitigov (Max | NTP Server 2: www.nist.gov dMax 128 | NTP Server 2. www.nist.gov. (Max 128 characters | NTP Server 2. www.nist.gov (Max 128 characters) | NTP Server 2: www.nist.gov (Max: 128 characters) | NTP Server 2: www.nistgov (Max 128 characters) |

| <b>—</b> •    |                                                                                                    |
|---------------|----------------------------------------------------------------------------------------------------|
| Time          |                                                                                                    |
| Current Time  | Display current date and time of the system.                                                                                                    |
| Manually      | Set date and time manually.                                                                                                    |
| Automatically | When enabled (default setting) the access point will get the current time from a public time server.                                                                                 |
| Time Zone     | Choose the time zone for your location from the drop-down<br>list. If your location observes daylight saving time, enable<br>Automatically adjust clock for daylight saving changes. |
| Start Time    | Specify the start time of daylight saving.                                                                                                    |
| End Time      | Specify the end time of daylight saving.                                                                                                    |
| Offset        | Select the adjusted time of daylight saving.                                                                                                    |
| NTP           |                                                                                                    |
| NTP Server 1  | Enter the primary NTP server. It can be an IPv4 address or a domain name.                                                                                                    |
|               | Valid characters include alphanumeric characters, "_", "-"<br>and ".".Maximum length is 64 characters.                                                                               |
| NTP Server 2  | Enter the secondary NTP server. It can be an IPv4 address or a domain name.                                                                                                    |
|               | Valid characters include alphanumeric characters, "_", "-"<br>and ".".Maximum length is 64 characters.                                                                               |

### Log Settings

Go to Configuration > Administration and select Log Settings to configure logs. Logs record various types of activity on the access point. This data is useful for troubleshooting, but enabling all logs will generate a large amount of data and adversely affect performance.

| System Status                                                       | LAPAC2600 AC260                                                                                                    |                                                                                                    |                                                                                                    | O Log out O Help              |
|---------------------------------------------------------------------|----------------------------------------------------------------------------------------------------|----------------------------------------------------------------------------------------------------|----------------------------------------------------------------------------------------------------|-------------------------------|
| System Status                                                       |                                                                                                    | 00 Dual Band Access Point                                                                                                    |                                                                                                    | Firmware Version: V1.0.00.002 |
|                                                                     | Quick Start                                                                                                    | Configuration                                                                                                    | Maintenance                                                                                                    | Support                       |
| Administration                                                      | Log Settings                                                                                                    |                                                                                                    |                                                                                                    |                               |
| Time<br>Log Settings<br>Management Access<br>SSL Certificate<br>LED | Log Types Unauthorized Login A System Error Messa                                                                                                    | Itempt Authorized Login<br>ges Configuration Changes                                                                                                    |                                                                                                    |                               |
| LAN     Wireless     Captive Portal     ACL     Cluster             | E-Mail Alert:<br>SMTP Server:<br>Data Encryption(TLSv1):<br>Port:<br>Usemame:<br>Password:<br>E-Mail Address for Logs:<br>Log Oueue Length:<br>Log Time Threshold:<br>Syslog Notification:<br>IP Address Type:<br>Server IP Address: | Enable     Enable     Enable     Enable     Enable     Enable     Enable     Enable     Pre4     Enable     Pre4     Enable     Enable | (Max 64 characters)<br>5. Default 25)<br>(Max 22 characters)<br>(Max 22 characters)<br>(Max 64 characters)<br>1-500, Default 20)<br>tr 1-600, Default 600) | Seve Cancel                   |

| Log Types                 |                                                                                                    |
|---------------------------|----------------------------------------------------------------------------------------------------|
| Log Types                 | Select events to log. Checking all options increase the size of the log, so enable only events you believe are required.                                                                                      |
| Email Alert               |                                                                                                    |
| Email Alert               | Enable email alert function.                                                                                                    |
| SMTP Server               | Enter the e-mail server that is used to send logs. It can<br>be an IPv4 address or a domain name.<br>Valid characters include alphanumeric characters, "_", "-<br>" and ".". Maximum length is 64 characters. |
| Data Encryption           | Enable if you want to use data encryption.                                                                                                    |
| Port                      | Enter the port for the SMTP server. The port is a value from 1 to 65535 and default is 25.                                                                                                    |
| Username                  | Enter the Username to login to your SMTP server.<br>The Username can include up to 32 characters. Special<br>characters are allowed.                                                                          |
| Password                  | Enter the Password to login to your SMTP server.                                                                                                    |
|                           | The Password can include up to 32 characters. Special characters are allowed.                                                                                                    |
| Email Address for<br>Logs | Enter the email address the log messages are to be sent to.                                                                                                    |
|                           | Valid characters include alphanumeric characters, "_", "-<br>", "." and "@". Maximum length is 64 characters.                                                                                                 |
| Log Queue Length          | Enter the length of the queue: up to 500 log messages.<br>The default is 20 messages. When messages reach the<br>set length the queue will be sent to the specified email<br>address.                         |
| Log Time<br>Threshold     | Enter the time threshold (in seconds) used to check if the queue is full. It's a value from 1 to 600 and default is 600 seconds.                                                                              |
| Syslog                    |                                                                                                    |
| Syslog Notification       | Enable Syslog notification.                                                                                                    |
| IP Туре                   | Select the IP type of the syslog server: IPv4 or IPv6.                                                                                                    |
| Server IP Address         | Enter the IPv4 or IPv6 address of syslog server here.                                                                                                    |

### Management Access

Go to Configuration > Administration and select *Management Access* page to configure the management methods of the access point.

| LINKSYS                                                                          | LAPAC2600 AC260                                                                             | 0 Dual Band Access P                                                                                                    | oint                                           | O Log out O Help<br>Firmware Version: V1.0.00.002 |
|----------------------------------------------------------------------------------|---------------------------------------------------------------------------------------------|----------------------------------------------------------------------------------------------------|------------------------------------------------|---------------------------------------------------|
| System Status                                                                    | Quick Start                                                                                 | Configuration                                                                                                    | Maintenance                                    | Support                                           |
| Administration User Accounts Time Log Settings Management Access SSL Certificate | Management Access<br>WEB ACCESS<br>Web Access<br>HTTP:<br>HTTP Bet                          | Enable                                                                                                    | 555 Durfunge 001 -                             |                                                   |
| LED<br>• LAN                                                                     | HTTP to HTTPS Redirect.                                                                     | Enable                                                                                                    | 535 Detablit. 60)                              |                                                   |
| Winsless     Captive Portal     ACL     Cluster                                  | HTTPS:<br>HTTPS Port:<br>From Wireless:<br>Access Control                                   | Chable 443, 1024-6                                                                                                    | 5535, Default 443)                             |                                                   |
|                                                                                  | Access Control.<br>IPv4 Address 1:<br>IPv4 Address 2:<br>IPv4 Address 3:<br>IPv4 Address 4: | Chable Chable C |                                                |                                                   |
|                                                                                  | IPv6 Address 1:<br>IPv6 Address 2:<br>IPv6 Address 3:<br>IPv6 Address 4:                    |                                                                                                    |                                                |                                                   |
|                                                                                  | SNMP SETTINGS Basic Settings SNMP:                                                          | Enable                                                                                                    |                                                |                                                   |
|                                                                                  | Contact:<br>Location:                                                                       |                                                                                                    | (Range: 1~32 characte<br>(Range: 1~32 characte | ns)                                               |

| Web Access                |                                                                                                    |
|---------------------------|----------------------------------------------------------------------------------------------------|
| НТТР                      | HTTP (HyperText Transfer Protocol) is the standard for transferring files (text, graphic images and other multimedia files) on the World Wide Web.                                                                            |
|                           | Enable to allow Web access by HTTP protocol.                                                                                                    |
| HTTP Port                 | Specify the port for HTTP. It can be 80 (default) or from 1024 to 65535.                                                                                                    |
| HTTP to HTTPS<br>Redirect | Enable to redirect Web access of HTTP to HTTPS automatically.                                                                                                    |
|                           | This field is available only when HTTP access is disabled.                                                                                                    |
| HTTPS                     | HTTPS (Hypertext Transfer Protocol Secure) can<br>provide more secure communication with the SSL/TLS<br>protocol, which support data encryption to HTTP<br>clients and servers.                                               |
|                           | Enable to allow Web access by HTTPS protocol.                                                                                                    |
| HTTPS Port                | Specify the port for HTTPS. It can be 443 (default) or from 1024 to 65535.                                                                                                    |
| From Wireless             | Enable wireless devices to connect to access point's admin page. Disabled by default.                                                                                                    |
| Access Control            | By default, no IP addresses are prohibited from<br>accessing the device's admin page. You can enable<br>access control and enter specified IP addresses for<br>access. Four IPv4 and four IPv6 addresses can be<br>specified. |
| SNMP Settings             |                                                                                                    |
| SNMP                      | Simple Network Management Protocol (SNMP) is a<br>network monitoring and management protocol.<br>Enable or disable SNMP function here. Disabled by<br>default.                                                                |
| Contact                   | Enter contact information for the access point.<br>The contact includes 1 to 32 characters. Special<br>characters are allowed.                                                                                                |

| Location           | Enter the area or location where the access point resides.                                                                                                    |
|--------------------|----------------------------------------------------------------------------------------------------|
|                    | The location includes 1 to 32 characters. Special characters are allowed.                                                                                                    |
| SNMP v1/v2 Setting | gs                                                                                                    |
| Get Community      | Enter the name of Get Community. Get Community is used to read data from the access point and not for writing data into the access point.                                                                                 |
|                    | Get Community includes 1 to 32 characters. Special characters are allowed.                                                                                                    |
| Set Community      | Enter the name of Set Community. Set Community is used to write data into the access point.                                                                                                    |
|                    | The Set Community includes 1 to 32 characters.<br>Special characters are allowed.                                                                                                    |
| SNMP v3 Settings   |                                                                                                    |
| SNMP v3 Settings   | Configure the SNMPv3 settings if you want to use SNMPv3.                                                                                                    |
|                    | Username: Enter the username. It includes 0 to 32 characters. Special characters are allowed.                                                                                                    |
|                    | Authentication Protocol: None or HMAC-MD5.                                                                                                    |
|                    | Authentication Key: 8 to 32 characters. Special characters are allowed.                                                                                                    |
|                    | Privacy Protocol: None or CBC-DES.                                                                                                    |
|                    | Privacy Key: 8 to 32 characters. Special characters are allowed.                                                                                                    |
| Access Control     |                                                                                                    |
| Access Control     | When SNMP is enabled, any IP address can connect to<br>the access point MIB database through SNMP. You can<br>enable access control to allow specified IP addresses.<br>Two IPv4 and two IPv6 addresses can be specified. |
| SNMP Trap          |                                                                                                    |
| Trap Community     | Enter the Trap Community server. It includes 1 to 32 characters. Special characters are allowed.                                                                                                    |
| Trap Destination   | Two Trap Community servers are supported: can be IPv4 or IPv6.                                                                                                    |
|                    | -                                                                                                    |

### SSL Certificate

Go to Configuration > Administration and select SSL Certificate to manage the SSL certificate used by HTTPS.

|                                                                                                    |                                                                                                    | UU Dual Band Access P | oint        | Firmware Version: V1 | 0.00.002 |
|----------------------------------------------------------------------------------------------------|----------------------------------------------------------------------------------------------------|-----------------------|-------------|----------------------|----------|
| System Status                                                                                                    | Quick Start                                                                                                    | Configuration         | Maintenance | Suppor               | rt       |
| Administration     SS     User Accounts     Time     Log Settings     Management Access     SSL Contract     LED     LN     Wieless     Captive Portal     ACL     Cluster | L Certificate PORT/INSTALL TO/ Export SSL Certificate Install Certificate Please select the certific Choose File No file cho Install Certificate to Destination File ( FTP Server: Export Source File Install SSL Certificate file Source File Install | FROM LOCAL PC         |             |                      |          |

| Export/Restore to/from Local PC |                                                                           |  |
|---------------------------------|---------------------------------------------------------------------------|--|
| Export SSL<br>Certificate       | Click to export the SSL certificate.                                      |  |
| Install Certificate             | Browse to choose the certificate file. Click <b>Install Certificate</b> . |  |

| Export to TFTP Server |                                                                           |
|-----------------------|---------------------------------------------------------------------------|
| Destination File      | Enter the name of the destination file.                                   |
| TFTP Server           | Enter the IP address for the TFTP server. Only support IPv4 address here. |
| Export                | Click to export the SSL certificate to the TFTP server.                   |
| Restore from TFTP Ser | ver                                                                       |
| Source File           | Enter the name of the source file.                                        |
| TFTP Server           | Enter the IP address for the TFTP server. Only                            |
|                       | support IPv4 address here.                                                |

### LED

Go to Configuration > Administration and select LED to enable or disable the LED on the top cover of LACAP2600.

| System Status     Quick Start     Configuration     Maintenance     Support       Administration<br>User Accounts<br>Time<br>Log Settops<br>Management Access<br>SSL Ceristicals     LED Display:     Imagement Access<br>Support     Imagement Access<br>Support     Sove     Cancel       LO     Cancel     Sove     Cancel     Sove     Cancel       LO     Cancel     Sove     Cancel     Sove     Cancel | LINKSYS                                   | LAPAC2600    | AC2600 Dual Band Access P | 'oint       | 🔘 Log out 😧 Help<br>Firmware Version: V1 0.00 002 |
|----------------------------------------------------------------------------------------------------|-------------------------------------------|--------------|---------------------------|-------------|---------------------------------------------------|
| Administration       LED Display         Log Selfings       Management Access         SSL Certificate       Save         LCD       Vanies         Coptive Protal       ACL         C Outstor       Save                                                                                                    | System Status                             | Quick Start  | Configuration             | Maintenance | Support                                           |
| Log Settings         Management Access         SS, Cersficate         LC0         Vanies         Captive Portal         ACL         Cluster                                                                                                    | + Administration<br>User Accounts         | LED Display  |                           |             |                                                   |
| SBL Carltade<br>LED<br>Van A<br>Wenters<br>Captive Portal<br>ACL<br>Cantor                                                                                                    | Time<br>Log Settings<br>Management Access | LED Display: | 🕑 Enable                  |             | Save Cancel                                       |
| Violees Captive Portal ACL Cluster                                                                                                    | SSL Certificate                           |              |                           |             |                                                   |
| Captive Portal ACL Cluster                                                                                                    | • Wireless                                |              |                           |             |                                                   |
| • ACL<br>• Cluster                                                                                                    | Captive Portal                            |              |                           |             |                                                   |
| Cluster                                                                                                    |                                           |              |                           |             |                                                   |
|                                                                                                    |                                           |              |                           |             |                                                   |
|                                                                                                    |                                           |              |                           |             |                                                   |

| LED         |                                                       |
|-------------|-------------------------------------------------------|
| LED Display | If disabled, the LED will be off even when the access |
|             | point is working. By default, LED is enabled (on).    |

# LAN

#### **Network Setup**

Go to Configuration > LAN > Network Setup to configure basic device settings, VLAN settings and settings for the LAN interface, including static or dynamic IPv4/IPv6 address assignment.

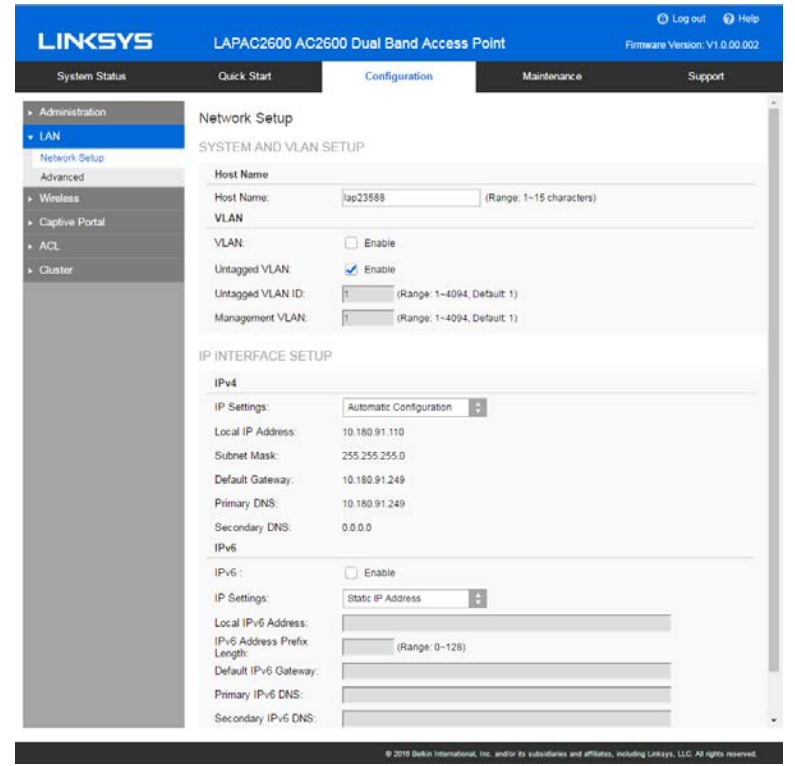

| TCP/IP              |                                                                                                    |
|---------------------|----------------------------------------------------------------------------------------------------|
| Host Name           | Assign a host name to this access point. Host name consists of 1 to 15 characters. Valid characters include A-Z, a-z, 0-9 and Character cannot be first and last character of hostname and hostname cannot be composed of all digits.                                                                                                    |
| VLAN                | Enables or disables VLAN function.                                                                                                    |
| Untagged<br>VLAN    | Enables or disables VLAN tagging. If enabled (default), traffic from the<br>LAN port is untagged when the following conditions are met: 1) VLAN<br>ID is equal to Untagged VLAN ID and 2) untagged traffic can be<br>accepted by LAN port. If disabled, traffic from the LAN port is always<br>tagged and only tagged traffic can be accepted from LAN port.<br>By default, all traffic on the access point uses VLAN 1, the default |
|                     | untagged VLAN. All traffic will be untagged until you disable the<br>untagged VLAN, change the untagged traffic VLAN ID, or change the<br>VLAN ID for a SSID.                                                                                                    |
| Untagged<br>VLAN ID | Specifies a number between 1 and 4094 for the untagged VLAN ID.<br>The default is 1. Traffic on the VLAN that you specify in this field is<br>not be tagged with a VLAN ID when forwarded to the network.<br>Untagged VLAN ID field is active only when untagged VLAN is<br>enabled.<br>VLAN 1 is the default for both untagged VLAN and management<br>VLAN.                                                                         |
| Management<br>VLAN  | The VLAN associated with the IP address you use to connect to the access point. Provide a number between 1 and 4094 for the Management VLAN ID. The default is 1.                                                                                                    |
| IPv4/v6             |                                                                                                    |
| IP Settings         | Select Automatic Configuration or Static IP Address.                                                                                                    |
| IP Address          | Enter an unused IP address from the address range used on your LAN.                                                                                                    |
| Subnet Mask         | Enter the subnet mask for the IP address above.                                                                                                    |
| Default<br>Gateway  | Enter the gateway for the IP address above.                                                                                                    |
| Primary DNS         | Enter the DNS address.                                                                                                    |
| Secondary<br>DNS    | Optional. If entered, this DNS will be used if the Primary DNS does not respond.                                                                                                    |

### Advanced

Go to *Configuration > LAN > Advanced* to configure advanced network settings of the access point.

| LINKSYS                                               | LAPAC2600 A                                                 | C2600 Dual Ba                                                         | nd Access Point                               |                                                  | C Log out Q Help<br>Firmware Version: V1.0.00.002 |
|-------------------------------------------------------|-------------------------------------------------------------|-----------------------------------------------------------------------|-----------------------------------------------|--------------------------------------------------|---------------------------------------------------|
| System Status                                         | Quick Start                                                 | Configu                                                               | iration                                       | Maintenance                                      | Support                                           |
| Administration     LAN     Network Setup     Advanced | Advanced<br>PORT SETTINGS<br>Auto Negotiation:              | S Enable                                                              | Operational Auto Nego                         | station: Enabled                                 |                                                   |
| Wireless     Captive Portal     ACL     Cluster       | Port Speed:<br>Duplex Mode:<br>Flow Control                 | 100M                                                                  | Operational Port Spee<br>Operational Duplex M | d: 1000 Mbps<br>ode: Full                        |                                                   |
|                                                       | 802.1X SUPPLICA<br>802.1X Supplicant<br>Authentication Type | NT Enable  Output Authentication vi Authentication vi Name: Password: | ia MAC Address<br>Ia Name and Password        | Range: 1–63 characteri<br>Range: 4–63 characteri | 1)<br>3)                                          |
|                                                       | DISCOVERY SET<br>Bonjour<br>LLDP.<br>LLDP-MED.              | TINGS<br>Enable<br>Enable<br>Enable                                   |                                               |                                                  |                                                   |
|                                                       | IGMP/MLD SNOO<br>IGMP \$nooping:<br>MLD \$nooping:          | PING<br>Enable<br>Enable                                              |                                               |                                                  | Save Cancel                                       |
|                                                       |                                                             |                                                                       |                                               |                                                  |                                                   |

| Port Settings                      |                                                                                                    |
|------------------------------------|----------------------------------------------------------------------------------------------------|
| Auto<br>Negotiation                | If enabled, Port Speed and Duplex Mode will become grey<br>and cannot be configured. If disabled, Port Speed and<br>Duplex Mode can be configured.                                                                                                    |
|                                    | <b>Note</b> —LAG (Link Aggregation) is enabled by default on<br>Ethernet port 1 and 2. It is highly recommended you keep<br>auto negotiation enabled on both sides of an aggregate<br>link. Enable LACP (Link Aggregation Control Protocol) on<br>this specific LAG interface when you create LAG interface<br>on switch. If you have to disable auto negotiation, ensure<br>link speed and duplex (Full) are identical on both sides. |
| Operational<br>Auto<br>Negotiation | Current Auto Negotiation mode of the Ethernet port.                                                                                                    |
| Port Speed                         | Select the speed of the Ethernet port. Available only when<br>Auto Negotiation is disabled. The option can be 10M, 100M<br>or 1000M (default).                                                                                                    |
| Operational<br>Port Speed          | Displays the current port speed of the Ethernet port.                                                                                                    |
| Duplex Mode                        | Select the duplex mode of the Ethernet port. Available only<br>when Auto Negotiation is disabled. The option can be Half<br>or Full (default).                                                                                                    |
| Operational<br>Duplex Mode         | Displays the current duplex mode of the Ethernet port.                                                                                                    |
| Flow Control                       | Enable or disable flow control of the Ethernet port.                                                                                                    |

| 802.1x Supplicant    |                                                                                                    |  |  |  |  |
|----------------------|----------------------------------------------------------------------------------------------------|--|--|--|--|
| 802.1x<br>Supplicant | Enable if your network requires this access point to use 802.1X authentication in order to operate.                                                                                                    |  |  |  |  |
| Authentication       | <ul> <li>This feature supports following two kinds of authentication:</li> <li>Authentication via MAC Address<br/>Select this if you want to use MAC Address for<br/>authentication.<br/>The access point uses lowercase MAC address for<br/>Name and Password, like xxxxxxxxxx.</li> <li>Authentication via Name and Password<br/>Select this if you want to use name and password for<br/>authentication.<br/>Name - Enter the login name. The name includes 1 to 63<br/>characters. Special characters are allowed.<br/>Password - Enter the desired login password. The<br/>password includes 4 to 63 characters. Special<br/>characters are allowed.</li> </ul> |  |  |  |  |
| Discovery Setti      | ngs                                                                                                    |  |  |  |  |
| Bonjour              | Enable if administrator wants the access point to be<br>discovered by Bonjour enabled devices automatically. If<br>VLAN is enabled, the discovery packets will be sent out via<br>management VLAN only. The access point supports http<br>and https services.                                                                                                    |  |  |  |  |
| LLDP                 | Enable if administrator wants the access point to be<br>discovered by switch by LLDP protocol. Information such as<br>product name, device name, firmware version, IP address,<br>MAC address and so on will be advertised.                                                                                                    |  |  |  |  |
| LLDP-MED             | Enable if administrator wants the access point to be<br>discovered by switch by LLDP-MED protocol. Information<br>such as product name, device name, firmware version, IP<br>address, MAC address and so on will be advertised.                                                                                                    |  |  |  |  |

| IGMP/MLD Snoc    | IGMP/MLD Snooping                                                                                                    |  |  |  |  |
|------------------|----------------------------------------------------------------------------------------------------|--|--|--|--|
| IGMP<br>Snooping | IGMP (Internet Group Management Protocol) is a<br>communications protocol used by hosts and adjacent<br>routers on IP networks to establish multicast group<br>memberships. IGMP is an integral part of IP multicast.                                                                                                    |  |  |  |  |
|                  | IGMP snooping streamlines multicast traffic handling by<br>examining (snooping) IGMP membership report messages<br>from interested hosts, multicast traffic is limited to the<br>subset of ports on which the hosts reside.                                                                                                    |  |  |  |  |
|                  | IGMP snooping is enabled by default in the access point                                                                                                    |  |  |  |  |
|                  | The access point supports IGMPv1, IGMPv2 and IGMPv3 in IGMP Snooping.                                                                                                    |  |  |  |  |
| MLD Snooping     | MLD (Multicast Listener Discovery) is a component of the<br>Internet Protocol Version 6 (IPv6) suite. MLD is used by<br>IPv6 routers for discovering multicast listeners on a<br>directly attached link, much like IGMP is used in IPv4.                                                                                                    |  |  |  |  |
|                  | Multicast Listener Discovery (MLD) Snooping provides<br>multicast containment by forwarding traffic only to those<br>clients that have MLD receivers for a specific multicast<br>group (destination address). The access point maintains the<br>MLD group membership information by processing MLD<br>reports and generating messages so traffic can be<br>forwarded to ports receiving MLD reports. |  |  |  |  |
|                  | MLD snooping is enabled by default in the access point                                                                                                    |  |  |  |  |
|                  | The access point supports MLDv1 and MLDv2 in MLD Snooping.                                                                                                    |  |  |  |  |

# Wireless

### **Basic Settings**

Go to Configuration > Wireless > Basic Settings to configure your wireless radio and SSIDs. Advanced wireless settings such as Band Steering, Channel Bandwidth, are on the Advanced Settings screen.

| LINKSYS                              | LAPAC:                           | 2600 AC26                 | 00 Dual Bi | and Acce  | ss Point  |           |         | Firmware Ve | rsion: V1 0 00 00 |
|--------------------------------------|----------------------------------|---------------------------|------------|-----------|-----------|-----------|---------|-------------|-------------------|
| System Status                        | Quick Sta                        | Quick Start Configuration |            | Maintenan | :e        |           | Support |             |                   |
| Administration<br>AN                 | Basic Wire                       | eless Settin              | igs        |           |           |           |         |             |                   |
| Viroloss                             | Select Yo                        | ur Radio                  |            |           |           |           |         |             |                   |
| Sasic Settings<br>Security           | Wireless Radio<br>Radio Settings |                           | Radio 1    | \$        |           |           |         |             |                   |
| logue AP Detection<br>Icheduler      | Enable Ra                        | dio:                      | 🔀 Enable   |           |           |           |         |             |                   |
| icheduler Association                | Network N                        | lode:                     | B/G/N-Mixe | d 🗘       |           |           |         |             |                   |
| Connection Control                   | Wireless C                       | hannel:                   | Auto       | 0         |           |           |         |             |                   |
| tale Limit<br>IOS                    | SSID Sett                        | ings                      |            |           |           |           |         |             |                   |
| VDS                                  | SSID                             | SSID Name                 | ,          | Enable    | Broadcast | Isolation | 802.11k | VLAN        | Max Client        |
| Vorkgroup Bridge<br>dvanced Settings | SSID 1                           | LinksysSMI                | 824G       | 2         | 2         |           |         | 1           | 0                 |
| aptive Portal                        | SSID 2                           |                           |            |           |           |           |         | 1           | 0                 |
|                                      | SSID 3                           |                           |            | 0         | 0         |           | 0       | 1           | 0                 |
| Auster                               | SSID 4                           |                           |            |           |           |           |         | 1           | 0                 |
|                                      | SSID 5                           | 1                         |            |           |           |           |         | 1           | þ                 |
|                                      | SSID 6                           |                           |            |           |           |           |         | 1           | 0                 |
|                                      | SSID 7                           | 0                         |            | 0         | 0         | 0         |         | 1           | 0                 |
|                                      | SSID 8                           | 0                         |            |           | 0         |           |         | 1           | p                 |
|                                      |                                  |                           |            |           |           |           |         | Sa          | Ve Canco          |

| Basic Wireless Settings |                                                                                                    |  |  |  |  |
|-------------------------|----------------------------------------------------------------------------------------------------|--|--|--|--|
| Wireless                | Select the wireless radio from the list.                                                                                               |  |  |  |  |
| Radio                   | Radio 1 is for 2.4 GHz, and Radio 2 is for 5 GHz.                                                                                      |  |  |  |  |
| Enable Radio            | Enable or disable the wireless radio.                                                                                                  |  |  |  |  |
| Wireless                | Select the desired option for radio 1:                                                                                                 |  |  |  |  |
| Mode                    | G only - allow connection by 802.11G wireless stations only.                                                                           |  |  |  |  |
|                         | N only - allow connection by 802.11N wireless stations only.                                                                           |  |  |  |  |
|                         | B/G-Mixed - allow connection by 802.11B and G wireless stations only.                                                                  |  |  |  |  |
|                         | B/G/N-Mixed (Default) - allow connections by 802.11N, 802.11B and 802.11G wireless stations.                                           |  |  |  |  |
|                         | Select the desired option for radio 2:                                                                                                 |  |  |  |  |
|                         | N/A-Mixed - allow connection by 802.11A and N wireless stations only.                                                                  |  |  |  |  |
|                         | N only - allow connection by 802.11N wireless stations only.                                                                           |  |  |  |  |
|                         | AC only - allow connection by 802.11AC wireless stations only.                                                                         |  |  |  |  |
|                         | A/N/AC-Mixed - allow connection by 802.11A, 802.11N<br>and 802.11AC wireless stations.                                                 |  |  |  |  |
| Wireless                | Select wireless channel of the radio.                                                                                                  |  |  |  |  |
| Channel                 | If Auto is selected, the access point will select the best available channel when device boots up.                                     |  |  |  |  |
|                         | If you experience lost connections and/or slow data<br>transfers, manually change the channel until you find which<br>channel is best. |  |  |  |  |

| SSID Settings |                                                                                                    |
|---------------|----------------------------------------------------------------------------------------------------|
| SSID Name     | Enter the desired SSID Name. Each SSID must have a unique name. The name includes 1 to 32 characters.                                                                                                    |
| Broadcast     | Enable or disable the broadcast of the SSID.<br>When the access point does not broadcast its SSID, the<br>network name is not shown in the list of available networks<br>on a client station. Instead, you must enter the exact<br>network name manually into the wireless connection utility<br>on the client so that it can connect.                                                                                                    |
| Isolation     | Enable or disable isolation among clients of the SSID. If<br>enabled, wireless clients cannot communicate with others<br>in the same SSID.<br>It is disabled by default.                                                                                                    |
| 802.11k       | Enable or disable 802.11k of the SSID.<br>The 802.11k protocol provides mechanisms for APs and<br>clients to measure the available radio resources<br>dynamically. In an 802.11k enabled network, APs and<br>clients can send neighbor reports, beacon reports, and link<br>measurement reports to each other. This allows the APs<br>and clients to take appropriate connection actions for next<br>hop if client has weak connection to current AP. |
| VLANID        | Enter the VLAN ID of the SSID.<br>Used to tag packets which are received from the wireless<br>clients of the SSID and sent from Ethernet or WDS<br>interfaces.<br>Applicable only when VLAN function is enabled. VLAN<br>function can be configured in Configuration -> LAN -><br>Network Setup screen.                                                                                                    |
| Max Clients   | Enter the number of clients that can connect to the SSID.<br>The range is from 0 to 32 and 0 means no limit.                                                                                                    |

### Security

Go to Configuration > Wireless > Security to configure security settings of SSIDs to provide data protection over the wireless network.

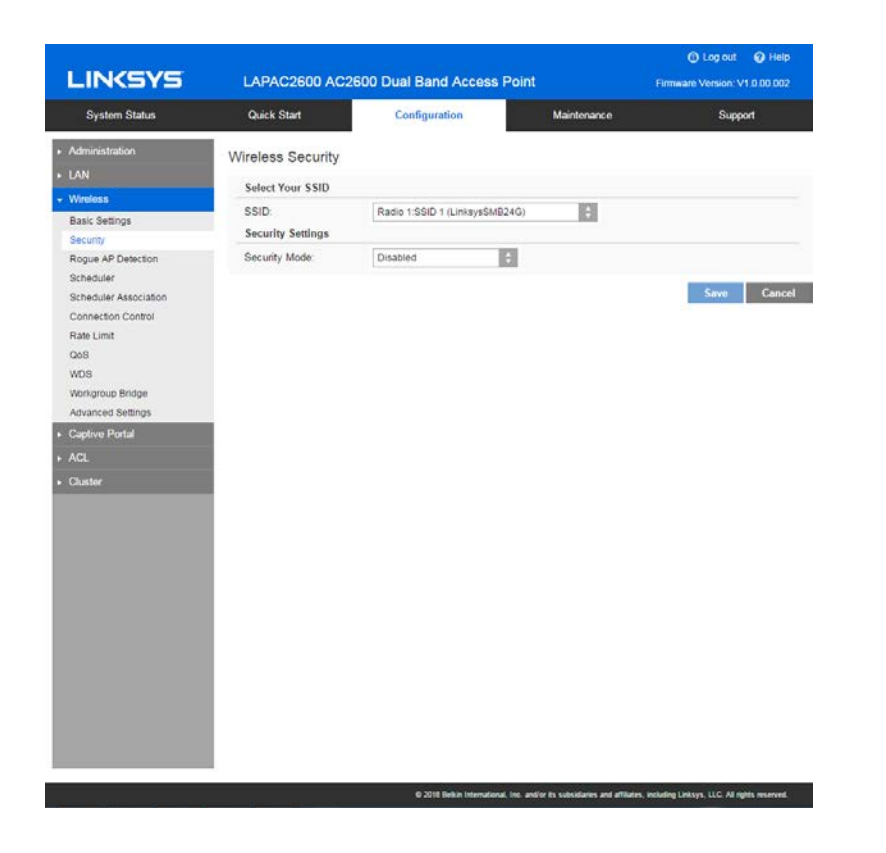

| Security      |                                                   |
|---------------|---------------------------------------------------|
| Select SSID   | Select the desired SSID from the drop-down list.  |
| Security Mode | Select the desired security method from the list. |

#### Security Mode

- Disabled No security. Anyone using the correct SSID can connect to your network.
- WEP The 802.11b standard. Data is encrypted before transmission, but the encryption system is not very strong.
- WPA2-Personal This is a further development of WPA-PSK, and offers even greater security, using the AES (Advanced Encryption Standard) method.
- WPA/WPA2-Personal This method, sometimes called Mixed Mode, allows clients to use either WPA-Personal (with TKIP) or WPA2-Personal (with AES).

• WPA2-Enterprise - Requires a RADIUS Server on your LAN to provide the client authentication according to the 802.1x standard. Data transmissions are encrypted using the WPA2 standard.

If this option is selected:

- This access point must have a client login on the RADIUS Server.
- Each user must authenticate on the RADIUS Server. This is usually done using digital certificates.
- Each user's wireless client must support 802.1x and provide the RADIUS authentication data when required.
- All data transmission is encrypted using the WPA2 AES standard. Keys are automatically generated, so no key input is required.
- WPA/WPA2-Enterprise This method, sometimes called Mixed Mode, allows clients to use either WPA-Enterprise (with TKIP) or WPA2-Enterprise (with AES).
- RADIUS RADIUS mode utilizes RADIUS server for authentication and dynamic WEP key generation for data encryption.

#### WEP

This is the 802.11b standard. Data is encrypted before transmission, but the encryption system is not very strong.

|                                    |                      |                               |                          | () Log out () Help                                                                                                    |
|------------------------------------|----------------------|-------------------------------|--------------------------|----------------------------------------------------------------------------------------------------|
| LINKSYS                            | LAPAC2600 AC26       | 00 Dual Band Access P         | oint                     | Firmware Version: V1.0.00.002                                                                                                    |
| System Status                      | Quick Start          | Configuration                 | Maintenance              | Support                                                                                                    |
| <ul> <li>Administration</li> </ul> | Wireless Security    |                               |                          |                                                                                                    |
| ► LAN                              | Select Your SSID     |                               |                          |                                                                                                    |
| + Wireless                         | SSID                 | Radio 1/SSID 1/LinkeveSMR24   | G)                       |                                                                                                    |
| Basic Settings                     | Sacurity Cattions    | Tradio Tradio T (construction |                          |                                                                                                    |
| Security                           | Security Settings    |                               |                          |                                                                                                    |
| Rogue AP Detection                 | Security Mode:       | WEP                           |                          |                                                                                                    |
| Scheduler                          | Authentication Type: | Open System                   |                          |                                                                                                    |
| Scheduler Association              | Default Transmit Key | · 1 02 03 04                  |                          |                                                                                                    |
| Connection Control                 | WEP Encryption:      | 64-bit (10 hex digits)        | 1                        |                                                                                                    |
| QoS                                | Dasanhrasa           |                               | (Panas) 1-20 characters) | Connecto                                                                                                    |
| WDS                                | r usspinuse.         |                               | (runge. r oo enerosite)  | Conternatio                                                                                                    |
| Workgroup Bridge                   | Key 1:               | (10 HEX characte              | rs)                      |                                                                                                    |
| Advanced Settings                  | Key 2                | (10 HEX characte              | (2)                      |                                                                                                    |
| <ul> <li>Captive Portal</li> </ul> | Key 3:               | (10 HEX characte              | rs)                      |                                                                                                    |
| · ACL                              | Key 4:               | (10 HEX characte              | rs)                      |                                                                                                    |
| • Chastar                          |                      |                               |                          |                                                                                                    |
| • Gluster                          |                      |                               |                          | Save Cancel                                                                                                    |
|                                    |                      |                               |                          |                                                                                                    |
|                                    |                      |                               |                          |                                                                                                    |
|                                    |                      |                               |                          |                                                                                                    |
|                                    |                      |                               |                          |                                                                                                    |
|                                    |                      |                               |                          |                                                                                                    |
|                                    |                      |                               |                          |                                                                                                    |
|                                    |                      |                               |                          |                                                                                                    |
|                                    |                      |                               |                          |                                                                                                    |
|                                    |                      |                               |                          |                                                                                                    |
|                                    |                      |                               |                          |                                                                                                    |
|                                    |                      |                               |                          |                                                                                                    |
|                                    |                      |                               |                          |                                                                                                    |
|                                    |                      | A 2018 Budge International In |                          | and the second second se |

| WEP                     |                                                                                                    |  |  |
|-------------------------|----------------------------------------------------------------------------------------------------|--|--|
| Authentication          | Select Open System or Shared Key. All wireless stations must use the same method.                                                                                                    |  |  |
| Default<br>Transmit Key | Select a transmit key.                                                                                                    |  |  |
| WEPEncryption           | Select an encryption option, and ensure your wireless stations have the same setting:                                                                                                    |  |  |
|                         | 64-Bit Encryption - Keys are 10 Hex characters.                                                                                                    |  |  |
|                         | 128-Bit Encryption - Keys are 26 Hex characters.                                                                                                    |  |  |
| Passphrase              | Generate a key or keys, instead of entering them directly.<br>Enter a word or group of printable characters in the<br>Passphrase box and click the Generate button to<br>automatically configure the WEP key. It consists of 1 to<br>30 characters. |  |  |
| Key Value               | Enter a key in hexadecimal format.                                                                                                    |  |  |
|                         | <b>Note</b> —Due to hardware limitations, one set of WEP key is supported per radio.                                                                                                    |  |  |

#### WPA2-Personal

This is a further development of WPA-Personal, and offers even greater security.

| LINKSYS                                                                                                    | LAPAC2600 AC26                                                                                                    | 00 Dual Band Access F                                                         | Point       | Log out      Help     Firmware Version: V1.0.00.002 |
|----------------------------------------------------------------------------------------------------|----------------------------------------------------------------------------------------------------|-------------------------------------------------------------------------------|-------------|-----------------------------------------------------|
| System Status                                                                                                    | Quick Start                                                                                                    | Configuration                                                                 | Maintenance | Support                                             |
| System Status Administration LAN Wetens Basic Settings Security Roqué AP Detection Scheduler Scheduler Scheduler Advanced Settings Wongroup Bridge Advanced Settings Cuaptive Portal ACL Cluster | Quick Start<br>Wireless Security<br>Select Your SSID<br>SsID<br>Security Settings<br>Security Mode:<br>Fast Roaming(802, 11/r;<br>WPA Algorithm:<br>Pre-shared Key:<br>Key Reneval | Configuration Radio 1:SSID 1 (LinisysSMB2 WPA2-Personal AES Seconds (Range: 6 | Maintenance | Support<br>EX charactere)<br>Save Cence             |
|                                                                                                    |                                                                                                    |                                                                               |             |                                                     |
| WPA2-Personal    |                                                                                                    |
|------------------|----------------------------------------------------------------------------------------------------|
| Fast             | Enable or disable Fast Roaming (802.11r) .                                                                                                    |
| Roaming(802.11r) | Fast Roaming (802.11r) minimizes the delay when a voice client transitions from one BSS to another within the same ESS. Fast BSS Transition establishes security and QoS states at the target AP before or during a re-association. This minimizes the time required to resume data connectivity when a BSS transition happens. |
|                  | Important Points to Remember:                                                                                                    |
|                  | <ul> <li>Fast Roaming (802.11r) is operational only if the<br/>wireless client has support for 802.11r<br/>standard. If the client does not have support for<br/>802.11r standard, it falls back to normal WPA2<br/>authentication method.</li> </ul>                                                                           |
|                  | <ul> <li>If Fast Roaming (802.11r) is enabled, some<br/>clients without 802.11r supported may fail to<br/>connect to the network.</li> </ul>                                                                                                    |
|                  | • Only one SSID of the AP can be enabled with<br>Fast Roaming (802.11r).                                                                                                    |
| WPA Algorithm    | The encryption method is AES. Wireless stations must also use AES.                                                                                                    |
| Pre-shared Key   | Enter the key value. It is 8 to 63 ASCII characters or 64 HEX characters. Other wireless stations must use the same key.                                                                                                    |
| Key Renewal      | Specify the value of Group Key Renewal. It's a value from 600 to 36000 and default is 3600.                                                                                                    |
|                  | WPA automatically changes secret keys after a certain<br>period of time. The group key interval is the period of<br>time in between automatic changes of the group key,<br>which all devices on the network share.                                                                                                    |
|                  | Constantly keying the group key protects your<br>network against intrusion, as the would-be intruder<br>must cope with an ever-changing secret key.                                                                                                    |

#### WPA/WPA2-Personal

This method, sometimes called Mixed Mode, allows clients to use either WPA-Personal or WPA2-Personal.

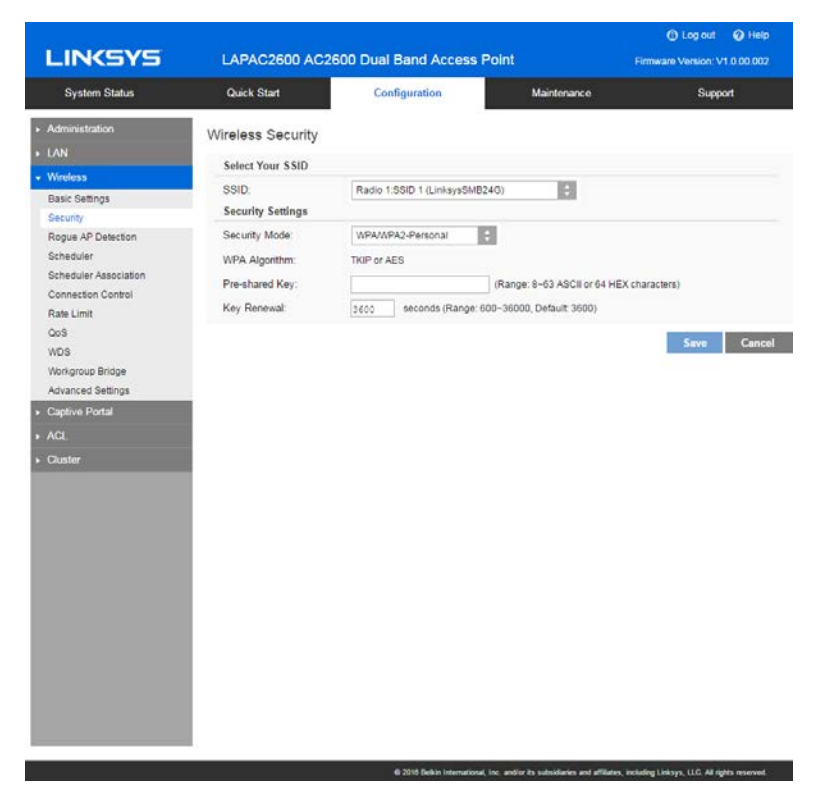

| WPA/WPA2-Personal |                                                                                                    |
|-------------------|----------------------------------------------------------------------------------------------------|
| WPA Algorithm     | The encryption method is TKIP or AES.                                                                                                    |
| Pre-shared Key    | Enter the key value. It is 8 to 63 ASCII characters or 64 HEX characters. Other wireless stations must use the same key.                                                                                           |
| Key Renewal       | Specify the value of Group Key Renewal. It's a value from 600 to 36000, and default is 3600.                                                                                                    |
|                   | WPA automatically changes secret keys after a certain<br>period of time. The group key interval is the period of<br>time in between automatic changes of the group key,<br>which all devices on the network share. |
|                   | Constantly keying the group key protects your<br>network against intrusion, as the would-be intruder<br>must cope with an ever-changing secret key.                                                                |

#### WPA2-Enterprise

This version of WPA2-Enterprise requires a RADIUS Server on your LAN to provide the client authentication. Data transmissions are encrypted using the WPA2 AES standard.

| System Status     Cluck Statt     Configuration     Maintenance     Support       Administration     Ministration     Select Your SSID     Select Your SSID     Select Your SSID       AN     Select Your SSID     Radio 1:5GID 1 (LinksySMD24G)           Solid AP Datection       Scurity Settings       Security Vide           Scheduler       Primary Server               Primary Server Port:                 Chargenue Bridge       Backup Server                 ADS       Monispone Bridge       Backup Server                 VArianced Settings       Backup Server                                                                                                    | System Statun     Ouck Start     Configuration     Maintenance     Support       Administration     Wireless Security     Select Your SSID     Select Your SSID     SSID     Radio 1:SSID 1 (LinksysSM024G)     Image: SSID     Security Settings       Security     Security Settings     Security Mode     WPA2-Estimptise     Image: SSID     Security Mode     Image: SSID     Security Mode     Image: SSID     Security Mode     Image: Security Settings       Scheduler     Security Mode     Image: 1-64 characters)     Security Mode     Image: 1-64 characters)     Image: Security Settings       Scheduler     Primary Server Port:     1212     (Range: 1-6534, Default: 1812)     Image: 1-64 characters)       Dask up Server Port:     1212     (Range: 1-6534, Default: 1812)     Image: 1-64 characters)       Dask up Server Port:     1212     (Range: 1-654, Default: 1812)     Image: 1-64 characters)       Dask up Server Port:     1212     (Range: 1-654, Default: 1812)     Image: 1-64 characters)       Dask up Server Port:     1212     (Range: 1-654, Default: 1812)     Image: 1-64 characters)       Dask up Server Port:     1212     (Range: 1-654, Default: 1812)     Image: 1-64 characters)       Dask up Server Port:     1212     (Range: 1-654, Default: 1812)     Image: 1-64 characters)       Dask up Server Port:     1212     (Range: 1- |                                                       | LAPAC2600 AC26                                                                           | oo Duar Band Access Point           | Firmwa                                                        | re version: v1.0.00.0 |
|----------------------------------------------------------------------------------------------------|----------------------------------------------------------------------------------------------------|-------------------------------------------------------|------------------------------------------------------------------------------------------|-------------------------------------|---------------------------------------------------------------|-----------------------|
| AN     Select Your SSID       Said Settings     Socially       Boouthy     Socially       Sogue AP Detaction     Scaulty Settings       Scheduler     WPA2-Enterprise       Scheduler     Primary Server       Solo     Server       Solo     Server       Backup Server     Solo       Backup Server     Solo       Backup Shared Secret     WPA-Honother       WPA Algorithm:     AES       Key Renewal Timeout     Solo       Suster     Solo                                                                                                    | Al         Wireless Security         Select Your SSID         Sacurity Settings         Security Mode         Security Mode         Security Settings         Security Mode         Security Settings         Security Mode         Security Mode         Primary Server:         Diagonality         Primary Server Port:         Sacurity Statings         Backup Server:         Diagonality         Manneed Secret:         Wanneed Secret:         Wanneed Secret:         Wanneed Secret:         Wanneed Secret:         Security Shared Secret:         WAR Algorithm:         Kct.         Runge: 1-64 characters)         Fast Roaming(602, 11r):         WPA Algorithm:         AES         Key Renewal Timeout:         2600         Seconds (Range: 600-36000, Default 3600)                                                                                                    | System Status                                         | Quick Start                                                                              | Configuration                       | Maintenance                                                   | Support               |
| Ninelass     Security       Static Settings     SSID:       Scourity Settings     Security Nidde:       Scheduler     Primary Server:       Scheduler     Primary Server:       Sobrection Control     Primary Server:       Static Settings     Primary Server:       Sobrection Control     Primary Server:       Note     WP2-Enterprise       Primary Server:     0       Sobrection Control     Primary Server:       Rate Limit:     Descurity Settings       Backup Server:     0       Backup Server:     0       Sobrection Control     Primary Server:       Sobrection Control     Primary Server:       Sobrection Control     Primary Server:       Sobrection Control     Primary Server:       Sobrection Control     Primary Server:       Sobrection Control     Primary Server:       Sobrection Control     Primary Server:       Sobrection Control     Backup Server:       Backup Server:     0       Backup Server:     Primary Server:       Sobrection Control     Backup Server:       Sobrection Control     Primary Server:       Sobrection Control     Primary Server:       Sobrection Control     Backup Server:       Sobrection Control     Primary Server: <th>Ninelass     Select four 5310       Saati Seriors     SSID:       Security     Scurity Settings       Scheduler     Security Mode:       Scheduler Association     Primary Server Port:       Somettin Control     Primary Server Port:       Saati Settings     Backup Server Port:       Solo     Backup Server Port:       Solo     Backup Server Port:       Solo     Backup Server:       Solo     Backup Server:       Solo     Solo       Backup Server:     Solo       Solo     Backup Server:       Solo     Solo       Solo     Backup Server:       Solo     Solo       Solo     Solo       Solo     Solo   <th>AN</th><th>Wireless Security</th><th></th><th></th><th></th></th> | Ninelass     Select four 5310       Saati Seriors     SSID:       Security     Scurity Settings       Scheduler     Security Mode:       Scheduler Association     Primary Server Port:       Somettin Control     Primary Server Port:       Saati Settings     Backup Server Port:       Solo     Backup Server Port:       Solo     Backup Server Port:       Solo     Backup Server:       Solo     Backup Server:       Solo     Solo       Backup Server:     Solo       Solo     Backup Server:       Solo     Solo       Solo     Backup Server:       Solo     Solo       Solo     Solo       Solo     Solo <th>AN</th> <th>Wireless Security</th> <th></th> <th></th> <th></th>                                                                                                    | AN                                                    | Wireless Security                                                                        |                                     |                                                               |                       |
| Kogue AP Detaction     Security Mode:     VPA2-Entroprise       Kindediar     Primary Server:     0       Sobinection Control     Primary Server     0       Jate Limit     Backup Server:     0       Jate Limit     Backup Server:     0       Jate Strong     -0     -0       Joingroup Bridge     Backup Server:     0       Joingroup Bridge     Backup Server:     0       Joingroup Bridge     Backup Server:     0       Joingroup Bridge     Backup Server:     0       Joingroup Bridge     Backup Server:     0       Joingroup Bridge     Backup Server:     0       Joingroup Bridge     Backup Server:     0       Joingroup Bridge     Backup Server:     0       Joingroup Bridge     Backup Server:     0       Joingroup Bridge     Backup Server:     0       Joingroup Bridge     Backup Server:     0       Japtive Potal     Cl     WPA Algorithm:     AES       Key Rereval Timeout:     3100     seconds (Range: 600-38000, Default 3600)                                                                                                    | Kojue AP Detection     Security Mode:     WPA2-Enterprise       Schulder     Primary Server     0     0       Khaduler Aksociation     Primary Server Port:     1212     (Range: 1-6534, Detault: 1812)       Somection Control     Primary Shared Secret:                                                                                                    | Miroless<br>Iasic Settings<br>Incurity                | SSID:<br>Security Settings                                                               | Radio 1:SSID 1 (LinksysSMB24G)      | ÷                                                             |                       |
| An Linkt     Primary Shared Secret:     (Range: 1-64 characters)       68     Backup Server:     0.0.0.0.0       05     Backup Server Port:     1212 (Range: 1-64 characters)       05     Backup Server Port:     1212 (Range: 1-64 characters)       05     Backup Server Port:     1212 (Range: 1-64 characters)       06     Backup Server Port:     1212 (Range: 1-64 characters)       07     Backup Server Port:     (Range: 1-64 characters)       08     Backup Server Port:     (Range: 1-64 characters)       09     Portial     Fast Roaming(802:11r):       01     WPA Algorithm:     AES       1     Key Renewal Timeout:     3600 seconds (Range: 600-38000, Default 3600)                                                                                                    | Numerical Control     Primary Shared Secret     (Range: 1-64 characters)       e8     Backup Server:     0       DS     Backup Server Port:     1512       Dranced Settings     Backup Secret     (Range: 1-64 characters)       primary Shared Secret:     (Range: 1-64 characters)       primary Shared Secret:     (Range                                    | ogue AP Detection<br>cheduler<br>cheduler Association | Security Mode<br>Primary Server.<br>Primary Server Port.                                 | WPA2-Enterprise                     | 1812)                                                         |                       |
| dvanced Setings<br>Saptive Portal Fast Roaming(802, 11r):<br>CL WPA Algorithm: AES<br>Auster Key Renewal Timeout: 3£00 seconds (Range: 600-36000, Default 3600)<br>Save Ca                                                                                                    | dvanced Settings Saptive Portal Fast Roaming(802, 11r): CL WPA Algorithm: AES Auster Key Renewal Timeout: 3400 seconds (Range: 600-36000, Default; 3600) Save Ca                                                                                                    | iate Limit<br>IoS<br>IDS<br>Norkgroup Bridge          | Primary Shared Secret:<br>Backup Server:<br>Backup Server Port:<br>Backup Shared Secret. |                                     | (Range: 1~64 characters)<br>1812)<br>(Range: 1~64 characters) |                       |
| Sava Ca                                                                                                    | Savo Ca                                                                                                    | lovanced Settings<br>Saptive Portal<br>Succer         | Fast Roaming(802.11r):<br>WPA Algorithm:<br>Key Renewal Timeout:                         | AES<br>3600 seconds (Range: 800-360 | 00, Default. 3600)                                            |                       |
|                                                                                                    |                                                                                                    |                                                       |                                                                                          |                                     |                                                               | Savo Ca               |
|                                                                                                    |                                                                                                    |                                                       |                                                                                          |                                     |                                                               |                       |
|                                                                                                    |                                                                                                    |                                                       |                                                                                          |                                     |                                                               |                       |

| WPA2-Enterprise                              |                                                                                                    |
|----------------------------------------------|----------------------------------------------------------------------------------------------------|
| WPA2-Enterprise<br>Fast Roaming<br>(802.11r) | Enable or disable Fast Roaming (802.11r).<br>Fast Roaming (802.11r) minimizes the delay when a<br>voice client transitions from one BSS to another<br>within the same ESS. Fast BSS Transition establishes<br>security and QoS states at the target AP before or<br>during a re-association. This minimizes the time<br>required to resume data connectivity when a BSS<br>transition happens.<br>Important Points to Remember:<br>• Fast Roaming (802.11r) is operational only if<br>the wireless client has support for 802.11r<br>standard. If the client does not have support for<br>802.11r standard, it falls back to normal WPA2 |
| Primary Server                               | <ul> <li>authentication method.</li> <li>If Fast Roaming (802.11r) is enabled, some clients without 802.11r supported may fail to connect to the network.</li> <li>Only one SSID of the AP can be enabled with Fast Roaming (802.11r).</li> <li>Enter the IP address of the RADIUS Server on your network.</li> </ul>                                                                                                    |
| Primary Server Port                          | Enter the port number used for connections to the RADIUS Server. It is a value from 1 to 65534, and default is 1812.                                                                                                    |
| Primary Shared<br>Secret                     | Enter the key value to match the RADIUS Server. It consists of 1 to 64 characters.                                                                                                    |
| Backup Server                                | The Backup Authentication Server will be used when the Primary Authentication Server is not available.                                                                                                    |
| Backup Server Port                           | Enter the port number used for connections to the<br>Backup RADIUS Server. It's a value from 1 to 65534,<br>and default is 1812.                                                                                                    |
| Backup Shared<br>Secret                      | Enter the key value to match the Backup RADIUS<br>Server. It consists of 1 to 64 characters.                                                                                                    |
| WPA Algorithm                                | The encryption method is AES.                                                                                                    |

| Key Renewal<br>Timeout | Specify the value of Group Key Renewal. It is a value from 600 to 36000, and default is 3600.                                                                                                    |
|------------------------|----------------------------------------------------------------------------------------------------|
|                        | WPA automatically changes secret keys after a<br>certain period of time. The group key interval is the<br>period of time in between automatic changes of the<br>group key, which all devices on the network share. |
|                        | Constantly keying the group key protects your<br>network against intrusion, as the would-be intruder<br>must cope with an ever-changing secret key.                                                                |

#### WPA/WPA2-Enterprise

WPA/WPA2-Enterprise requires a RADIUS Server on your LAN to provide the client authentication. Data transmissions are encrypted using WPA/WPA2 standard.

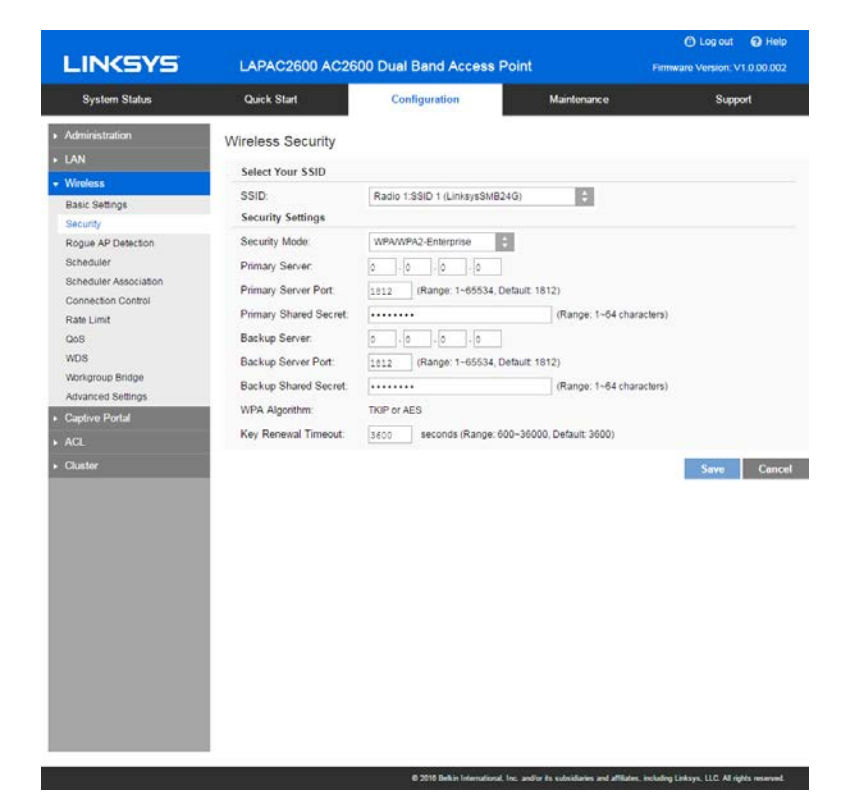

| WPA/WPA2-Enterprise      |                                                                                                    |
|--------------------------|----------------------------------------------------------------------------------------------------|
| Primary Server           | Enter the IP address of the RADIUS Server on your network.                                                                                                    |
| Primary Server Port      | Enter the port number used for connections to the RADIUS Server. It is a value from 1 to 65534, and default is 1812.                                                                                            |
| Primary Shared<br>Secret | Enter the key value to match the RADIUS Server. It consists of 1 to 64 characters.                                                                                                    |
| Backup Server            | The Backup Authentication Server will be used when the Primary Authentication Server is not available.                                                                                                    |
| Backup Server Port       | Enter the port number used for connections to the<br>Backup RADIUS Server. It is a value from 1 to 65534,<br>and default is 1812.                                                                               |
| Backup Shared<br>Secret  | Enter the key value to match the Backup RADIUS<br>Server. It consists of 1 to 64 characters.                                                                                                    |
| WPA Algorithm            | The encryption method is TKIP or AES.                                                                                                    |
| Key Renewal<br>Timeout   | Specify the value of Group Key Renewal. It is a value from 600 to 36000, and default is 3600 second.                                                                                                    |
|                          | WPA automatically changes secret keys after a<br>certain period of time. The group key interval is the<br>period of time between automatic changes of the<br>group key, which all devices on the network share. |
|                          | Constantly keying the group key protects your<br>network against intrusion, as the would-be intruder<br>must cope with an ever-changing secret key.                                                             |

## RADIUS

Use RADIUS server for authentication and dynamic WEP key generation for data encryption.

|                                                                                                    | Configuration                                                                                                    | Maintenance                                                                                                    | Support                                                                                                    |
|----------------------------------------------------------------------------------------------------|----------------------------------------------------------------------------------------------------|----------------------------------------------------------------------------------------------------|----------------------------------------------------------------------------------------------------|
| Vireless Security<br>Select Your SID<br>SSID<br>Security Settings<br>Security Mode:<br>Primary Server:<br>Primary Server:<br>Backup Server:<br>Backup Server:<br>Backup Server Port:<br>Backup Server Port:<br>Backup Shared Secret: | Computation<br>Radio 1.5500 1 (Linksys5M824G)<br>RADIUS<br>00 .0 .0<br>1812 (Range: 1-65534, Default 1<br><br>00 .0 .0<br>1012 (Range: 1-65534, Default 1<br>                                           | Maintenance                                                                                                    | Support                                                                                                    |
|                                                                                                    | Selectiny<br>Selectify SID<br>SSID<br>Security Settings<br>Security Mode:<br>Primary Server:<br>Primary Server Port:<br>Backup Server:<br>Backup Server:<br>Backup Server Port<br>Backup Shared Secret: | Select Your SSID         SsliD.       Radio 1580D 1 (LmisyS8M8240)         Security Mode       RADUS         Primary Server       0       0       0         Primary Server       0       0       0       0         Primary Server       0       0       0       0         Primary Server       0       0       0       0         Backup Server       0       0       0       0         Backup Server       0       0       0       0         Backup Shared Secret:       0       0       0       0         Backup Shared Secret:       0       0       0       0         Backup Shared Secret:       0       0       0       0 | Select Your SSID         SSID       Ratio 1.5SiD 1 (LinksySMB24G)         Security Settings         Security Settings         Security Settings         Security Settings         Security Settings         Security Settings         Security Settings         Security Settings         Security Settings         Security Settings         Security Settings         Security Security Settings         Backup Security Security Securety Securety Securety Security Security Security Security Securet |

| Authentication Serve     | r                                                                                                    |
|--------------------------|----------------------------------------------------------------------------------------------------|
| Primary Server           | Enter the IP address of the RADIUS Server on your network.                                                                        |
| Primary Server Port      | Enter the port number used for connections to the RADIUS Server. It is a value from 1 to 65534, and default is 1812.              |
| Primary Shared<br>Secret | Enter the key value to match the RADIUS Server. It consists of 1 to 64 characters.                                                |
| Backup Server            | The Backup Authentication Server will be used when the Primary Authentication Server is not available.                            |
| Backup Server Port       | Enter the port number used for connections to the<br>Backup RADIUS Server. It is a value from 1 to 65534,<br>and default is 1812. |
| Backup Shared<br>Secret  | Enter the key value to match the Backup RADIUS<br>Server. It consists of 1 to 64 characters.                                      |

© 2015 Delkin International, Inc. and/or its subsidiaries and affiliates, including Linksys, LLC. All rights reserved.

# **Rogue AP Detection**

Go to Configuration > Wireless > Rogue AP Detection to detect the unexpected or unauthorized access point installed in a secure network environment.

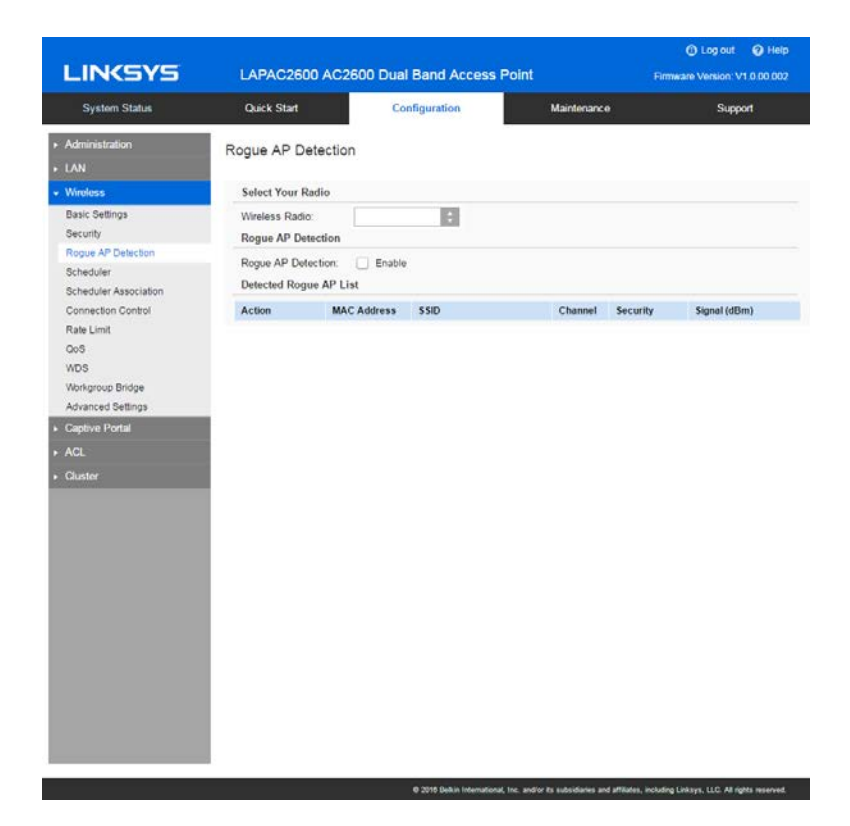

| Radio          |                                                               |
|----------------|---------------------------------------------------------------|
| Wireless Radio | Select the desired radio from the list.                       |
|                | Radio 1 is for 2.4GHz, and Radio 2 is for 5GHz.               |
| Rogue AP       | Enable or disable Rogue AP Detection on the selected radio.   |
|                | <b>Note</b> —Scanning happens when rouge AP is enabled or you |
|                | can click Refresh to trigger scanning again.                  |
|                |                                                               |

| Detected Rogue AP List |                                                    |
|------------------------|----------------------------------------------------|
| Action                 | Click Trust to move the AP to the Trusted AP List. |
| MAC Address            | The MAC address of the Rogue AP.                   |
| SSID                   | The SSID of the Rogue AP.                          |
| Channel                | The channel of the Rogue AP.                       |
| Security               | The security method of the Rogue AP.               |
| Signal                 | The signal level of the Rogue AP.                  |
| Trusted AP List        |                                                    |
| Action                 | Click Untrust to move the AP to the Rogue AP List. |
| MAC Address            | The MAC address of the Trusted AP.                 |
| SSID                   | The SSID of the Trusted AP.                        |
| Channel                | The channel of the Trusted AP.                     |
| Security               | The security method of the Trusted AP.             |
| Signal                 | The signal level of the Trusted AP.                |
| New MAC                | Add one trusted AP by MAC address.                 |
| Address                |                                                    |

#### Scheduler

Go to *Configuration* > *Wireless* > *Scheduler* to configure a rule with a specific time interval for SSIDs to be operational. Automate enabling or disabling SSIDs based on the profile definition. Support up to 16 profiles and each profile can include four time rules.

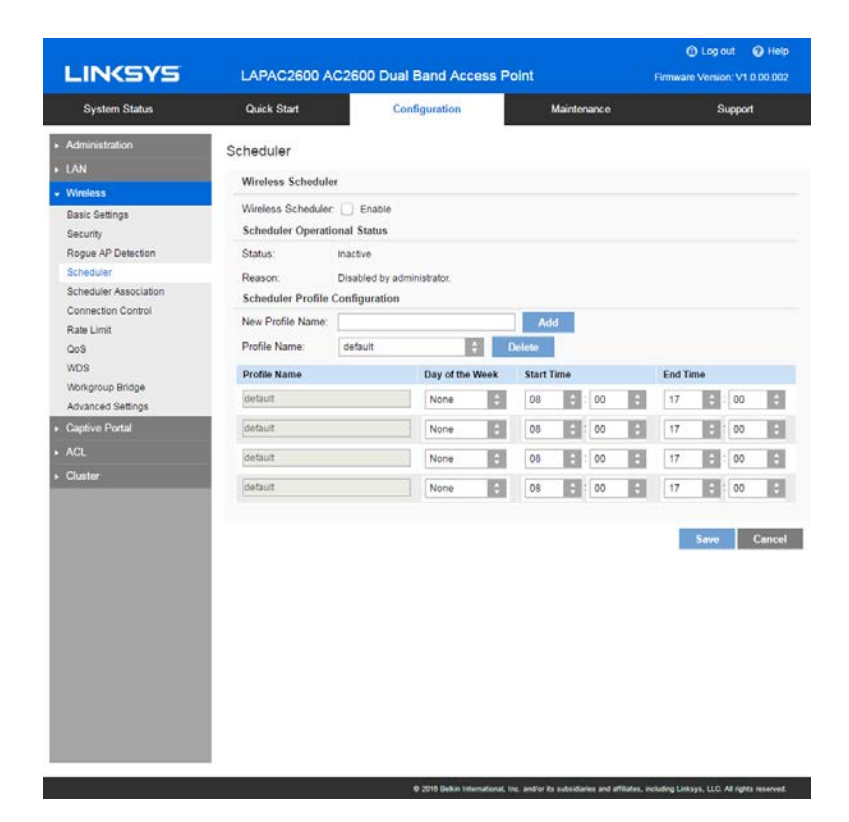

| Scheduler             |                                                                                           |
|-----------------------|-------------------------------------------------------------------------------------------|
| Wireless<br>Scheduler | Enable or disable wireless scheduler on the radio. It is disabled by default.             |
|                       | If disabled, even if some SSIDs are associated with profiles, they will be always active. |

# Scheduler Operational Status

**Finish Time** 

| Status              | The operational status of the scheduler.                                                                                                    |
|---------------------|----------------------------------------------------------------------------------------------------|
| Reason              | <ul><li>The detailed reason for the scheduler operational status.</li><li>It includes the following situations.</li><li>System time is outdated.</li></ul> |
|                     | Scheduler is inactive because system time is outdated.                                                                                                    |
|                     | Administrative Mode is disabled.                                                                                                    |
|                     | Scheduler is disabled by administrator.                                                                                                    |
|                     | Active                                                                                                    |
|                     | Scheduler is active.                                                                                                    |
| Scheduler Profile o | onfiguration                                                                                                    |
| New Profile Name    | Enter the name for new profile.                                                                                                    |
| Profile Name        | Select the desired profile from the list to configure.                                                                                                    |
| Day of the Week     | Select the desired day from the list.                                                                                                    |
|                     | Option None means this time rule is disabled.                                                                                                    |
| Start Time          | Choose the start time.                                                                                                    |

Choose the start time.

Choose the finish time.

# Scheduler Association

Go to Configuration > Wireless > Scheduler Association to associate defined scheduler profiles with SSIDs.

| LINKSYS                                                         | LAPAC2600 A                                                                  | C2600 Dual Band Acces | s Point      | Firmw | C Log out O He   |
|-----------------------------------------------------------------|------------------------------------------------------------------------------|-----------------------|--------------|-------|------------------|
| System Status                                                   | Quick Start                                                                  | Configuration         | Maintenance  |       | Support          |
| Administration<br>LAN<br>Wireless<br>Basic Settings<br>Security | Scheduler Assoc<br>Select Your Radio<br>Wireless Radio:<br>Scheduler Associa | Radio 1               |              |       |                  |
| Rogue AP Detection                                              | SSID                                                                         | SSID Name             | Profile Name |       | Interface Status |
| Scheduler                                                       | SSID 1                                                                       | LinksysSMB24G         | None         |       | Enabled          |
| Scheduler Association                                           | SSID 2                                                                       |                       | None         | 123   | Disabled         |
| Rate Limit<br>QoS                                               | SSID 3                                                                       |                       | None         | ¢     | Disabled         |
| WDS                                                             | SSID 4                                                                       |                       | None         | E     | Disabled         |
| Workgroup Bridge<br>Advanced Settings                           | SSID 5                                                                       |                       | None         | ÷     | Disabled         |
| Captive Portal                                                  | SSID 6                                                                       |                       | None         | ÷     | Disabled         |
|                                                                 | SSID 7                                                                       |                       | None         |       | Disabled         |
| Cluster                                                         | SSID 8                                                                       |                       | None         | ÷     | Disabled         |
|                                                                 |                                                                              |                       |              |       | Save Cancel      |

| Radio             |                                                                                                    |
|-------------------|----------------------------------------------------------------------------------------------------|
| Wireless Radio    | Select the desired radio from the list.                                                                                                    |
|                   | Radio 1 is for 2.4 GHz, and Radio 2 is for 5 GHz.                                                                                                    |
| Scheduler Associa | tion                                                                                                    |
| SSID              | The index of SSID.                                                                                                    |
| SSID Name         | The name of the SSID.                                                                                                    |
| Profile Name      | Choose the profile that is associated with the SSID.<br>If the profile associated with the SSID is deleted, then<br>the association will be removed. |
| Interface Status  | The status of the SSID. It can be Enabled or Disabled.<br>Scheduler only works when the SSID is enabled.                                             |

# **Connection Control**

Go to Configuration > Wireless > Connection Control to define whether listed client stations may authenticate with the access point.

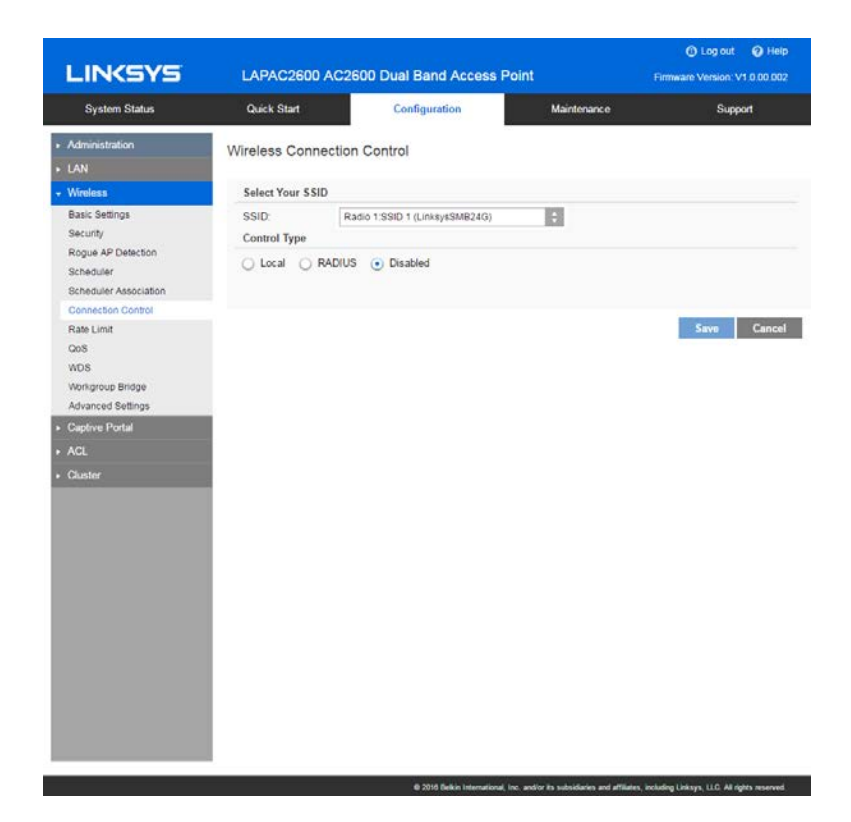

| SSID         | Select the desired SSID from the list.                                                                                                    |
|--------------|----------------------------------------------------------------------------------------------------|
| Control Type | <ul> <li>Select the option from the drop-down list as desired.</li> <li>Local: Choose either Allow only following MAC addresses to connect to wireless network or Prevent following MAC addresses from connection to wireless network. You can enter up to 20 MAC addresses of wireless stations or choose the MAC address from Wireless Client List.</li> <li>RADIUS</li> </ul> |
|              | Primary/Backup RADIUS Server - Enter the IP<br>address of the RADIUS Server.<br>Primary/Backup RADIUS Server Port- Enter the<br>Port                                                                                                    |
|              | number of the RADIUS Server.<br>Primary/Backup Shared Secret - This is shared<br>between the wireless access point and the RADIUS<br>Server while<br>authenticating the device attempting to connect.                                                                                                    |

# **Rate Limit**

Go to Configuration > Wireless > Rate Limit to limit downstream and upstream rate of SSIDs.

| System Status            | Quick Start       | Configuration         |       | Maintenance     |               | Support     |
|--------------------------|-------------------|-----------------------|-------|-----------------|---------------|-------------|
| dministration            | Rate Limit        | _                     |       |                 |               |             |
| N                        | Select Your Radio |                       |       |                 |               |             |
| ireless                  | Wireless Radio:   | Radio 1               |       |                 |               |             |
| isic Settings<br>icurity | Rate Limit        |                       |       |                 |               |             |
| ogue AP Detection        | SSID              | SSID Name             | Upstr | eam Rate (Mbps) | Down<br>(Mbps | stream Rate |
| heduler Association      | SSID 1            | LinksysSMB24G         | 0     | (0~400)         | 0             | (0~400)     |
| annection Control        | 88ID 2            |                       | 0     | (0~400)         | 0             | (0~400)     |
| ite Limit                | SSID 3            |                       | 0     | (0~400)         | 0             | (0~400)     |
| )S                       | SSID 4            |                       | 0     | (0~400)         | 0             | (0~400)     |
| US<br>Vitarous Bridae    | SSID 5            |                       | 0     | (0~400)         | 0             | (0~400)     |
| lvanced Settings         | SSID 6            |                       | 0     | (0~400)         | 0             | (0-400)     |
| active Portal            | SSID 7            |                       | 0     | (0~400)         | 0             | (0~400)     |
|                          | SSID 8            |                       | 0     | (0~400)         | 0             | (0~400)     |
| et.                      | WDS Root          | LinksysSMB24G-WDSRoot | 0     | (0-400)         | 0             | (0~400)     |
|                          |                   |                       |       |                 | Si            | eve Car     |

| Radio              |                                                                                                    |
|--------------------|----------------------------------------------------------------------------------------------------|
| Wireless Radio     | Select the desired radio from the list.                                                                                                    |
|                    | Radio 1 is for 2.4GHz, and Radio 2 is for 5GHz.                                                                                                    |
| Rate Limit         |                                                                                                    |
| SSID               | The index of SSID.                                                                                                    |
| SSID Name          | The name of the SSID.                                                                                                    |
| Upstream<br>Rate   | Enter a maximum upstream rate for the SSID. The range is from 0 to 400 Mbps for Radio 1 and from 0 to 1000 Mbps for Radio 2; 0 means no limitation.   |
| Downstream<br>Rate | Enter a maximum downstream rate for the SSID. The range is from 0 to 400 Mbps for Radio 1 and from 0 to 1000 Mbps for Radio 2; 0 means no limitation. |

# QoS

Go to Configuration > Wireless > QoS (Quality of Service) to specify priorities for different traffic coming from your wireless client. Lower priority traffic will be slowed down to allow greater throughput or less delay for high priority traffic.

| System Status     Quick Stat     Configuration     Mantemarca     Support       Administration<br>LAN     QCS       Wireless Radio     Select Your Radio       Basics Settings<br>Security     Select Your Radio       Scheduler Association<br>Connection Control<br>Rate Limit     SSID       Cods     SID 1       Limiter Side Settings     SID 2       VDS     SID 3       VDS     SID 4       SID 5     3       SID 6     1       SID 7     1       SID 8     1                                                                                                    | System Status Administration LAN Weekess Basic Settings Security Rogue AP Detection Scheduler Association Consertion Control            | Quick Start<br>OS<br>Select Your Radio<br>Wireless Radio:<br>QoS Settings<br>SSID | Configuration |        | faintenance | Support     |
|----------------------------------------------------------------------------------------------------|----------------------------------------------------------------------------------------------------|-----------------------------------------------------------------------------------|---------------|--------|-------------|-------------|
| Administration     CoS       LAN     CoS       Mindexia     Select Your Radio       Basic Settings     Select Your Radio       Security     Rogue AP Detection       Schedular     SSID     SID Name       Sthedular     VLAN ID     Priority       Sthedular Association     SSID     SID Name       Connection Control     Radio     Image: SID 2     1       Stop of Poteidan     SSID 3     1     0       Oping rouge Radio     SSID 3     1     0       Workgroup Radio     SSID 3     1     0       Stop 1     Limits ySMB243     1     0       Vorkgroup Radio     SSID 3     1     0       Stop 5     1     0     Image: Stop 5       Stop 6     1     0     Image: Stop 5       Stop 7     1     0     Image: Stop 5       Stop 7     1     0     Image: Stop 5       Stop 8     1     0     Image: Stop 5                                                                                                    | Administration<br>LAN<br>Wireless<br>Basic Settings<br>Security<br>Rogue AP Detection<br>Scheduler Association<br>Scheduler Association | oS<br>Select Your Radio<br>Wireless Radio:<br>Qo S Settings<br>SSID               | Radio 1       |        |             |             |
| Could Application     SSID     SSID Name     VLAN ID     Priority     WMM       Scheduler     SSID     SSID 1     LinksysSM8243     1     0     0     0       Rate Limit     SSID 2     1     0     0     0     0       Wold you Bridge     SSID 3     1     0     0     0       Advanced Settings     SSID 5     1     0     0     0       Captive Portal     SSID 6     1     0     0     0       ACL     SSID 7     1     0     0     0       SSID 8     0     1     0     0     0                                                                                                    | Rogue AP Detection<br>Scheduler<br>Scheduler Association                                                                                | QoS Settings<br>SSID                                                              |               |        |             |             |
| Scheduler     Skol     Skol     Control     Friedrik     Friedrik       Scheduler Association     Skib 1     LinksysSM8243     1     0     0       Rate Limit     Sib 0     1     0     0     0       OoS     Sib 0     1     0     0     0       WoS     Woshoroup Bridge     Sib 0     1     0     0       Advanced Settings     Sib 0     1     0     0       Captive Portal     Sib 0     1     0     0       ACL     Sib 0     1     0     0       Sib 0     1     0     0                                                                                                    | Scheduler<br>Scheduler Association                                                                                                    | 3310                                                                              | SSID Name     | VIANID | Dringiby    | WARM        |
| Connection Controll     SSID 2     1     0     Image: Control of Control of Con | Connection Control                                                                                                    | SSID 1                                                                            | LinksysSMB24G | 1      |             | 2           |
| Name Linits     Salid 2     1     0     2       VDS     Salid 4     1     0     2       Advanced Settings     Salid 5     1     0     2       Copies Portal     Salid 6     1     0     2       ACL     Salid 7     1     0     2       Salid 8     1     0     2                                                                                                    | Role Limit                                                                                                    | SSID 2                                                                            |               | 1      | 0           | ~           |
| WDS<br>Wenkgroup Bridge<br>Advanced Settings<br>SSID 5 1 0 0 0<br>Advanced Settings<br>SSID 6 1 0 0 0<br>ACL<br>SSID 6 1 0 0 0<br>SSID 7 1 0 0 0<br>SSID 8 1 0 0 0                                                                                                    | QoS                                                                                                    | SSID 3                                                                            |               | 1      | 0           | 9           |
| Advanced Settings     SSID 5     1     0     2     Image: Control of the set of the set of t          | WDS<br>Workgroup Bridge                                                                                                    | SSID 4                                                                            |               | 1      | 0           | 2           |
| Captive Portal SSID 6 1 0 2 2<br>ACL SSID 7 1 0 2 2<br>SSID 8 1 0 2 2<br>SSID 8 1 0 2 2                                                                                                    | Advanced Settings                                                                                                    | SSID 5                                                                            |               | 3      | 0 🗧         | 2           |
| ACL<br>Cliniter SSID 7 1 0 0 0 0 0 0 0 0 0 0 0 0 0 0 0 0 0 0                                                                                                    | Captive Portal                                                                                                    | SSID 6                                                                            |               | 1      | 0           | ~           |
| SSID 8 1 0 💽 🐱                                                                                                    | ACL.                                                                                                    | SSID 7                                                                            |               | 1      | 0           | 2           |
|                                                                                                    |                                                                                                    | SSID 8                                                                            |               | 1      | 0           | 2           |
| Save Cance                                                                                                    |                                                                                                    |                                                                                   |               |        |             | Save Cancel |

| QoS Setting    |                                                                                                    |
|----------------|----------------------------------------------------------------------------------------------------|
| Wireless Radio | Select the desired radio from the list.                                                                                                    |
|                | Radio 1 is for 2.4GHz, and Radio 2 is for 5GHz.                                                                                                    |
| QoS Settings   |                                                                                                    |
| SSID           | The index of SSID.                                                                                                    |
| SSID Name      | The name of the SSID.                                                                                                    |
| VLAN ID        | The VLAN ID of the SSID.                                                                                                    |
| Priority       | Select the priority level from the list. VLAN must be enabled in order to set priority.                                                                                                    |
|                | The 802.1p will be included in the VLAN header of the packets which are received from the SSID and sent from Ethernet or WDS interface.                                                                                                    |
| WMM            | Enable or disable WMM.                                                                                                    |
|                | WMM (Wi-Fi Multimedia) is a component of the IEEE<br>802.11e wireless LAN standard for QoS.                                                                                                    |
|                | WMM provides prioritization of wireless data packets from<br>different applications based on four access categories:<br>voice, video, best effort, and background. For an application<br>to receive the benefits of WMM QoS, both it and the client<br>running that application have to have WMM enabled.<br>Legacy applications that do not support WMM and<br>applications that do not require QoS, are assigned to the<br>best effort category, which receives a lower priority than<br>voice and video.<br>WMM is enabled by default. |

## WDS

Go to Configuration > Wireless > WDS (Wireless Distribution System) to expand a wireless network through multiple access points instead of linking them with a wired backbone.

WDS only works and interacts with LAPN300, LAPN600, LAPAC1200, LAPAC1750 or LAPAC2600 devices.

The access point can act as WDS Root or WDS Station:

- WDS Root Receives WDS connections from remote WDS Stations.
- WDS Station Connects to remote WDS Root. Supports up to 4 WDS Stations on each wireless radio.

| LINKSYS                                                                          | LAPAC2600 AC2                                                                                                    | 600 Dual Band Access Point                                                                           |                                  | O Log out O Help        |
|----------------------------------------------------------------------------------|----------------------------------------------------------------------------------------------------|----------------------------------------------------------------------------------------------------|----------------------------------|-------------------------|
| System Status                                                                    | Quick Start                                                                                                    | Configuration                                                                                        | Maintenance                      | Support                 |
| Administration<br>LAN<br>Wireless                                                | WDS<br>SPANNING TREE                                                                                             |                                                                                                    |                                  |                         |
| Basic Settings<br>Security<br>Rogue AP Detection                                 | Spanning Tree Mode<br>SELECT YOUR RAD                                                                            | C Enable                                                                                             |                                  |                         |
| Scheduler<br>Scheduler Association                                               | Radio:                                                                                                    | Radio 1                                                                                              |                                  |                         |
| Connection Control<br>Rate Limit                                                 | WDS ROOT                                                                                                    |                                                                                                    |                                  |                         |
| WDS<br>Workgroup Bridge<br>Advanced Settings<br>Captive Portal<br>ACL<br>Cluster | Interface Status:<br>Local SSID:<br>Local MAC Address:<br>Local Channel:<br>Allowed VLAN List:<br>Security Mode: | Enable     Enable     Unksys5M824G-WDSRoot     72 C0 02 12 35 69     1     1     Disabled     Enable | (Form                            | at souscess, Default 1) |
|                                                                                  | WDS STATION<br>WDS Interface 1                                                                                   |                                                                                                    |                                  |                         |
|                                                                                  | Interface Status:<br>Local MAC Address:<br>Remote SSID:<br>Remote MAC Address:                                   | Enable     82:00:02:12:33:89     00:00:00:00:00     (vccccccc                                        | Site Survey<br>xxxxxx (Optional) |                         |
|                                                                                  | VLAN List:<br>Security Mode<br>Status:<br>WDS Interface 2                                                        | 1 Disabled 2                                                                                         | (Form                            | at xxxxxxxx, Default 1) |

| Spanning Tree (r     | recommended if you configure WDS connections)                                                                                                    |
|----------------------|----------------------------------------------------------------------------------------------------|
| Spanning Tree        | When enabled, STP helps prevent switching loops.                                                                                                    |
| WDS Settings         |                                                                                                    |
| Radio                | Select the desired radio from the list.<br>Radio 1 is for 2.4 GHz, and Radio 2 is for 5 GHz.                                                                                                    |
| WDS Root             |                                                                                                    |
| Interface            | Enable or Disable the WDS Root.                                                                                                    |
| Status               | <ul> <li>Be sure the following settings on WDS Root device are determined and configured. The WDS Station must use the same settings as Root afterwards.</li> <li>Radio <ul> <li>IEEE 802.11 Mode</li> <li>Channel Bandwidth</li> <li>Channel</li> </ul> </li> <li>Note—It is highly recommended that static channel is configured on both APs. Do not use Auto channel option when you enable WDS, as both APs in a WDS link must be on the same radio channel. If Auto option is configured, there is always and the same radio channel. If Auto option is configured.</li> </ul> |
|                      | there is chance two access points run on different channels<br>and WDS link cannot establish.                                                                                                    |
|                      | Workgroup Bridge and WDS will not work at the same time<br>on one wireless radio. When Workgroup Bridge is enabled,<br>WDS will be disabled automatically on the same radio.                                                                                                    |
| Local SSID           | Enter name of the WDS Root SSID (used when connected by WDS Stations).                                                                                                    |
| Local MAC<br>Address | MAC address of the WDS Root SSID.                                                                                                    |
| Local Channel        | The channel used by WDS Root SSID. WDS stations must<br>use same channel as the WDS Root.                                                                                                    |

| Allowed VLAN         | Enter the list of VLANs accepted by the WDS Root.                                                                                                    |
|----------------------|----------------------------------------------------------------------------------------------------|
| List                 | When VLAN is enabled, WDS Root receives from WDS<br>Stations only packets in the VLAN list. Packets not in the<br>list will be dropped.                                                                                                    |
|                      | The VLAN list is only applicable when VLAN is enabled.                                                                                                    |
|                      | The VLAN list includes 1 to 16 VLAN IDs separated by "," such as "100,200,300,400,500,600,700,800".                                                                                                    |
| Security<br>Settings | Setting can be Disabled, WPA-Personal, WPA2-Personal, WPA2-Enterprise or WPA/WPA2-Enterprise.                                                                                                    |
| WDS Station          |                                                                                                    |
| Interface            | Enable or disable the WDS Station.                                                                                                    |
| Status               | Before configuring a WDS Station, be sure the following settings of the device are identical to the WDS Root that will be connected.                                                                                                    |
|                      | • Radio                                                                                                    |
|                      | • IEEE 802.11 Mode                                                                                                    |
|                      | Channel Bandwidth                                                                                                    |
|                      | Channel                                                                                                    |
|                      | <b>Note</b> —It is highly recommended that static channel is<br>configured on both APs. Do not use Auto channel option<br>when you enable WDS, as both APs in a WDS link must be<br>on the same radio channel. If Auto option is configured,<br>there is chance two access points run on different channels<br>and WDS link cannot establish. |
|                      | Workgroup Bridge and WDS will not work at the same time<br>on one wireless radio. When Workgroup Bridge is enabled,<br>WDS will be disabled automatically on the same radio.                                                                                                    |
| Remote SSID          | Enter the name of the Root's SSID. Click <b>Site Survey</b> and choose from the list. You must do this for WDS Station to connect to a remote WDS Root.                                                                                                    |

| Remote MAC<br>Address | MAC address of the access point on the other end of the<br>WDS link. Optional<br>WDS Station connects to remote WDS Root by matching<br>SSIDs. When there is more than one remote WDS Root with<br>the same SSID, the WDS Station can differentiate them by<br>MAC address. |
|-----------------------|----------------------------------------------------------------------------------------------------|
|                       | The format is xx:xx:xx:xx:xx.                                                                                                    |
| VLAN List             | Enter the list of VLANs that are accepted by the WDS Station.                                                                                                    |
|                       | When VLAN is enabled, the WDS Station forwards to the remote WDS Root only packets in the VLAN list. Packets not in the VLAN list cannot be forwarded to the remote WDS Root.                                                                                               |
|                       | The VLAN List is only applicable when VLAN is enabled.                                                                                                    |
|                       | The VLAN list includes 1 to 8 VLAN IDs separated by "," such as "100,200,300,400,500,600,700,800".                                                                                                    |
| Security Mode         | The type of encryption to use on the WDS link. It must be<br>unique to the access point on the other end of the WDS link.<br>The options are Disabled, WPA Personal, WPA2 Personal,<br>WPA Enterprise or WPA2 Enterprise.                                                   |
| Status                | Status of the WDS interface. It can be Disabled, Connected or Not Connected.                                                                                                    |

# Workgroup Bridge

Go to Configuration > Wireless > Workgroup Bridge to extend the accessibility of a remote network. In Workgroup Bridge mode, the access point acts as a wireless station (STA) on the wireless LAN. It can bridge traffic between a remote wired network and a wireless LAN.

When Workgroup Bridge is enabled, SSID configuration still works to provide wireless services to clients.

All access points participating in Workgroup Bridge must have the identical settings for Radio interface, IEEE 802.11 mode, Channel Bandwidth, Channel (Auto is not recommended).

|                                                                                                    |                                                                     |                           |                                         | C Log out 🕢 Help              |
|----------------------------------------------------------------------------------------------------|---------------------------------------------------------------------|---------------------------|-----------------------------------------|-------------------------------|
| LINKSYS                                                                                                    | LAPAC2600 AC2                                                       | 600 Dual Band Acc         | ess Point                               | Firmware Version: V1.0.00.002 |
| System Status                                                                                                    | Quick Start                                                         | Configuration             | Maintenance                             | Support                       |
| Administration     LAN                                                                                                    | Workgroup Bridge                                                    |                           |                                         |                               |
| Wireless     Basic Settings     Security     Rogue AP Detection                                                                                    | Radio<br>Status<br>Status                                           | Radio 1 🛟                 |                                         |                               |
| Scheduler Association<br>Connecton Control<br>Rate Limit<br>OoS<br>Workgroup Bridge<br>Advanced Settings<br>• Captive Portal<br>• ACL<br>• Chaster | SSID:<br>Remote MAC Address:<br>Security Mode<br>Connection Status: | Disabled<br>Not Connected | Stite Servey<br>(roccococco) (Optional) | Save Cancel                   |
|                                                                                                    |                                                                     |                           |                                         |                               |

| Workgroup Bridge      |                                                                                                    |
|-----------------------|----------------------------------------------------------------------------------------------------|
| Radio                 | Select the desired radio from the list.                                                                                                    |
|                       | Radio 1 is for 2.4 GHz, and Radio 2 is for 5 GHz.                                                                                                    |
| Workgroup Brid        | ge Status                                                                                                    |
| Status                | Enable or disable Workgroup Bridge function.                                                                                                    |
|                       | Before configuring Workgroup Bridge, make sure all devices<br>in Workgroup Bridge have the following identical settings.                                                                                                    |
|                       |                                                                                                    |
|                       | Channel Des desidth                                                                                                    |
|                       |                                                                                                    |
|                       | Channel                                                                                                    |
| Remote AP Sett        | Note—It is highly recommended that static channel is<br>configured on both APs. Do not use the Auto channel option<br>when you enable Workgroup Bridge, as both APs in a<br>Workgroup Bridge link must be on the same radio channel. If<br>Auto option is configured, there is a chance two access<br>points will run on different channels which prevents<br>Workgroup Bridge link from being established.<br>ings |
| SSID                  | Enter the name of the SSID to which Workgroup Bridge will<br>connect. Click <b>Site Survey</b> to choose from the list. You<br>must do this for Workgroup Bridge to connect to a remote<br>access point.                                                                                                    |
| Remote MAC<br>Address | Normally, Workgroup Bridge connects to a remote access<br>point by matching SSID. When more than one remote<br>access point has the same SSID, Workgroup Bridge can<br>connect to different remote access points.<br>Optional: You can specify the MAC address of the remote<br>access point to limit Workgroup Bridge's connection to a<br>specific remote access point.                                           |

The format is xx:xx:xx:xx:xx:xx:

| Security Mode | Select the desired mode from the list. |  |
|---------------|----------------------------------------|--|
|               | Disabled                               |  |
|               | WPA-Personal                           |  |
|               | WPA2-Personal                          |  |
|               | WPA-Enterprise                         |  |
|               | WPA2-Enterprise                        |  |

# **Advanced Settings**

Go to Configuration >Wireless >Workgroup Bridge to configure advanced parameters of wireless radios.

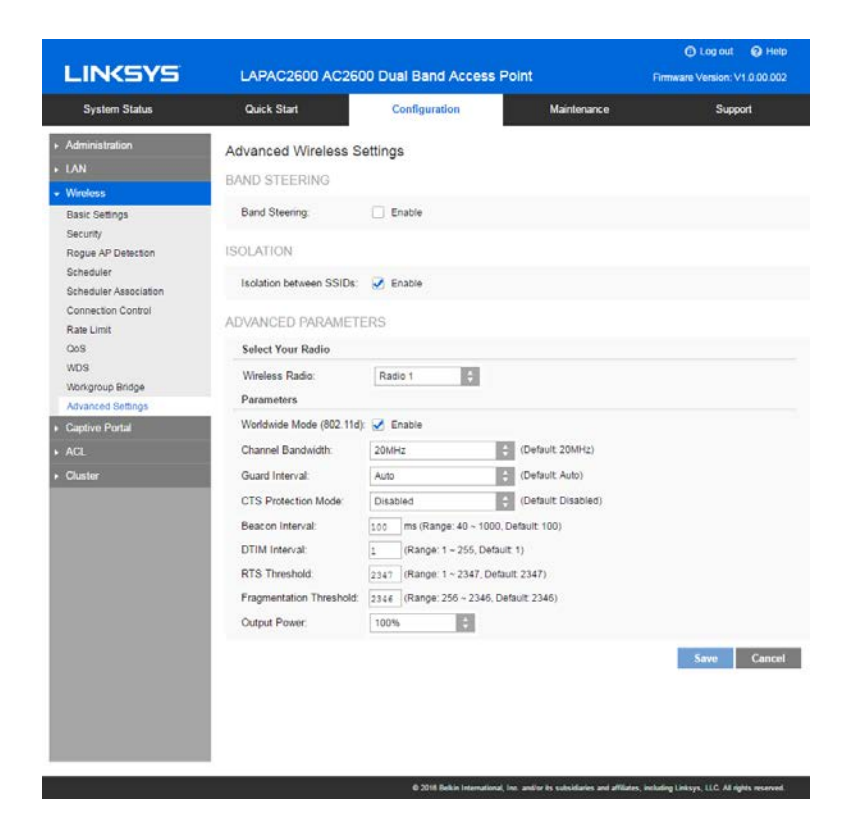

| Band Steering               |                                                                                                    |
|-----------------------------|----------------------------------------------------------------------------------------------------|
| Band Steering               | Enable or disable Band Steering function.                                                                                                    |
|                             | Band Steering is a technology that detects whether<br>the wireless client is dual-band capable. If it is, band<br>steering pushes the client to connect to the less-<br>congested 5GHz network. It does this by actively<br>blocking the client's attempts to connect with the<br>2.4GHz network. |
| Isolation                   |                                                                                                    |
| Isolation between<br>SSIDs  | Define whether to isolate traffic between SSIDs. If<br>enabled, wireless clients in different SSIDs cannot<br>communicate with each other. Enabled by default.                                                                                                    |
| Advanced Parameter          | S                                                                                                    |
| Wireless Radio              | Select the desired radio from the list.                                                                                                    |
|                             | Radio 1 is for 2.4GHz, and Radio 2 is for 5GHz.                                                                                                    |
| Worldwide Mode<br>(802.11d) | Worldwide Mode (802.11d) enables the access point<br>to direct connected wireless devices to radio settings<br>specific to where in the world the devices are in use.                                                                                                    |
| Channel Bandwidth           | Select the designed channel bandwidth for the wireless radio.                                                                                                    |
|                             | 20MHz - Select if you are not using any 802.11n wireless devices.                                                                                                    |
|                             | 20/40MHz - Select if you are using both 802.11n and non-802.11n wireless devices.                                                                                                    |
|                             | 20/40/80MHz - Select if you are using 802.11ac,<br>802.11n and non-802.11n wireless devices.                                                                                                    |
| Guard Interval              | Select the guard interval manually for Wireless-N<br>connections. The two options are Short<br>(400nanoseconds) and Long (800nanoseconds). The<br>default is Auto.                                                                                                    |

|                        | -                                                                                                    |
|------------------------|----------------------------------------------------------------------------------------------------|
| CTS Protection<br>Mode | CTS (Clear-To-Send) Protection Mode boosts the<br>access point's ability to catch all Wireless-G<br>transmissions, but it severely decreases<br>performance. By default, CTS Protection Mode is<br>disabled, but the access point will automatically<br>enable this feature when Wireless-G devices are not<br>able to transmit to the access point in an environment<br>with heavy 802.11b traffic. |
| Beacon Interval        | The access point transmits beacon frames at regular<br>intervals to announce the existence of the wireless<br>network. Enter the interval between the<br>transmissions of beacon frames. The value range is<br>between 40 and 1000 milliseconds and default is<br>100 milliseconds.                                                                                                    |
| DTIM Interval          | Enter the Delivery Traffic Information Map (DTIM) period, an integer from 1 to 255 beacons. The default is 1 beacon.                                                                                                    |
|                        | The DTIM message is an element included in some<br>beacon frames. It indicates which client stations,<br>currently sleeping in low-power mode, have data<br>buffered on the access point awaiting pickup.                                                                                                    |
|                        | The DTIM period that you specify indicates how often<br>the clients served by this WAP device should check<br>for buffered data still on the access point awaiting<br>pickup.                                                                                                    |
|                        | For example, if you enter 1, clients check for buffered<br>data on the access point at every beacon. If you enter<br>10, clients check on every 10th beacon.                                                                                                    |

| RTS Threshold              | Enter the Request to Send (RTS) Threshold value, an<br>integer from 1 to 2347. The default is 2347 octets.<br>The RTS threshold indicates the number of octets in a<br>Medium Access Control Protocol Data Unit (MPDU)<br>below which an RTS/CTS handshake is not performed.<br>Changing the RTS threshold can help control traffic<br>flow through the access point, especially one with a<br>lot of clients. If you specify a low threshold value, RTS<br>packets are sent more frequently, which consumes<br>more bandwidth and reduces the throughput of the<br>packet. However, sending more RTS packets can help<br>the network recover from interference or collisions<br>that might occur on a busy network, or on a network<br>experiencing electromagnetic interference.                                                                                                    |
|----------------------------|----------------------------------------------------------------------------------------------------|
| Fragmentation<br>Threshold | Enter the fragmentation threshold, an integer from<br>256 to 2346. The default is 2346.<br>The fragmentation threshold is a way of limiting the<br>size of packets (frames) transmitted over the<br>network. If a packet exceeds the fragmentation<br>threshold you set, the fragmentation function is<br>activated and the packet is sent as multiple 802.11<br>frames.<br>If the packet being transmitted is equal to or less than<br>the threshold, fragmentation is not used. Setting the<br>threshold to the largest value (2,346 bytes, which is<br>the default) effectively disables fragmentation.<br>Fragmentation involves more overhead because of<br>the extra work of dividing up and reassembling of<br>frames it requires, and because it increases message<br>traffic on the network. However, fragmentation can<br>help improve network performance and reliability if<br>properly configured. |
| Output Power               | Select the output power of the access point. If many access points exist, lower power can reduce the signal interference among them.                                                                                                    |

# **Captive Portal**

Captive Portal is a method of securing access to the Internet from within a wireless network. Users must enter authentication credentials before their wireless client devices can access the Internet.

## **Global Configuration**

Go to Configuration > Captive Portal > Global Configuration to change settings and modify captive portal authentication access port number if needed.

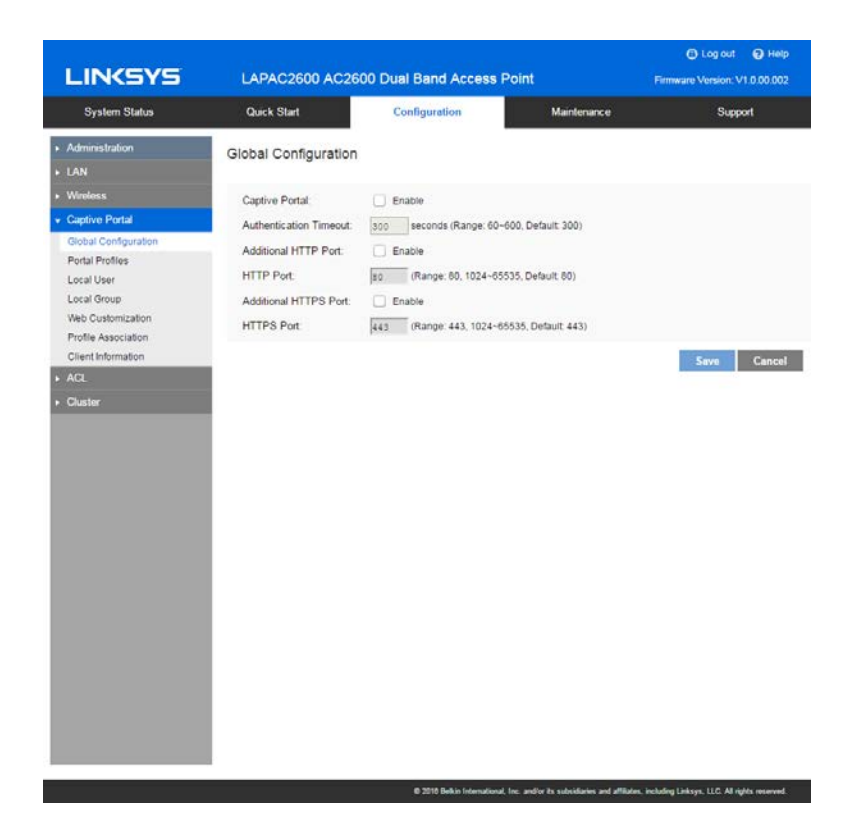

| Captive Portal            | Enable or Disable Captive Portal function globally.<br>Captive Portal is disabled by default.                                                                                                    |
|---------------------------|----------------------------------------------------------------------------------------------------|
| Authentication<br>Timeout | The number of seconds the access point keeps an<br>authentication session open with a wireless client. If<br>the client fails to enter authentication credentials<br>within the timeout period, the client may need to<br>refresh the web authentication page.<br>The range is from 60 to 600 seconds. Default is 300. |
| Additional HTTP<br>Port   | HTTP portal authentication uses the HTTP<br>management port by default. You can configure an<br>additional port for that process.                                                                                                    |
| HTTP Port                 | Once Additional HTTP Port is enabled, define an<br>additional port for HTTP protocol. The value can be<br>80 or 1024 to 65535 and is 80 by default. The HTTP<br>Port must be different from the HTTP port in<br><i>Administration &gt; Management Access</i> page.                                                     |
| Additional HTTPS<br>Port  | HTTPS portal authentication uses the HTTPS<br>management port by default. You can configure an<br>additional port for that process.                                                                                                    |
| HTTPS Port                | Once Additional HTTPS Port is enabled, define an additional port for HTTPS protocol. The value can be 443 or 1024 to 65535 and is 443 by default. The additional HTTPS Port must be different from the HTTPS port in <i>Administration &gt; Management Access</i> page.                                                |

## **Portal Profiles**

Go to Configuration > Captive Portal > Portal Profiles to define detailed settings for Captive Portal profile. Create up to two profiles.

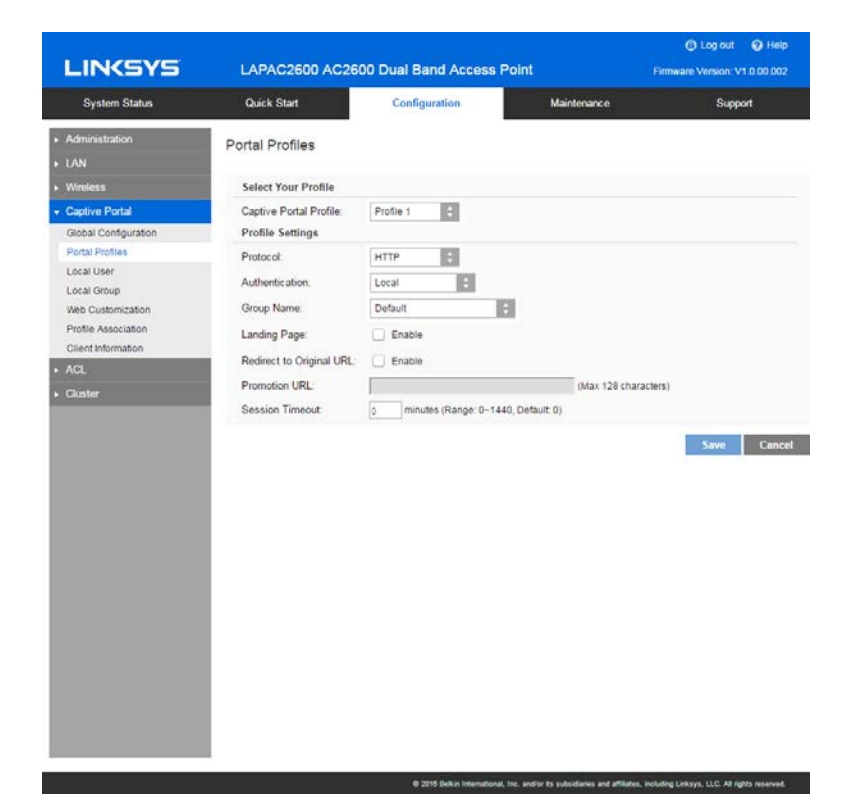

| Portal Profiles             |                                                                                                    |
|-----------------------------|----------------------------------------------------------------------------------------------------|
| Captive Portal<br>Profile   | Select a profile to configure.                                                                                                    |
| Protocol                    | Select the protocol used to access the Portal<br>Authentication web server. It can be HTTP or HTTPS.                                                                                                    |
| Authentication              | Select an authentication method for clients.                                                                                                    |
|                             | Local - The access point uses a local database to authenticated wireless clients.                                                                                                    |
|                             | Radius - The access point uses a database on a remote RADIUS server to authenticate wireless clients. The RADIUS server must support EAP-MD5.                                                                           |
|                             | Password Only - Wireless clients only need a<br>password. Username is unnecessary.                                                                                                    |
|                             | No Password - Wireless clients accept defined terms<br>to access the wireless network. Password and<br>username both are unnecessary.                                                                                   |
| Landing Page                | Enable Landing Page to determine where<br>authenticated wireless clients will be directed after<br>logging in at Captive Portal. Choose <i>Original URL</i> or<br><i>Promotion URL</i> .                                |
| Redirect to Original<br>URL | If Landing Page is enabled, this setting redirects<br>authenticated wireless clients from the Captive<br>Portal login screen to the URL the user typed in.                                                              |
| Promotion URL               | Enter a URL to which authenticated clients will be<br>redirected from the Captive Portal login page.<br>Landing Page must be enabled and Redirect to<br>Original URL must be disabled.                                  |
| Session Timeout             | Set the session time in minutes. The access point will disconnect authenticated clients when the session time expires. Session time can range from 0 to 1440 minutes. The default is 0 minutes, which means no timeout. |
| Local Authentication        |                                                                                                    |
| Group Name                  | Assigns an existing group to the profile. All users who<br>belong to the group are permitted to access the<br>network through this portal. The option 'Default'<br>means a group which includes all users.              |

| Radius Authentication        |                                                                                                    |
|------------------------------|----------------------------------------------------------------------------------------------------|
| Primary Server               | Enter the IP address of the RADIUS Server on your network.                                             |
| Primary Server Port          | Enter the port number used for connections to the RADIUS Server.                                       |
| Primary Shared<br>Secret     | Enter the key value to match the RADIUS Server.                                                        |
| Backup Server                | The Backup Authentication Server will be used when the Primary Authentication Server is not available. |
| Backup Server Port           | Enter the port number used for connections to the Backup RADIUS Server.                                |
| Backup Shared<br>Secret      | Enter the key value to match the Backup RADIUS<br>Server.                                              |
| Password Only Authentication |                                                                                                    |
| Password                     | The password for the profile. Wireless clients only need one password to access the wireless network.  |

## Local User

Go to Configuration > Captive Portal > Local User to configure user settings for Captive Portal. Up to 128 users are supported.

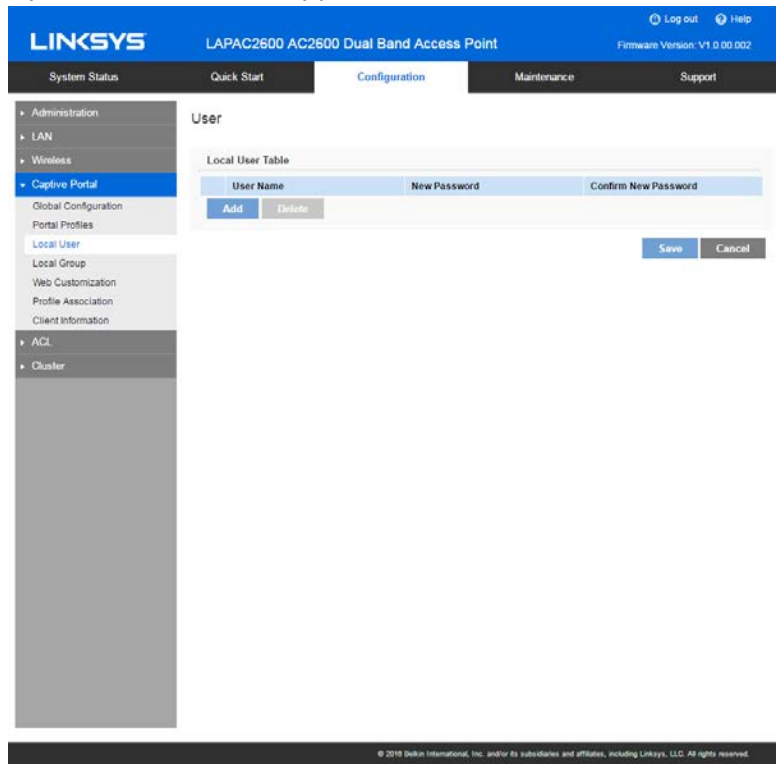

| User Name        | Enter the name of the user account.<br>The user name includes 1 to 32 characters. Special<br>characters except ':' and ';' are allowed.                         |
|------------------|----------------------------------------------------------------------------------------------------|
| Password         | Enter the password of the user account.<br>The password must be between 4 and 32 characters<br>in length. Special characters except ':' and ';' are<br>allowed. |
| Confirm Password | Re-enter the password to confirm it.                                                                                                    |

# Local Group

Go to *Configuration* > *Captive Portal* > *Local Group* to configure group settings. Groups include multiple local users and are mapped to Captive Portal profiles. Up to two groups are supported.

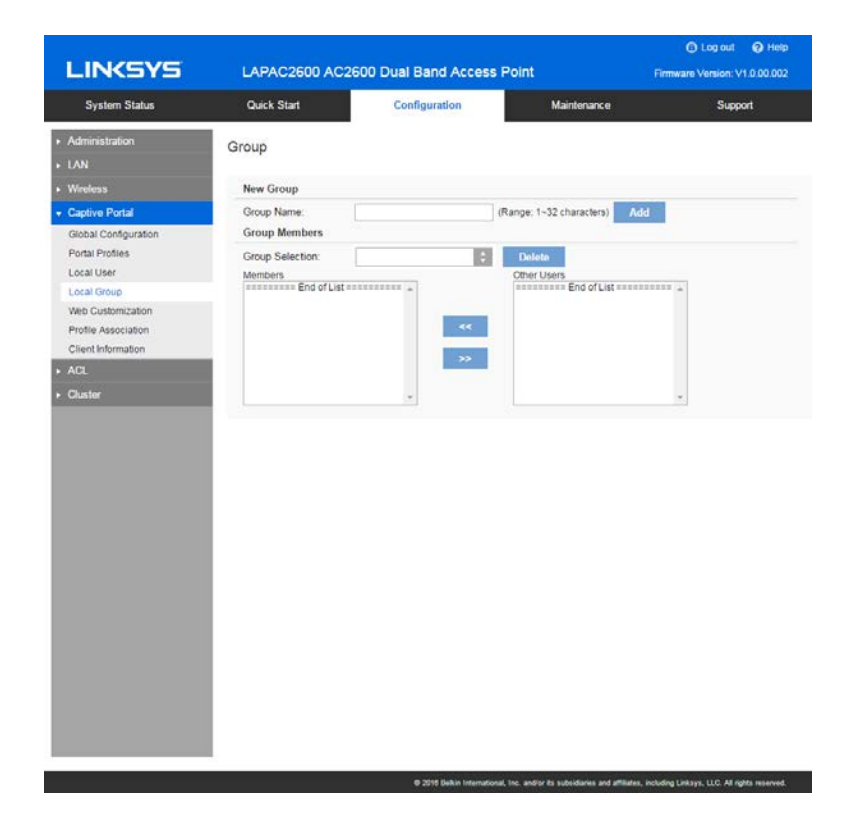

| Group Name      | Enter the name of the new group.                                                                                                    |
|-----------------|----------------------------------------------------------------------------------------------------|
|                 | The group name includes 1 to 32 characters. Special characters except ':' and ';' are allowed. Click <b>Add</b> .                   |
| Group Selection | Select one group to delete or configure its user members.                                                                           |
| Members         | User members of the selected group. You can select one user and click ">>" button to remove it.                                     |
| Other Users     | Other users which don't belong to the selected group.<br>You can select one user and click "<<" button to add it<br>into the group. |

#### Web Customization

Go to Configuration > Captive Portal > Web Customization to customize the authentication web page of Captive Portal.

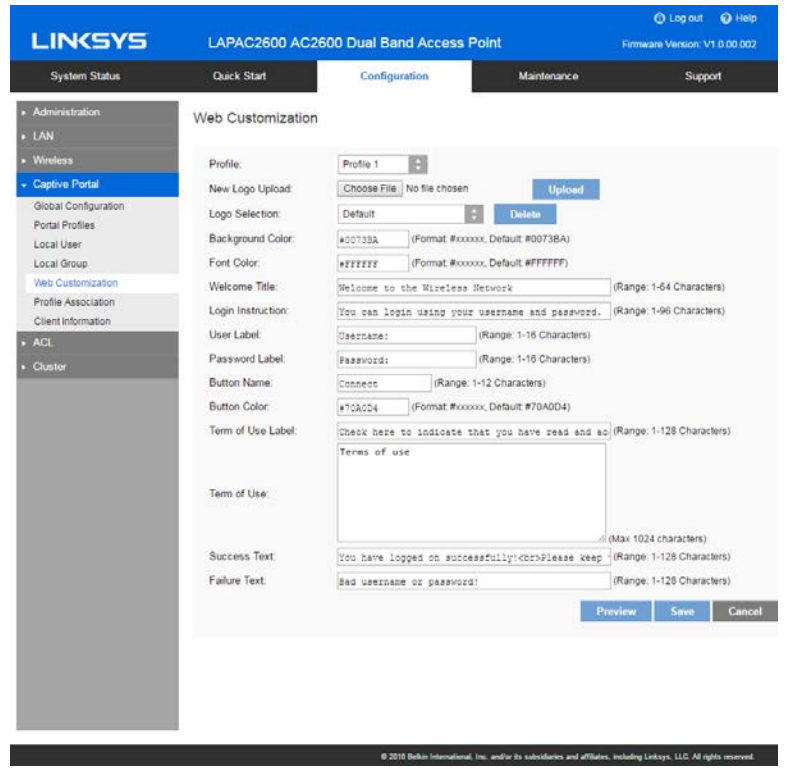

| Profile            | Select a profile to configure.                                                                                                    |
|--------------------|----------------------------------------------------------------------------------------------------|
| New Logo Upload    | Logos display in the web page. Select an image file from your local PC and click Upload.                                                                                           |
|                    | Formats .gif, .png and .jpg are supported. File size cannot exceed 5KB.                                                                                                    |
|                    | One profile can support one default and one new logo<br>image. If a second new logo is uploaded, it will replace<br>the first new logo.                                            |
| Logo Selection     | Select a logo image from the list.                                                                                                    |
| Background Color   | The HTML code for the background color in 6-digit hexadecimal format. The default is #0073BA.                                                                                      |
| Font Color         | The HTML code for the font color in 6-digit hexadecimal format. The default is #FFFFFF.                                                                                            |
| Welcome Title      | Customize text to go with your logo. The default is <i>Welcome to the Wireless Network.</i>                                                                                        |
| Login Instruction  | Customize text to go with the login box. Default text for different authentication options:                                                                                        |
|                    | Local Authentication/Radius Authentication<br>You can login using your username and password.                                                                                      |
|                    | Password Only Authentication<br>You can login using your password.                                                                                                    |
|                    | Local Authentication<br>Click <b>Connect</b> to login.                                                                                                    |
| User Label         | Customize the username text box. Enter up to 16 characters. The default is <i>Username</i> .                                                                                       |
| Password Label     | Customize the user password text box. Enter up to 16 characters. The default is Password.                                                                                          |
| Button Name        | Customize the text that appears in the log in button.<br>Enter up to 12 characters. The default is <i>Connect</i> .                                                                |
| Button Color       | The HTML code for the background color of the button in 6-digit hexadecimal format. The default is #70A0D4.                                                                        |
| Terms of Use Label | Customize the text to go with the checkbox. Enter up<br>to 128 characters. The default is Check here to<br>indicate that you have read and accepted the<br>following Terms of Use. |
| Terms of Use | Customize the text to go with Terms of Use. Enter up to 1024 characters. The default is <i>Terms of Use</i> .                                                                                |
|--------------|----------------------------------------------------------------------------------------------------|
| Success Text | Customize the text that shows when the client has<br>been authenticated. The default is You have logged<br>on successfully! Please keep this window open when<br>using the wireless network. |
| Failure Text | Customize the text that shows when authentication fails. Enter up to 128 characters. The default is Bad username or password.                                                                |

#### **Profile Association**

Go to Configuration > Captive Portal > Profile Association to associate defined Captive Portal profiles with SSIDs.

| LINKSYS                      | LAPAC2600 A       | C2600 Dual Band Ac | cess Point  | Log out      Help     Firmware Version: V1.0.00.002 |
|------------------------------|-------------------|--------------------|-------------|-----------------------------------------------------|
| System Status                | Quick Start       | Configuration      | Maintenance | Support                                             |
| Administration     LAN       | Profile Associati | on                 |             |                                                     |
| <ul> <li>Wireless</li> </ul> | Select Your Radio | 2                  | _           |                                                     |
| Captive Portal               | Wireless Radio:   | Radio 1            | \$          |                                                     |
| Global Configuration         | \$ \$ID           | SSID Name          | Profile     |                                                     |
| Local User                   | SSID 1            | LinksysSMB24G      | None        | ÷.                                                  |
| Local Group                  | SSID 2            |                    | None        | ÷                                                   |
| Profile Association          | SSID 3            |                    | None        | ÷                                                   |
| Client Information           | SSID 4            |                    | None        | 8                                                   |
| ► ACL                        | 88ID 5            |                    | None        | 10                                                  |
| Cluster                      |                   |                    | Teone       | 10                                                  |
|                              | SSID 6            |                    | None        |                                                     |
|                              | SSID 7            |                    | None        | 6                                                   |
|                              | SSID 8            |                    | None        | ÷                                                   |
|                              |                   |                    |             | Save Cancel                                         |

| SSID         | A list of available SSIDs.                                                                                                    |
|--------------|----------------------------------------------------------------------------------------------------|
| SSID Name    | The name of the SSID.                                                                                                    |
| Profile Name | Choose the profile that is associated with the SSID.<br>If the profile associated with the SSID is deleted, then<br>the association will be removed.<br>If <i>None</i> is selected, it means no profile is associated. |

#### **Client Information**

Go to Configuration > Captive Portal > Client Information to view the status of wireless clients that are authenticated by Captive Portal.

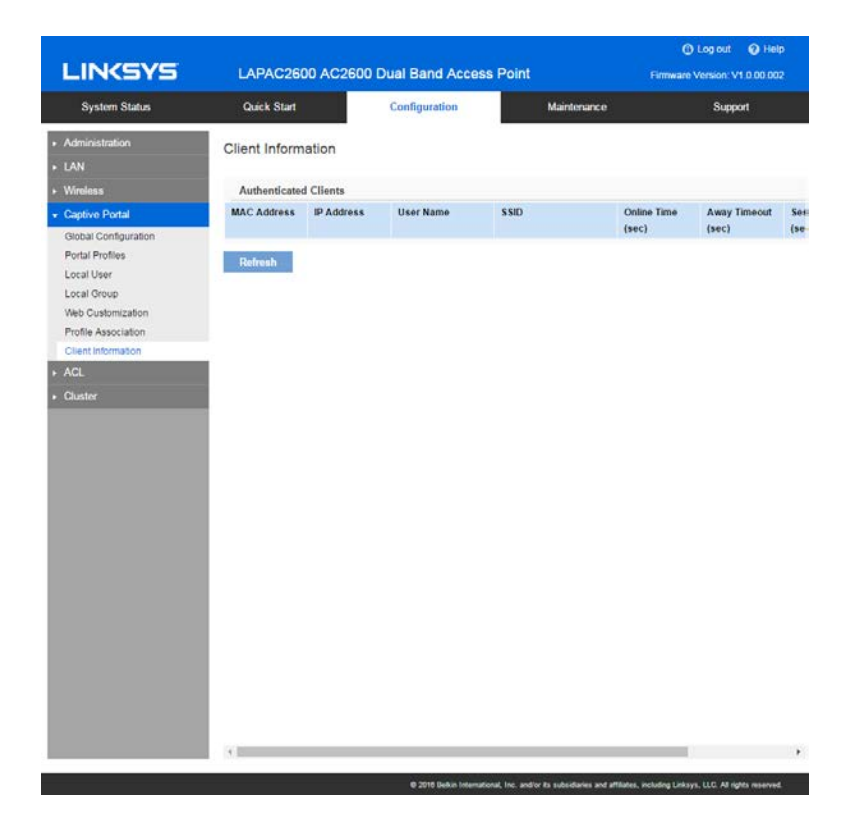

| MAC Address     | MAC address of the client.                                                                                                    |
|-----------------|----------------------------------------------------------------------------------------------------|
| IP Address      | IP address of the client.                                                                                                    |
| User Name       | User name used by the client to log in.                                                                                                    |
| SSID Name       | Name of the SSID to which the client is connected.                                                                                                    |
| Online Time     | How long the client has been online. Measured in seconds.                                                                                                    |
| Away Timeout    | An authenticated client that has been disconnected<br>from the access point has a specific amount of time<br>within which it may reconnect without re-<br>authentication. The timer starts when the client<br>disconnects from the SSID. After the time reaches<br>zero, the client is de-authenticated. If the timeout is<br>set to 0, the client is not de-authenticated. Measured<br>in seconds. |
| Session Timeout | The remaining time of the authenticated session. The<br>timer starts when the client is authenticated. After<br>the time reaches zero, the client is de-authenticated.<br>If the value is fixed to 0, the session won't time out.<br>Measured in seconds.                                                                                                    |

# ACL

ACLs are a collection of permit and deny conditions that can block unwarranted attempts to reach network resources.

Each ACL is a set of up to 10 rules. Each rule specifies whether the contents of a given field should be used to permit or deny access to the network. Rule can be based on various criteria and may apply to one or more fields with a packet. The priority of each rule will be determined by the rule index. Rule index number 1 has the highest priority to process and rule index number 10 is the last one to process. There is an implicit deny for traffic that does not match any rules.

Once ACL has been created and configured, bind your ACL to the wireless interface. The ACL can be applied to the traffic sent from a wireless client to the access point (upstream) or from the access point to a wireless client (downstream).

To create ACLs and associate them to an interface, perform the following steps.

1. Create ACLs.

To add a new ACL, type in a name and choose IPv4 or IPv6. Click **Add ACL**. To add a rule to a specific ACL, select the ACL name from the *ACL Names* dropdown list, and select a priority from the *Rule Index* dropdown list. After that, you can define what kind of traffic to permit or deny. Always remember there is an implicit deny for traffic that does not match any rules.

2. Associate the ACL with wireless interfaces by using ACL Association page.

To modify ACLs not in use, you have the following options.

- 1. You can unbind the ACL from a specific wireless interface by selecting None on the ACL Association page.
- 2. If you don't need an ACL anymore, you can delete it. To delete an ACL, select it from the *ACL Name* dropdown list and click **Delete ACL**.
- 3. If you like to delete a rule associated with an ACL, click **Reset** next to *Rule Index*. That rule will go back to default mode, all matching criteria for this specified rule will be gone.

## **ACL** Profiles

Go to Configuration > ACL > ACL Profiles to configure ACL profiles and their rules.

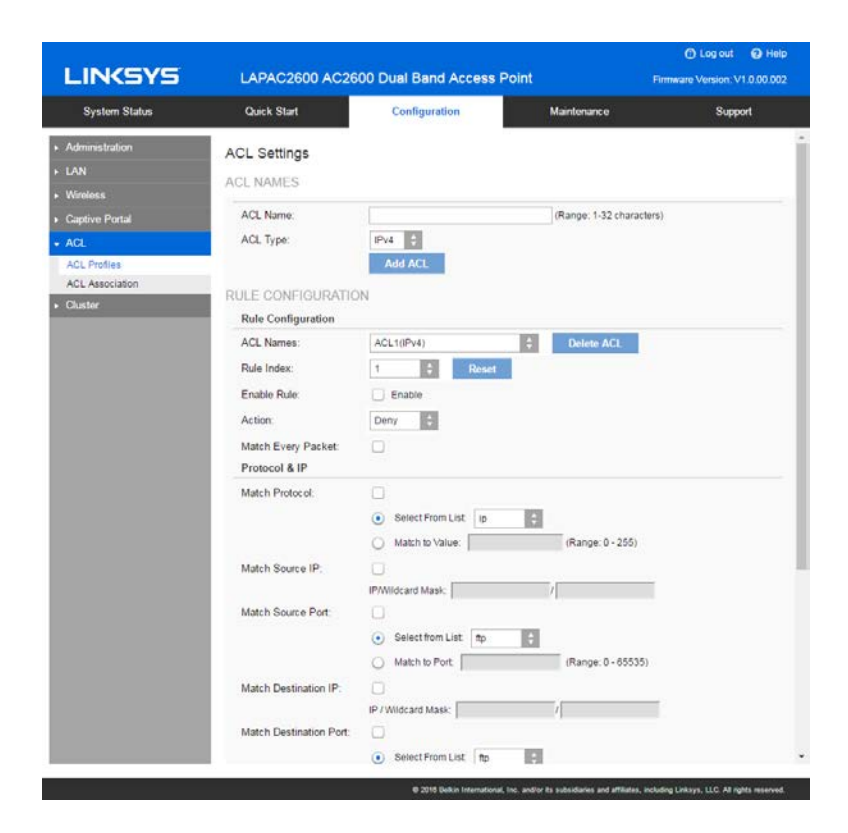

| ACL Profile        |                                                                                                    |  |  |
|--------------------|----------------------------------------------------------------------------------------------------|--|--|
| ACL Name           | A name can include from 1 to 32 alphanumeric characters to identify an ACL.                                                                                                    |  |  |
| ACL Type           | Configuration type of ACL is IPv4 or IPv6. Click <b>Add ACL</b> to add one new ACL profile.                                                                                                    |  |  |
| Rule Configuration |                                                                                                    |  |  |
| ACL Names          | Select a profile to configure. An ACL profile includes ACL name and type. Click <b>Delete ACL</b> to delete an ACL.                                                                                                    |  |  |
| Rule Index         | Select and configure a new rule for the selected ACL.                                                                                                    |  |  |
| Enable Rule        | Enable or disable the ACL rule. It's disabled by default.                                                                                                    |  |  |
| Action             | Whether the ACL rule permits or denies an action.                                                                                                    |  |  |
| Match Every Packet | Rule matches the frame or packet regardless of its<br>contents.<br>If this is checked, you cannot configure any other<br>matching condition listed below; e.g, Protocol, Source<br>IP/Port, Destination IP/Port.                                                                                                    |  |  |
| Match Protocol     | Use a Layer 3 or Layer 4 protocol as a matching<br>condition. Set the protocol value with following<br>methods.<br>• Select From List<br>IP - Internet Protocol<br>ICMP - Internet Control Message Protocol<br>IGMP - Internet Group Management Protocol<br>TCP - Transmission Control Protocol<br>UDP - User Datagram Protocol<br>• Match to Value<br>Set a protocol with protocol ID from 0 to 255. |  |  |

| Match Source IP   | Permit or deny packet by source IP address.                      |
|-------------------|------------------------------------------------------------------|
|                   | <ul> <li>If the ACL type is IPv4, set an IPv4 address</li> </ul> |
|                   | and its wildcard mask.                                           |
|                   |                                                                  |
|                   | Note—Wildcard 0 means to match that value, 1                     |
|                   | 0000 0000 0000 0000 0000 1111 1111 which                         |
|                   | means that you match on the bits where there is 0                |
|                   | and don't match on the bits where there are 1s. You              |
|                   | need to translate the 1s to a decimal integer and you            |
|                   | write 0 for each four zeros. In this example since               |
|                   | be written as 0.0.0.255. To match traffic by source              |
|                   | IP address from 192.168.2.0 to 192.168.2.254,                    |
|                   | enter the source IP as 192.168.2.0 and wildcard                  |
|                   | mask as 0.0.0.255. To match a specific source IP                 |
|                   | 192.168.2.100 and wildcard mask as 0.0.0.0.                      |
|                   |                                                                  |
|                   | <ul> <li>If the ACL type is IPv6, set an IPv6 address</li> </ul> |
|                   | and its prefix length. The range for IPv6 prefix                 |
|                   | length is 0 to 128.                                              |
| Match Source Port | Permit or deny packet by a source port identified in             |
|                   | the datagram header.                                             |
|                   | Select from List                                                 |
|                   | FTP - Port 21                                                    |
|                   | FTP Data - Port 20                                               |
|                   | HTTP - Port 80                                                   |
|                   | SMTP - Port 25                                                   |
|                   | SNMP - Port 161                                                  |
|                   | Telnet - Port 23                                                 |
|                   | TFTP - Port 69                                                   |
|                   | Match to Port                                                    |
|                   | Enter a single destination port number for matched               |
|                   | packets. The port range is 0-65535.                              |

| Match Destination | Permit or deny packet by destination IP address.             |
|-------------------|--------------------------------------------------------------|
| IP                | <ul> <li>If the type of ACLs is IPv4, set an IPv4</li> </ul> |
|                   | address and its wildcard mask.                               |
|                   | <b>Note</b> —Wildcard 0 means to match that value, 1         |
|                   | means don't match. For example, a mask of 0000               |
|                   | 0000 0000 0000 0000 0000 1111 1111 which                     |
|                   | means that you match on the bits where there is 0            |
|                   | and don't match on the bits where there are 1s. You          |
|                   | need to translate the 1s to a decimal integer and you        |
|                   | write 0 for each four zeros. In this example since           |
|                   | 1111 1111 equals to 255, the wildcard mask would             |
|                   | be written as 0.0.0.255. To match traffic by                 |
|                   | destination IP address from 192.168.2.0 to                   |
|                   | 192.168.2.254, enter destination IP as 192.168.2.0           |
|                   | and wildcard mask as 0.0.0.255. To match a specific          |
|                   | destination IP address e.g. 192.168.2.100, enter the         |
|                   | destination IP as 192.168.2.100 and wildcard mask            |
|                   | as 0.0.0.0.                                                  |
|                   |                                                              |
|                   | • If the type of ACLs is IPv6, set an IPv6                   |
|                   | address and its prefix length as destination IP.             |
| <u> </u>          | The range for IPV6 prefix length is 0 to 128.                |
| Match Destination | Permit or deny packet by a destination port identified       |
| Port              | in the datagram header.                                      |
|                   | Select from List                                             |
|                   | Choose a port by port name.                                  |
|                   | FTP - Port 21                                                |
|                   | FTP Data - Port 20                                           |
|                   | HTTP - Port 80                                               |
|                   | SMTP - Port 25                                               |
|                   | SNMP - Port 161                                              |
|                   | Telnet - Port 23                                             |
|                   | TFTP - Port 69                                               |
|                   | • Match to Port                                              |
|                   | Enter a single destination port number for matched           |
|                   | packets. The port range is 0-65535.                          |

| Match IP DSCP          | Matches packets based on IP DSCP value.                                                                                     |
|------------------------|----------------------------------------------------------------------------------------------------|
|                        | Select From List                                                                                                    |
|                        | Choose a DSCP value from the list.                                                                                          |
|                        | default Match packets with default dscp (000000)                                                                            |
|                        | af11 Match packets with AF11 dscp (001010)                                                                                  |
|                        | af12 Match packets with AF12 dscp (001100)                                                                                  |
|                        | af13 Match packets with AF13 dscp (001110)                                                                                  |
|                        | af21 Match packets with AF21 dscp (010010)                                                                                  |
|                        | af22 Match packets with AF22 dscp (010100)                                                                                  |
|                        | af23 Match packets with AF23 dscp (010110)                                                                                  |
|                        | af31 Match packets with AF31 dscp (011010)                                                                                  |
|                        | af32 Match packets with AF32 dscp (011100)                                                                                  |
|                        | af33 Match packets with AF33 dscp (011110)                                                                                  |
|                        | af41 Match packets with AF41 dscp (100010)                                                                                  |
|                        | af42 Match packets with AF42 dscp (100100)                                                                                  |
|                        | af43 Match packets with AF43 dscp (100110)                                                                                  |
|                        | cs1 Match packets with CS1(precedence 1) dscp<br>(001000)                                                                   |
|                        | cs2 Match packets with CS2(precedence 2) dscp<br>(010000)                                                                   |
|                        | cs3 Match packets with CS3(precedence 3) dscp<br>(011000)                                                                   |
|                        | cs4 Match packets with CS4(precedence 4) dscp (100000)                                                                      |
|                        | cs5 Match packets with CS5(precedence 5) dscp (101000)                                                                      |
|                        | cs6 Match packets with CS6(precedence 6) dscp (110000)                                                                      |
|                        | cs7 Match packets with CS7(precedence 7) dscp (111000)                                                                      |
|                        | ef Match packets with EF dscp (101110)                                                                                      |
|                        | Match to Value                                                                                                    |
|                        | A custom DSCP value from 0 to 63.                                                                                           |
| Match IP<br>Precedence | Matches packets based on their IP Precedence value<br>from 0 to 7. This is applicable only when the type of<br>ACLs is IPv4 |

| Match IP TOS    | Matches a type of service from the dropdown list.<br>This is applicable only when the type of ACLs is IPv4.                            |
|-----------------|----------------------------------------------------------------------------------------------------|
|                 | Normal Service - 0000                                                                                                    |
|                 | Minimize Monetary Cost - 0001                                                                                                    |
|                 | Maximize Reliability - 0010                                                                                                    |
|                 | Maximize Throughput – 0100                                                                                                    |
|                 | Minimize Delay - 1000                                                                                                    |
| IPv6 Flow Label | A number that is unique to an IPv6 packet is used by<br>end stations to signify QoS handling in routers. The<br>range is 0 to 1048575. |

### **ACL** Association

Go to Configuration > ACL > ACL Association to associate defined ACL profiles with SSIDs.

| System Status Administration LAN Wineless Captive Pontal ACL ACL CLC.Profiles ACL.Association Cluster                                                                                                    | Quick Start<br>ACL Associatio<br>Select Your Rad<br>Wireless Radio<br>SSID<br>SSID 1 | Configu<br>on<br>Radio 1<br>SSID Name | ation         | Maintenance |              | Support |
|----------------------------------------------------------------------------------------------------|--------------------------------------------------------------------------------------|---------------------------------------|---------------|-------------|--------------|---------|
| Administration<br>LAN<br>Wireless<br>Captive Portal<br>ACL<br>ACL Profiles<br>ACL Association<br>Cluster                                                                                                    | ACL Association<br>Select Your Radion<br>Wireless Radion<br>SSID<br>SSID 1           | le<br>Radio 1<br>\$\$ID Name          |               |             |              |         |
| Wineless Captive Portal ACL Porties ACL Profiles ACL Association Cluster                                                                                                    | Select Your Rad<br>Wireless Radio:<br>SSID<br>SSID 1                                 | Radio 1 SSID Name                     | +             |             |              |         |
| ACL<br>ACL Profiles<br>ACL Association<br>Cluster                                                                                                    | SSID 1                                                                               | SSID Name                             | ACL Name Down |             |              |         |
| ACL Profiles<br>ACL Association<br>Cluster                                                                                                    | SSID 1                                                                               | 3310 111100                           |               | e           | ACL Name IIn |         |
| ALL Association<br>Cluster                                                                                                    |                                                                                      | Linksys8MB24G                         | None          |             | None         |         |
| 1. (A.) (1. (A.) (A.) (1. (A.) (A.) (1. (A.) (A.) (A.) (A.) (A.) (A.) (A.) (A. | SSID 2                                                                               |                                       | None          | -           | None         |         |
|                                                                                                    | SSID 3                                                                               |                                       | None          | \$          | None         |         |
|                                                                                                    | SSID 4                                                                               |                                       | None          |             | None         | -       |
|                                                                                                    | SSID 5                                                                               |                                       | None          |             | None         | :       |
|                                                                                                    | SSID 6                                                                               |                                       | None          | ÷           | None         |         |
|                                                                                                    | SSID 7                                                                               |                                       | None          | \$          | None         | ÷       |
|                                                                                                    | SSID 8                                                                               |                                       | None          | 1           | None         | 8       |
|                                                                                                    | SSIC 8                                                                               |                                       | None          |             | None         | ve Canc |

| ACL Association |                                                                                                    |
|-----------------|----------------------------------------------------------------------------------------------------|
| SSID            | The index of SSID.                                                                                                    |
| ACL Name Down   | Choose the profile that is associated with the SSID for downstream (from access point to wireless client) traffic.                                                                                    |
|                 | If the profile associated with the SSID is deleted, the association will be removed.                                                                                                    |
|                 | If None is selected, no profile is associated.                                                                                                    |
|                 | After switching the packet or frame to the outbound<br>interface, the ACL's rules are checked for a match.<br>The packet or frame is transmitted if it is permitted<br>and discarded if it is denied. |
| ACL Name Up     | Choose the profile that is associated with the SSID for upstream (from wireless client to access point) traffic.                                                                                      |
|                 | If the profile associated with the SSID is deleted, the association will be removed.                                                                                                    |
|                 | If None is selected, no profile is associated.                                                                                                    |
|                 | When a packet or frame is received by the access                                                                                                    |
|                 | point, the ACL's rules are checked for a match. The                                                                                                    |
|                 | packet or frame is processed if it is permitted and                                                                                                    |
|                 | discarded if it is denied.                                                                                                    |

# Cluster

The cluster function provides a centralized method to administer and control wireless services across multiple devices. When access points are clustered, you can view, deploy, configure, and secure the wireless network as a single entity.

The access points within a cluster must have the same management VLAN configured. A cluster can support 16 LAPAC2600 access points as long as they are same model number.

In each cluster, one access point must be manually configured as the master access point. There can only be one master in a cluster. This master will propagate configuration information, such as wireless settings, time settings etc. to the other team members within a cluster. Login to the master access point to change sharable parameter settings instead of slaves.

When firmware is upgraded on the master, all slaves within the same cluster will receive the upgrade.

Clustered access points share these configurations:

- User Accounts •
- ٠ SSID Settings
- Time Settings
- ٠ Wireless Security
- Log Settings •
- Management Access •
- **Discovery Settings**
- IGMP/MLD Snooping •
- Wireless Network • Mode

- ٠ QoS
  - Advanced Wireless Settings
  - Captive Portal Settings

Rate Limit

- Ethernet Port Settings
- VLAN Settings
- ACL Settings

These configurations are not shared by clustered access points:

- IP Settings
- WDS

- Hostname
- Workgroup Bridge
- Wireless Channel
- 802.1x Supplicant ٠

**Output Power** 

Rogue AP Detection ٠

٠

- Wireless Scheduler
- Wireless Scheduler Association
- Wireless Connection Control

### **Settings & Status**

Go to *Configuration > Cluster > Settings & Status* to manage the AP cluster function.

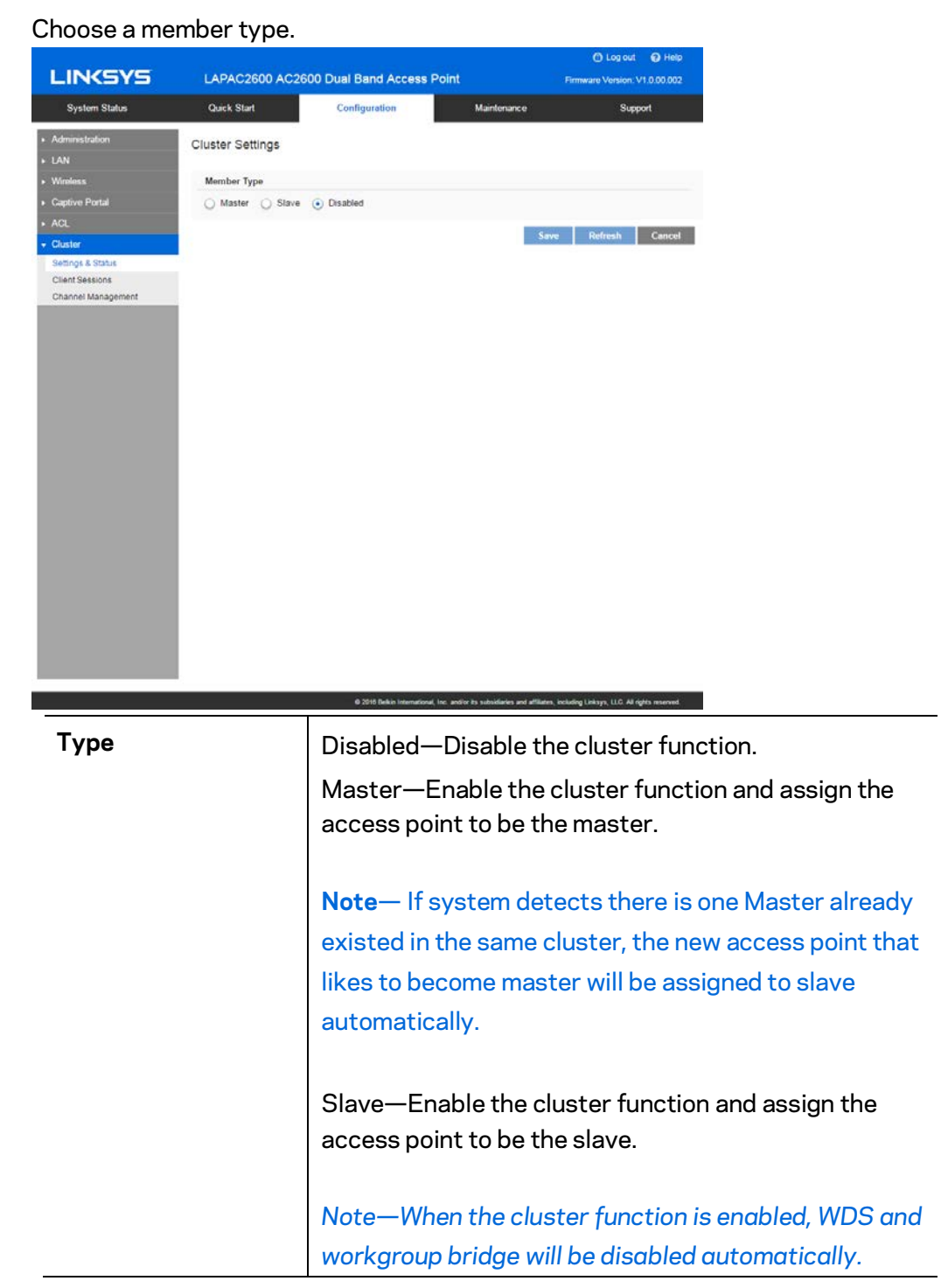

#### Master

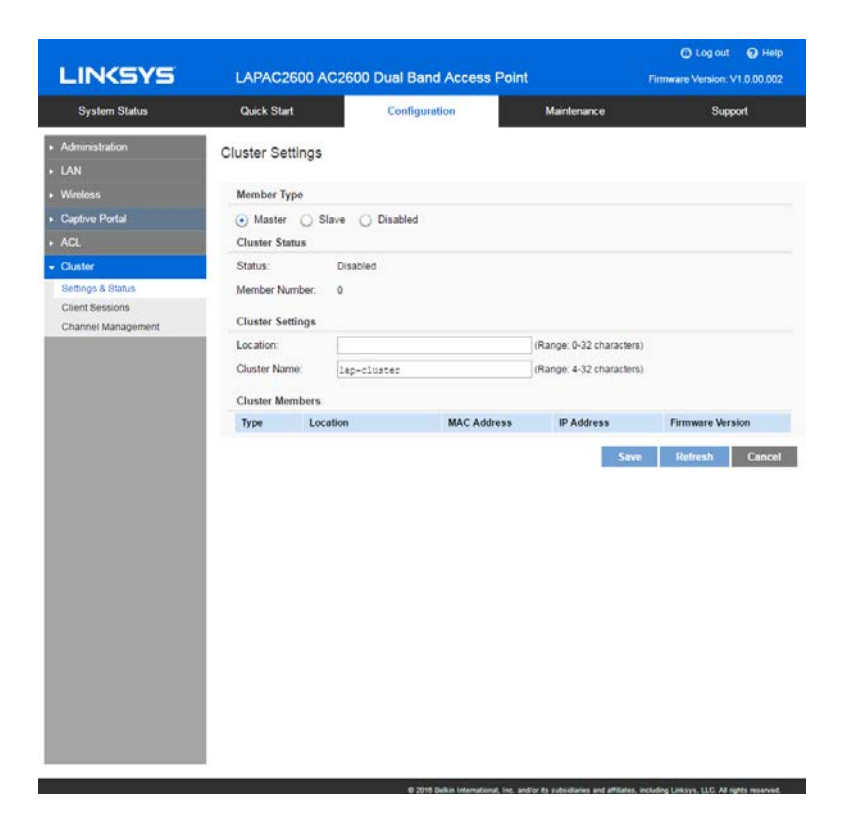

| Status              | Disabled—Cluster function is disabled.                                                                                                    |
|---------------------|----------------------------------------------------------------------------------------------------|
|                     | Active (Backup Master)—Cluster function is enabled and backup master is active.                                                                                                    |
|                     | Inactive (Cannot reach the master)—Cluster function is enabled but it's inactive because device cannot reach the master.                                                                                                    |
| Member Number       | Number of the active members in the cluster. If an access point joins the cluster but is powered off or cannot reach the master, it is not counted.                                                                                                    |
| Location (Optional) | Where the access point is physically located; for example, Reception.<br>Length is from 0 to 32 bytes.                                                                                                    |
| Cluster Name        | Name of the cluster for the LAP device to join; for example, "lab cluster".<br>All access points with the same cluster name belong to the same<br>cluster. Length of this value is from 4 to 32 bytes and special<br>characters are allowed. This is a mandatory field if the cluster function<br>is turned on.                                                                                                    |
| Backup Master       | When an access point works as a cluster slave, it can be enabled as a<br>backup master. When master gets offline, it will take the role of master.<br>When the backup master begins to work, it will send advertisements<br>and slaves will send keep-alive and report sessions to it. When<br>shareable settings are modified in it, it will share them to all slaves.<br>When master gets online again, this backup master AP will stop the<br>master function and let original master AP take over master role. |

#### **Client Sessions**

Go to Configuration > Cluster > Client Sessions to see the status of wireless clients within the cluster.

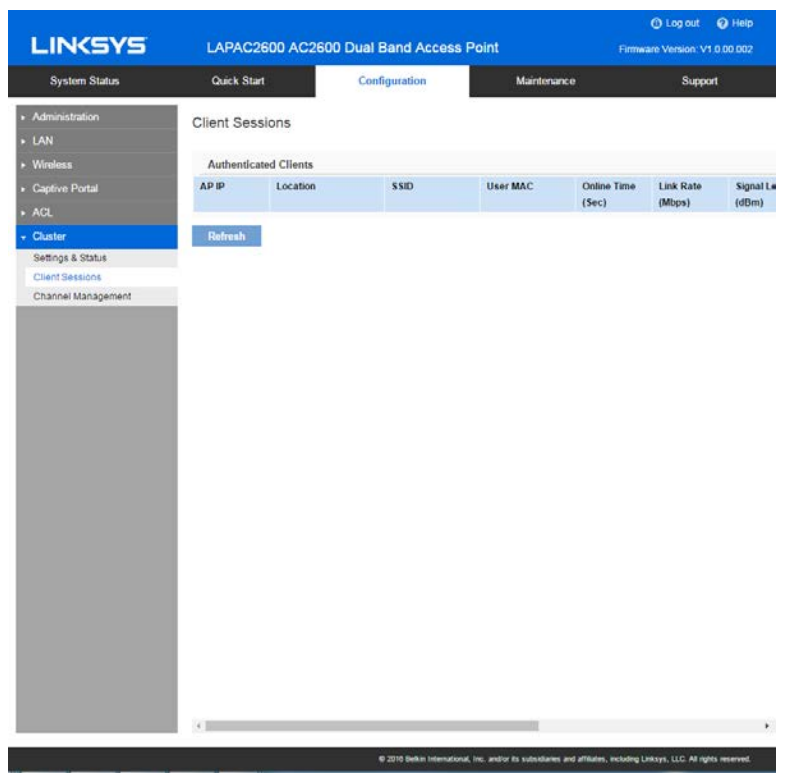

The session is the period of time in which a user on a client device (station) with a unique MAC address maintains a connection with the wireless network. The session begins when the WLAN client logs on to the network, and the session ends when the WLAN client either logs off intentionally or loses the connection for some other reason.

When one wireless client of Captive Portal roams from one access point to another in the same cluster, it need not re-authenticate.

| IP Address  | IP address of the access point to which the client connects.                                            |
|-------------|----------------------------------------------------------------------------------------------------|
| Location    | Location of the access point to which the client connects.                                              |
| SSID        | SSID name of the access point to which the client connects.                                             |
| User MAC    | MAC address of the client.                                                                              |
| Online Time | Displays how long this client has been online since it is authenticated. Unit is second.                |
| Link Rate   | Indicates the link rate of the client. Unit is Mbps.                                                    |
| Signal      | The signal strength of the client is displayed. Unit is dBm.                                            |
| Rx Total    | The total bytes which are received from the client by the access point. Unit is Byte.                   |
| Tx Total    | The total bytes which are sent to the client by the access point. Unit is Byte.                         |
| Rx Rate     | Current transfer rate of the data which are received from the client by the access point. Unit is Kbps. |
| Tx Rate     | Current transfer rate of the data which are sent to the client by the access point. Unit is Kbps.       |

#### **Channel Management**

Go to Configuration > Cluster > Channel Management to manage the channel assignments for access points within a cluster.

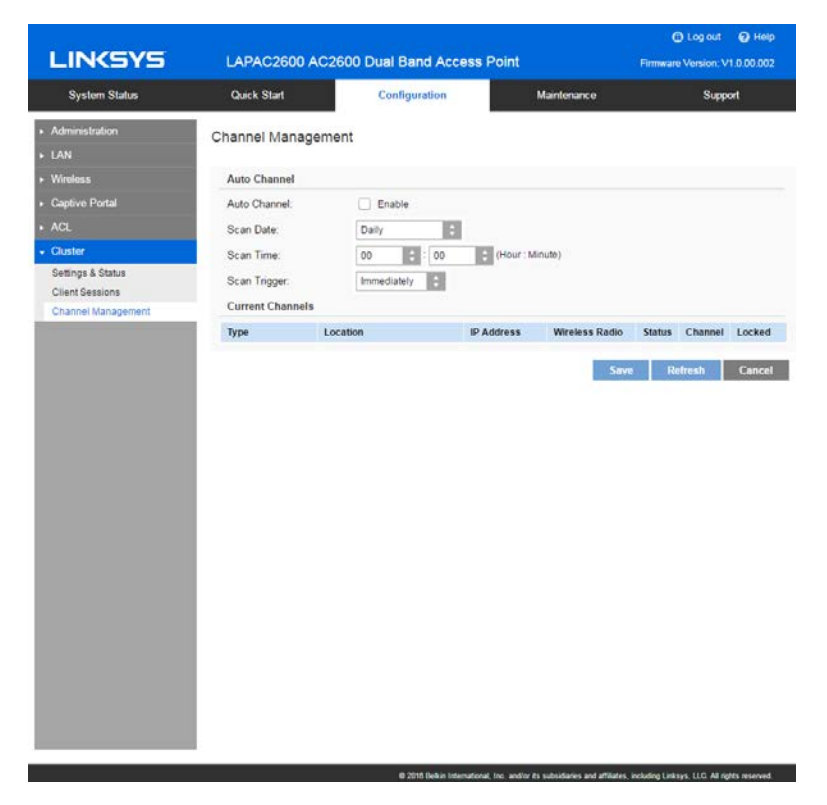

When channel management is enabled, the access point automatically assigns radio channels within a cluster. Auto channel assignment reduces mutual interference (or interference with other access points outside of its cluster) and maximizes Wi-Fi bandwidth to help maintain efficient communication over the wireless network.

| Auto Channel     |                                                                                                    |
|------------------|----------------------------------------------------------------------------------------------------|
| Auto Channel     | Access point scans available Wi-Fi channels and changes the channel if better network performance is possible. Disabled by default.                                                                                                    |
| Scan Day         | Choose the day of the week when Auto Channel scans<br>Wi-Fi channels. You may choose specific days or have<br>the access point scan and select the best channel<br>daily.                                                                                                    |
| ScanTime         | Choose the time of day when Auto Channel performs scan.                                                                                                    |
| Scan Trigger     | <ul> <li>Because Auto Channel will change the channel if it finds a better one, you can choose when to allow a scan.</li> <li>Immediately - Scan according to the day/time specified.</li> <li>No Clients - Scan only if no clients are connected to the wireless radio. If there are clients connected, the access point will complete the Auto Channel operation the next scheduled time when no clients are connected.</li> </ul> |
| Current Channels |                                                                                                    |
| Туре             | Member type of the access point. It can be Master,<br>Slave or Backup Master.                                                                                                    |
| Location         | Where the access point is physically located                                                                                                    |
| IP Address       | IP address of the access point.                                                                                                    |
| Wireless Radio   | 1 stands for 2.4Ghz radio, and 2 stands for 5Ghz                                                                                                    |

Status of the wireless radio. It can be Active or

Current channel number of the wireless radio.

Select if you feel the current channel is the best for

radio.

Inactive.

that radio.

Status

Channel

Locked

# Chapter 4 - System Status

## Status

#### System Summary

Go to System Status > Status > System Summary for status of the access point.

| System Status                                                               | Quick Start                                                                                                    | Configuration                                                                                                    |             |         |
|-----------------------------------------------------------------------------|----------------------------------------------------------------------------------------------------|----------------------------------------------------------------------------------------------------|-------------|---------|
|                                                                             |                                                                                                    | Configuration                                                                                                    | Maintenance | Support |
| System Summary                                                              | /stem Summary                                                                                                    |                                                                                                    |             |         |
| LAN Status<br>Wireless Status<br>Wireless Clients<br>Statistics<br>Log View | Device SKU:<br>Firmware Version:<br>Firmware Checksum:<br>Hardware Version:<br>Local MAC Address:<br>Serial Number:<br>Host Name:<br>System Up Time:<br>System Time:<br>Power Source: | LAPAC2600<br>V1.0.00.003<br>77b13756<br>V01<br>B4.75.0E19.9B.B2<br>14J10507400128<br>Iap99bb2<br>0 days, 2 hours, 40 minutes, 15 seconds<br>2015/01/01 Thu 03.41:14 (-08:00)<br>Power Adaptor |             |         |
|                                                                             |                                                                                                    |                                                                                                    |             | Refresh |

| System Summary       |                                                                                                    |  |  |  |  |
|----------------------|----------------------------------------------------------------------------------------------------|--|--|--|--|
| Device SKU           | The SKU is often used to identify device model number and region.                                                                                                    |  |  |  |  |
| Firmware Version     | The version of the firmware currently installed.                                                                                                    |  |  |  |  |
| Firmware<br>Checksum | The checksum of the firmware running in the access point.                                                                                                    |  |  |  |  |
| Hardware Version     | The version of the hardware.                                                                                                    |  |  |  |  |
| Local MAC<br>Address | The MAC (physical) address of the wireless access point.                                                                                                    |  |  |  |  |
| Serial Number        | The serial number of the device.                                                                                                    |  |  |  |  |
| Host Name            | The host name assigned to the access point.                                                                                                    |  |  |  |  |
| System Up Time       | How long the system has been running since the last restart or reboot.                                                                                                    |  |  |  |  |
| System Time          | The current date and time.                                                                                                    |  |  |  |  |
| Power Source         | The power source of the access point. It can be Power<br>over Ethernet (PoE) or Power Adapter. When two power<br>sources are plugged in, Power Adaptor will be<br>displayed.                                                                                                    |  |  |  |  |
| LAG Status           | <ul> <li>Indicates the status of LAG (Link Aggregation). It can be "Inactive" or "Active"</li> <li>When LAG is inactive, only one Ethernet port works at a given time.</li> <li>LAG only works when link speed and duplex of the two Ethernet ports are the same and duplex must be Full. LACP does not support half-duplex.</li> <li>LAG is based on 802.3ad LACP (Link Aggregation Control Protocol) so it works only when link ends of the two Ethernet ports of the Access Ports also support 802.3ad LACP and enable it.</li> </ul> |  |  |  |  |

| Buttons |                                         |
|---------|-----------------------------------------|
| Refresh | Click to update the data on the screen. |
|         |                                         |

## LAN Status

Go to System Status >Status >LAN Status to see settings and status of LAN interface.

| LINKSYS                                                                                                    | LAPAC2600 A                                                                                                    | C2600 Dual Band Access                                                    | Point                                            | A Log out  Help<br>Firmware Version: V1.0.00.003 |
|----------------------------------------------------------------------------------------------------|----------------------------------------------------------------------------------------------------|---------------------------------------------------------------------------|--------------------------------------------------|--------------------------------------------------|
| System Status                                                                                                 | Quick Start                                                                                                    | Configuration                                                             | Maintenance                                      | Support                                          |
| Status     System Summary     LAN Status     Wireless Status     Wireless Clients     Statistics     Log View | LAN Status<br>VLAN<br>VLAN:<br>Untagged VLAN:<br>Untagged VLAN ID<br>Management VLAN<br>IPv4                                 | Disabled<br>Enabled<br>: 1<br>: 1                                         |                                                  |                                                  |
|                                                                                                    | IP Address:<br>Subnet Mask:<br>Default Gateway:<br>Primary DNS:<br>Secondary DNS:<br>IPv6<br>IP Address:<br>Default Gateway: | 192 168 1.2<br>255 255 255 0<br>192 168 1.1<br>192 168 1.1<br>192 168 1.1 |                                                  |                                                  |
|                                                                                                    |                                                                                                    | © 2016 Belkin International,                                              | Inc. and/or its subsidiaries and affiliates, inc | luding Linksys, LLC. All rights reserved.        |

| VLAN                |                                                                                                    |
|---------------------|----------------------------------------------------------------------------------------------------|
| VLAN                | Enabled or disabled (default).                                                                                                    |
| Untagged VLAN       | Enabled (default) or disabled.                                                                                                    |
|                     | When enabled, and if its VLAN ID is equal to Untagged<br>VLAN ID, all traffic is untagged when sent from LAN<br>ports. Untagged traffic can be accepted by LAN ports. If<br>disabled, traffic is always tagged when sent from LAN<br>port and only tagged traffic can be accepted from LAN<br>port. |
|                     | By default, all traffic on the access point uses VLAN 1,<br>the default untagged VLAN. This means that all traffic is<br>untagged until you disable the untagged VLAN, change<br>the untagged traffic VLAN ID, or change the VLAN ID for<br>a SSID.                                                 |
| Untagged VLAN<br>ID | Displays the untagged VLAN ID. Traffic on the VLAN<br>that you specify in this field is not be tagged with a VLAN<br>ID when forwarded to the network. VLAN 1 is the default<br>ID for untagged VLAN and management VLAN.                                                                           |
| Management<br>VLAN  | Displays the Management VLAN ID. The VLAN<br>associated with the IP address you use to connect to the<br>access point. Provide a number between 1 and 4094 for<br>the Management VLAN ID. The default is 1.                                                                                         |
|                     | This VLAN is also the default untagged VLAN. If you<br>already have a management VLAN configured on your<br>network with a different VLAN ID, you must change the<br>VLAN ID of the management VLAN on the access point.                                                                            |

| IPv4/v6         |                                                                                                    |
|-----------------|----------------------------------------------------------------------------------------------------|
| IP Address      | The IP address of the wireless access point.                                                                                          |
| Subnet Mask     | The Network Mask (Subnet Mask) for the IP address above.                                                                              |
| Default Gateway | Enter the gateway for the LAN segment to which the wireless access point is attached (the same value as the PCs on that LAN segment). |
| Primary DNS     | The primary DNS address provided by the DHCP server or configured manually.                                                           |
| Secondary DNS   | The secondary DNS address provided by the DHCP server or configured manually.                                                         |

#### Wireless Status

Go to System Status > Status > Wireless Status to see settings and status of wireless radios and SSIDs.

| LINKSYS                   | LAPAC      | 2600 AC2600 Dual | Band Acce   | ess Point         |         | Firmw    | Eog out  Hear And Annual Annual Annua<br>Annual Annual Annua<br>Annual Annual Annual Annual Annual Annual Annual Annual Annual Annual Annual Annual Annual Annual Annual Annual Annual Annual Annual Annual Annual Annual Annual Annual Annual Annual Annual Annual Annual Annual Annual Annual Annual Annu | elp<br>103 |
|---------------------------|------------|------------------|-------------|-------------------|---------|----------|----------------------------------------------------------------------------------------------------|------------|
| System Status             | Quick Sta  | ırt Co           | nfiguration | Maint             | enance  |          | Support                                                                                                    | ļ          |
| Status     System Summary | Wireless S | Status           |             |                   |         |          |                                                                                                    |            |
| LAN Status                | Select Yo  | ur Radio         |             |                   |         |          |                                                                                                    |            |
| Wireless Status           | Wireless F | adio: Radio 1    | ¢           |                   |         |          |                                                                                                    |            |
| Wireless Clients          | Radio Sta  | tus              |             |                   |         |          |                                                                                                    |            |
| Statistics                | Radio Stat | us: Enabled      |             |                   |         |          |                                                                                                    |            |
| Log View                  | Mode:      | B/G/N-Mixed      |             |                   |         |          |                                                                                                    |            |
|                           | Current Ch | annel: 11        |             |                   |         |          |                                                                                                    |            |
|                           | Channel B  | andwidth: 20MHz  |             |                   |         |          |                                                                                                    |            |
|                           | SSID Stat  | us               |             |                   |         |          |                                                                                                    |            |
|                           | Interface  | SSID Name        | Status      | MAC Address       | VLAN ID | Priority | Scheduler State                                                                                                    |            |
|                           | SSID 1     | LinksysSMB24G    | Enabled     | B4:75:0E:19:9B:B3 | 1       | 0        | N/A                                                                                                    |            |
|                           | SSID 2     |                  | Disabled    | 06:75:0E:19:9B:B3 | 1       | 0        | N/A                                                                                                    |            |
|                           | SSID 3     |                  | Disabled    | 16:75:0E:19:9B:B3 | 1       | 0        | N/A                                                                                                    |            |
|                           | SSID 4     |                  | Disabled    | 26:75:0E:19:9B:B3 | 1       | 0        | N/A                                                                                                    |            |
|                           | SSID 5     |                  | Disabled    | 36:75:0E:19:9B:B3 | 1       | 0        | N/A                                                                                                    |            |
|                           |            |                  |             |                   |         | -        |                                                                                                    |            |

| Radio Status       |                                                                                                    |
|--------------------|----------------------------------------------------------------------------------------------------|
| Wireless Radio     | Select the desired radio from the list.                                                                                                    |
|                    | Radio 1 is for 2.4GHz, and Radio 2 is for 5GHz.                                                                                                    |
| Radio Status       | Indicates whether the radio is enabled.                                                                                                    |
| Mode               | Current 802.11 mode (a/b/g/n/ac) of the radio.                                                                                                    |
| Channel            | The channel currently in use.                                                                                                    |
| Channel            | Current channel bandwidth of the radio.                                                                                                    |
| Bandwidth          | When set to 20 MHz, only the 20 MHz channel is in use.<br>When set to 20/40 MHz, Wireless-N connections will use<br>40 MHz channel, but Wireless-B and Wireless-G will still<br>use 20 MHz channel. |
| SSID Status        |                                                                                                    |
| Interface          | SSID index.                                                                                                    |
| SSID Name          | Name of the SSID.                                                                                                    |
| Status             | Status of the SSID: Enabled or Disabled.                                                                                                    |
| MAC Address        | MAC Address of the SSID.                                                                                                    |
| VLAN ID            | VLAN ID of the SSID.                                                                                                    |
| Priority           | The 802.1p priority of the SSID.                                                                                                    |
| Scheduler<br>State | <ul> <li>N/A—No scheduler is enabled on the SSID, or the SSID is disabled by administrator.</li> <li>Active—The SSID is enabled.</li> <li>Inactive—The SSID is disabled.</li> </ul>                 |

| WDS Root             |                                                                                                    |
|----------------------|----------------------------------------------------------------------------------------------------|
| Status               | Status of the WDS Root: Enabled or Disabled.                                                                                                    |
| Local SSID           | Name of the WDS Root.                                                                                                    |
| Local MAC            | MAC Address of the WDS Root.                                                                                                    |
| VLAN List            | VLAN List of the WDS Root.                                                                                                    |
|                      | When VLAN function is enabled, WDS Root only receives packets in the VLAN list from WDS Stations and packets not in the list will be dropped.                    |
| WDS Station          |                                                                                                    |
| Interface            | The index of WDS Station.                                                                                                    |
| Status               | Status of the WDS Station: Enabled or Disabled.                                                                                                    |
| Local MAC            | MAC Address of the WDS Root.                                                                                                    |
| Remote SSID          | SSID of the destination access point which is on the other<br>end of the WDS link to which data is sent or handed-off<br>and from which data is received.        |
| Remote MAC           | MAC Address of the destination access point which is on<br>the other end of the WDS link to which data is sent or<br>handed-off and from which data is received. |
| Connection<br>Status | Status of the WDS Station: Disabled, Connected or Not Connected.                                                                                                 |
| Workgroup Bridg      | e Status                                                                                                    |
| Status               | Status of the Workgroup Bridge: Enabled or Disabled.                                                                                                    |
| Local MAC            | MAC address of the Workgroup Bridge.                                                                                                    |
| Remote SSID          | SSID of the destination access point on the other end of<br>the Workgroup Bridge link to which data is sent and from<br>which data is received.                  |
| Remote MAC           | MAC address of the destination access point on the other<br>end of the Workgroup Bridge link to which data is sent and<br>from which data is received.           |
| Connection<br>Status | Status of the Workgroup Bridge: Disabled, Connected or Not Connected.                                                                                            |

### **Wireless Clients**

Go to System Status > Status > Wireless Clients to see connected clients based on each wireless interface.

| LINKSYS                  | LAPAC2600 A         | C2600 Dual Bar    | nd Access Point   |                  | Firmware   | Log out 😧 Help<br>Version: V1.0.00.003 |  |  |
|--------------------------|---------------------|-------------------|-------------------|------------------|------------|----------------------------------------|--|--|
| System Status            | Quick Start         | Configur          | ation             | Maintenance      |            | Support                                |  |  |
| Status<br>System Summary | Wireless Clients    |                   |                   |                  |            |                                        |  |  |
| LAN Status               | Select Your Wirele  | ess Interface     |                   |                  |            |                                        |  |  |
| Wireless Status          | Wireless Interface: | Radio 1           |                   | \$               |            |                                        |  |  |
| Wireless Clients         | Connected Clients   | -                 |                   |                  |            |                                        |  |  |
| Statistics               | S SID Name          | Client MAC        | S SID MAC         | Link Rate (Mbps) | RSSI (dBm) | Online Time (sec)                      |  |  |
| Log View                 | LinksysSMB24G       | 00:1E:AD:31:72:B4 | B4:75:0E:19:9B:B3 | 0                | -72        | 8390                                   |  |  |
|                          | LinksysSMB24G       | 2C:28:2D:31:F7:5F | B4:75:0E:19:9B:B3 | 10               | -82        | 4020                                   |  |  |
|                          | LinksysSMB24G       | 00:46:E6:BA:B5:D0 | B4:75:0E:19:9B:B3 | 0                | -79        | 3870                                   |  |  |
|                          | LinksysSMB24G       | E8:BB:A8:D5:F2:01 | B4:75:0E:19:9B:B3 | 0                | -87        | 3710                                   |  |  |
|                          | LinksysSMB24G       | 28:FA:A0:5B:02:8E | B4:75:0E:19:9B:B3 | 0                | -85        | 2700                                   |  |  |
|                          | LinksysSMB24G       | B0:AA:36:14:80:D7 | B4:75:0E:19:9B:B3 | 0                | -83        | 1530                                   |  |  |
|                          | LinksysSMB24G       | 60:E7:01:CC:FF:B8 | B4:75:0E:19:9B:B3 | 0                | -86        | 1320                                   |  |  |
|                          | LinksysSMB24G       | 00:0C:E7:8F:22:55 | B4:75:0E:19:9B:B3 | 0                | -82        | 690                                    |  |  |
|                          |                     |                   |                   |                  |            | Refresh                                |  |  |

| Wireless<br>Interface | Select the desired interface from the list. The interfaces include eight SSIDs per radio. |  |  |  |  |  |
|-----------------------|-------------------------------------------------------------------------------------------|--|--|--|--|--|
| SSID Name             | Name of the SSID to which the client connects.                                            |  |  |  |  |  |
| Client MAC            | The MAC address of the client.                                                            |  |  |  |  |  |
| SSID MAC              | MAC of the SSID to which the client connects.                                             |  |  |  |  |  |
| Link Rate             | The link rate of the client. Unit is Mbps.                                                |  |  |  |  |  |
| RSSI                  | The signal strength of the client. Unit is dBm.                                           |  |  |  |  |  |
| Online Time           | How long this client has been online. Unit is seconds.                                    |  |  |  |  |  |

### Statistics

Go to System Status > Status > Statistics to see real-time statistics on data transmitted and received based on each SSID per Radio, and LAN interface.

|                 | EAPAC2000 AC2000 Dual Danu Access Politi Firmware version: |               |               |               |                     |         |
|-----------------|------------------------------------------------------------|---------------|---------------|---------------|---------------------|---------|
| System Status   | Quick Start                                                |               | Configuration | Mainten       | ance                | Support |
| atus            | Interface Sta                                              | atistics      |               |               |                     |         |
| stem Summary    |                                                            |               |               |               |                     |         |
| N Status        | Select Your                                                | Radio         |               |               |                     |         |
| ireless Status  | Wireless Rad                                               | io: Radio 1   | \$            |               |                     |         |
| ireless Clients | Transmit                                                   |               |               |               |                     |         |
| atistics        | Interface                                                  | Total Packets | Total Bytes   | Total Dropped | Total Dropped Bytes | Errors  |
| og View         |                                                            |               |               | Packets       |                     |         |
|                 | LAN                                                        | 84690         | 41,167,759    | 0             | 0                   | 0       |
|                 | SSID 1                                                     | 62,505        | 71,864,825    | 0             | 0                   | 0       |
|                 | SSID 2                                                     | 0             | 0             | 0             | 0                   | 0       |
|                 | SSID 3                                                     | 0             | 0             | 0             | 0                   | 0       |
|                 | SSID 4                                                     | 0             | 0             | 0             | 0                   | 0       |
|                 | SSID 5                                                     | 0             | 0             | 0             | 0                   | 0       |
|                 | SSID 6                                                     | 0             | 0             | 0             | 0                   | 0       |
|                 | SSID 7                                                     | 0             | 0             | 0             | 0                   | 0       |
|                 | SSID 8                                                     | 0             | 0             | 0             | 0                   | 0       |
|                 | WDS Root                                                   | 0             | 0             | 0             | 0                   | 0       |

| Wireless Radio   | Select the desired radio from the list.                                                                                                    |  |  |  |  |
|------------------|----------------------------------------------------------------------------------------------------|--|--|--|--|
|                  | Radio 1 is for 2.4GHz, and Radio 2 is for 5GHz.                                                                                                    |  |  |  |  |
| Transmit/Receive | <ul> <li>Total Packets—The total packets sent (in<br/>Transmit table) or received (in Received table) by<br/>the interface.</li> </ul>                           |  |  |  |  |
|                  | <ul> <li>Total Bytes—The total bytes sent (in Transmit<br/>table) or received (in Received table) by the<br/>interface.</li> </ul>                               |  |  |  |  |
|                  | <ul> <li>Total Dropped Packets—The total number of<br/>dropped packets sent (in Transmit table) or<br/>received (in Received table) by the interface.</li> </ul> |  |  |  |  |
|                  | <ul> <li>Total Dropped Bytes—The total number of<br/>dropped bytes sent (in Transmit table) or<br/>received (in Received table) by the interface.</li> </ul>     |  |  |  |  |
|                  | <ul> <li>Errors—The total number of errors related to<br/>sending and receiving data on this interface.</li> </ul>                                               |  |  |  |  |

### Log View

Go to System Status > Status > Log View to see a list of system events such as login attempts and configuration changes.

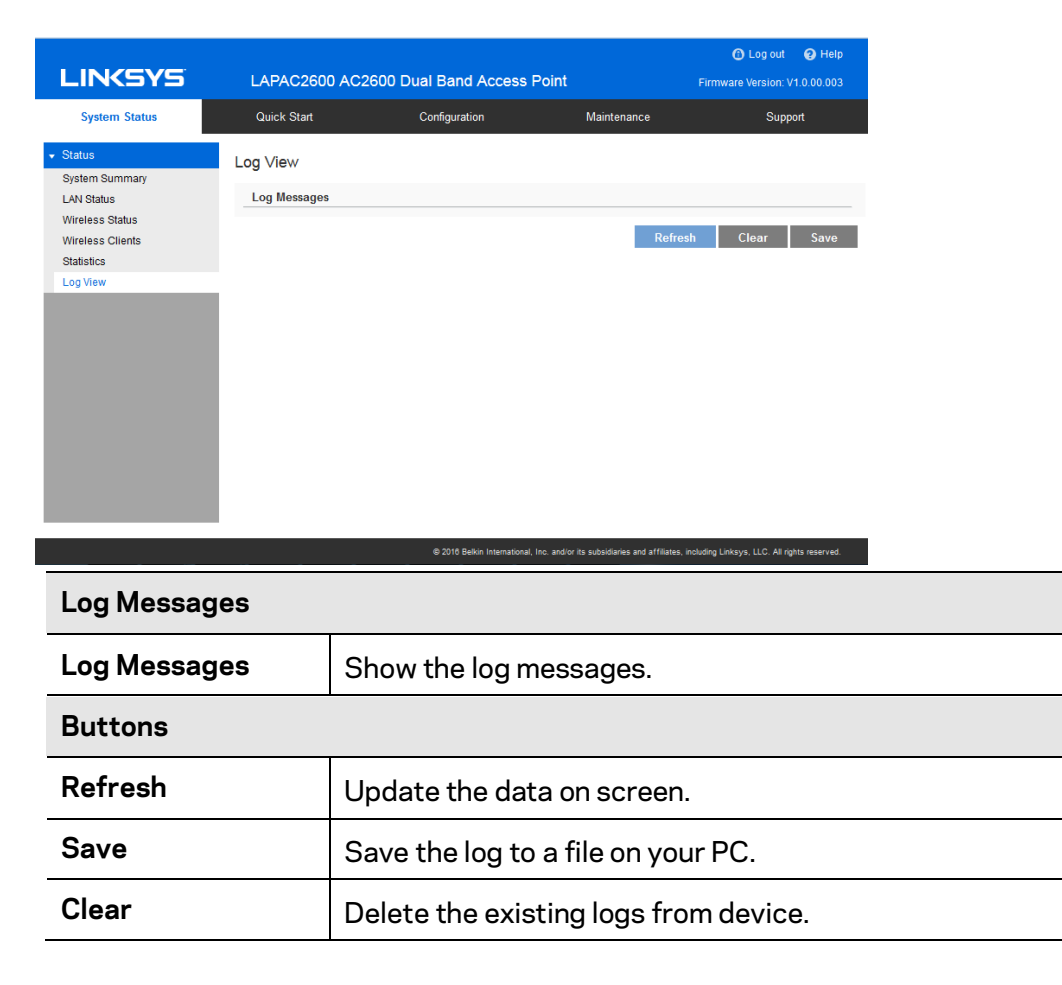

# Chapter 5 – Maintenance

# Maintenance

### Firmware Upgrade

Go to Maintenance > Maintenance > Firmware Upgrade to upgrade the firmware in the wireless access point by using HTTP/HTTPS, or TFTP.

Check the Linksys support website (<u>http://www.linksys.com/support</u>) and download the latest firmware release to a storage device or PC. Perform the firmware upgrade by following the steps below.

If an access point works as master of an AP cluster, all slaves within the same cluster will be updated, as well.

Do not power off the device or disconnect the Ethernet cable during the upgrade. The access point will reboot automatically after the upgrade is complete.

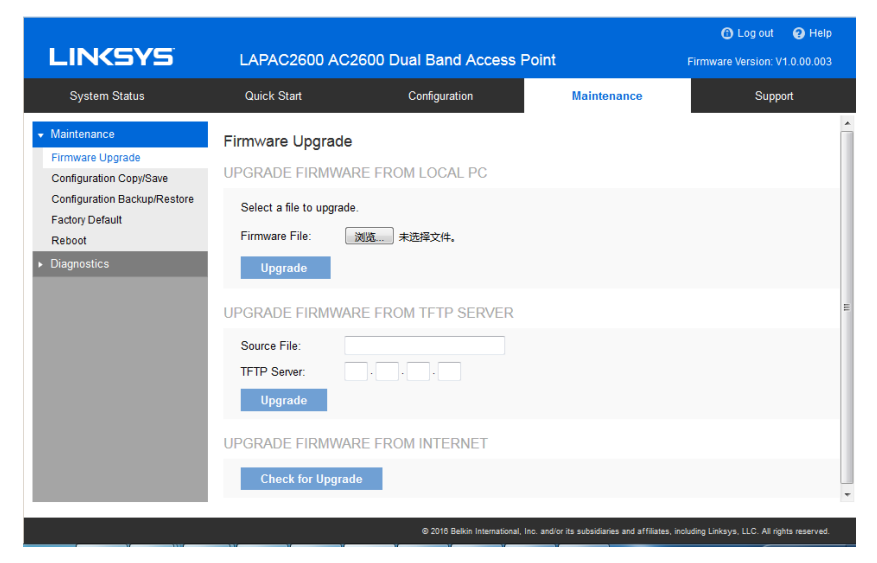

#### To perform the firmware upgrade from local PC:

- 1. Click Choose File to navigate to the location of the upgrade file.
- 2. Select the upgrade file. Its name will appear next to the **Choose File** button.
- 3. Click Upgrade.

#### To perform the firmware upgrade from TFTP server:

- 1. Enter the IP address of the TFTP server and the source file. The source file is the firmware filename you stored in your TFTP server. Only IPv4 addresses are supported.
- 2. Click Upgrade.

#### To perform a firmware upgrade from the Internet:

- 1. Click **Check for Upgrade** to see if there is new firmware available.
- 2. Click the **OK** on the popup dialogue box to start the firmware download and upgrade if a new version of firmware is available.

#### Configuration Copy/Save

Go to Maintenance > Maintenance > Configuration Copy/Save to copy configurations within the access point and delete copied configurations.

| LINKSYS                                                                                                    | LAPAC2600                                                          | AC2600 Dual B                                                                     | and Access Poir                                  | nt          | C Log out  Help<br>Firmware Version: V1.0.00.002 |
|----------------------------------------------------------------------------------------------------|--------------------------------------------------------------------|-----------------------------------------------------------------------------------|--------------------------------------------------|-------------|--------------------------------------------------|
| System Status                                                                                                    | Quick Start                                                        | Config                                                                            | guration                                         | Maintenance | Support                                          |
| Maintenance     Immare Upgrade     Configuration Copy/Save     Configuration Backup/Restore     Factory Oefault     Reboot     Diagnostics | Configuration F<br>CONFIGURATIO<br>Source File<br>Destination File | Iles N FILES COPY/S Backup Configu Current Configu Backup Configu Current Configu | VAVE<br>uration<br>uration<br>uration<br>uration |             | Save Cancel                                      |
|                                                                                                    | CONFIGURATIO                                                       | N FILES TABLE<br>aration Files Name<br>a Configuration                            | Create Time<br>2016/04/02/05/22                  | 19          | Delete                                           |
|                                                                                                    |                                                                    |                                                                                   |                                                  |             |                                                  |

| Configuration files copy/save |                                                                                                    |  |  |  |
|-------------------------------|----------------------------------------------------------------------------------------------------|--|--|--|
| Configuration Files           | There are two kinds of configuration files in the access point.                                                                                                    |  |  |  |
|                               | <ul> <li>Backup Configuration — An additional<br/>configuration file saved in the flash memory<br/>for use as a backup.</li> </ul>                                                      |  |  |  |
|                               | <ul> <li>Current Configuration — The configuration<br/>which is running in the device currently. When<br/>device boots up, device will read the settings<br/>from this file.</li> </ul> |  |  |  |
| <b>Configuration Files</b>    | Copy configuration file from one to another.                                                                                                    |  |  |  |
| Copy/Save                     | Source Configuration can be one of following:                                                                                                    |  |  |  |
|                               | <ul> <li>Backup Configuration (if it exists)</li> </ul>                                                                                                    |  |  |  |
|                               | Current Configuration                                                                                                    |  |  |  |
|                               | Destination Configuration can be one following:                                                                                                    |  |  |  |
|                               | Backup Configuration                                                                                                    |  |  |  |
|                               | Current Configuration                                                                                                    |  |  |  |
|                               | Need note that Source Configuration and Destination                                                                                                    |  |  |  |
|                               | Configuration cannot be same and if you copy Backup                                                                                                    |  |  |  |
|                               | Configuration to Current Configuration, device will report after the conv                                                                                                    |  |  |  |
| Configuration Files           | Table                                                                                                    |  |  |  |
| Configuration Files<br>Name   | Configuration files which are copied in the access point.                                                                                                    |  |  |  |
| Create Time                   | Creating time of configuration files in the access point.                                                                                                    |  |  |  |

#### **Configuration Backup/Restore**

Go to Maintenance > Maintenance > Configuration Backup/Restore to download the configuration file from the device. You can save it to external storage, e.g., your PC, or network storage. You can also upload a previously saved configuration file from external storage to the device. It is highly recommended you save one extra copy of the configuration file to external storage after you are done with access point setup.

| LINKSYS                                                                  | LAPAC2600 AC                                                          | 2600 Dual Band Access F                                          | Point       | Log out      Help     Firmware Version: V1.0.00.002 |
|--------------------------------------------------------------------------|-----------------------------------------------------------------------|------------------------------------------------------------------|-------------|-----------------------------------------------------|
| System Status                                                            | Quick Start                                                           | Configuration                                                    | Maintenance | Support                                             |
| Maintenance<br>Firmware Upgrade<br>Configuration Copy/Save               | Configuration Bac<br>BACKUP/RESTORE                                   | kup/Restore<br>TO/FROM LOCAL PC                                  |             |                                                     |
| Configuration Backup/Restore<br>Factory Default<br>Reboot<br>Diagnostics | Backup Configuratio<br>Source File.<br>Backup<br>Restore Configuratio | Backup Configuration                                             | 1           |                                                     |
|                                                                          | Choose File No file<br>Dest File:<br>Restore                          | Backup Configuration                                             | 1           |                                                     |
|                                                                          | BACKUP/RESTORE<br>Backup Configuration                                | TO/FROM TFTP SERVER<br>In to TFTP Server<br>Backup Configuration | 3           |                                                     |
|                                                                          | Destination File:<br>TFTP Server.                                     |                                                                  |             |                                                     |
|                                                                          | Restore Configuration                                                 | on from TFTP Server                                              |             |                                                     |
|                                                                          | Source File:<br>TFTP Server:<br>Destination File:<br>Restore          | Backup Configuration                                             | 3           |                                                     |
|                                                                          |                                                                       |                                                                  |             |                                                     |

| Backup/Restore t        | o/from Local PC                                                                                                    |  |  |  |
|-------------------------|----------------------------------------------------------------------------------------------------|--|--|--|
| Backup<br>Configuration | Once you have the access point working properly, you<br>should back up the settings to a file on your computer.<br>You can later restore the access point's settings from<br>this file, if necessary.<br>To create a backup file of the current settings: |  |  |  |
|                         |                                                                                                    |  |  |  |
|                         | <ul> <li>Choose a source file. It can be Backup<br/>Configuration or Current Configuration.</li> </ul>                                                                                                    |  |  |  |
|                         | Click Backup.                                                                                                    |  |  |  |
|                         | <ul> <li>If you don't have your browser set up to save<br/>downloaded files automatically, locate where<br/>you want to save the file, rename it if you like,<br/>and click Save.</li> </ul>                                                              |  |  |  |
| Restore                 | To restore settings from a backup file:                                                                                                    |  |  |  |
| Configuration           | 1. Choose a destination file. It can be Backup<br>Configuration or Current Configuration.                                                                                                    |  |  |  |
|                         | 2. Click Choose File.                                                                                                    |  |  |  |
|                         | <ol> <li>Locate and select the previously saved backup file.</li> </ol>                                                                                                    |  |  |  |
|                         | 4. Click <b>Restore</b> .                                                                                                    |  |  |  |
| Backup/Restore t        | o/from TFTP server                                                                                                    |  |  |  |
| Backup                  | To create a backup file of the current settings:                                                                                                    |  |  |  |
| Configuration           | 1. Choose a source file. It can be Backup<br>Configuration or Current Configuration.                                                                                                    |  |  |  |
|                         | 2. Enter the destination file name you plan to save<br>in TFTP server.                                                                                                    |  |  |  |
|                         | <ol> <li>Enter the IP address for the TFTP server. Only<br/>IPv4 addresses are supported.</li> </ol>                                                                                                    |  |  |  |
|                         | 4. Click <b>Backup.</b>                                                                                                    |  |  |  |

| Restore       | To restore settings from a backup file:                                                              |  |  |  |
|---------------|----------------------------------------------------------------------------------------------------|--|--|--|
| Configuration | 1. Choose a destination file and it can be Backup<br>Configuration or Current Configuration.         |  |  |  |
|               | 2. Enter the source file name stored in TFTP server.                                                 |  |  |  |
|               | <ol> <li>Enter the IP address for the TFTP server. Only<br/>IPv4 addresses are supported.</li> </ol> |  |  |  |
|               | 4. Click <b>Restore</b> .                                                                            |  |  |  |

#### **Factory Default**

It's highly recommended you save your current configuration file before you restore to factory default settings. To save your current configuration file, click *Maintenance* > *Configuration Backup/Restore*.

| LINKSYS                                                                                               | LAPAC2600        | AC2600 Dual Band Access P                                                                                      | oint                                      | O Log out O Help<br>Firmware Version: V1.0.00.003 |
|----------------------------------------------------------------------------------------------------|------------------|----------------------------------------------------------------------------------------------------|-------------------------------------------|---------------------------------------------------|
| System Status                                                                                         | Quick Start      | Configuration                                                                                                  | Maintenance                               | Support                                           |
| Maintenance Firmware Upgrade                                                                          | Factory Default  |                                                                                                    |                                           |                                                   |
| Configuration Copy/Save<br>Configuration Backup/Restore<br>Factory Default<br>Reboot<br>• Diagnostics | Factory Default: | <ul> <li>Reset Parameters shared with Slav</li> <li>Reset All Parameters to Factory Def</li> <li>No</li> </ul> | es ONLY<br>Jault                          | Save Cancel                                       |
|                                                                                                    |                  | © 2018 Belkin International, In                                                                                | ic, and/or its subsidiaries and affiliate | s, including Linksys, LLC. All rights reserved.   |
| Factory Default | To restore your access point to its factory defaults, select an option and click <b>Save</b> .                                                                                                    |
|-----------------|----------------------------------------------------------------------------------------------------|
|                 | Reset Parameters shared with Slaves ONLY                                                                                                    |
|                 | When current AP is a master of a cluster,<br>select this option to restore all sharable<br>parameters of current AP and its slaves to<br>factory defaults. Cluster settings and non-<br>sharable parameters will not reset. |
|                 | Reset All Parameters to Factory Default                                                                                                    |
|                 | • No                                                                                                    |
|                 | Don't restore to factory defaults.                                                                                                    |

## Reboot

Go to Maintenance > Maintenance > Reboot to power cycle the device. The current configuration file will remain after reboot.

| LINCSYS                      | LAPAC2600      | AC2600 Dual Band Access      | Point                                       | Log out      Help  Firmware Version: V1.0.00.003 |
|------------------------------|----------------|------------------------------|---------------------------------------------|--------------------------------------------------|
| System Status                | Quick Start    | Configuration                | Maintenance                                 | Support                                          |
| ✓ Maintenance                | Reboot         |                              | I                                           |                                                  |
| Firmware Upgrade             | Reboor         |                              |                                             |                                                  |
| Configuration Copy/Save      | Device Reboot: | 💿 Yes 🔾 No                   |                                             |                                                  |
| Configuration Backup/Restore |                |                              |                                             | Savo                                             |
| Reboot                       |                |                              |                                             | Save                                             |
| Diagnostics                  |                |                              |                                             |                                                  |
|                              |                |                              |                                             |                                                  |
|                              |                |                              |                                             |                                                  |
|                              |                |                              |                                             |                                                  |
|                              |                |                              |                                             |                                                  |
|                              |                |                              |                                             |                                                  |
|                              |                |                              |                                             |                                                  |
|                              |                |                              |                                             |                                                  |
|                              |                |                              |                                             |                                                  |
|                              |                |                              |                                             |                                                  |
|                              |                | © 2016 Belkin International, | Inc. and/or its subsidiaries and affiliates | s, including Linksys, LLC. All rights reserved.  |
| Dovice Pake                  | hat            | If you alk to f              | <b>S</b> ava                                |                                                  |
| Device Kept                  |                | IT YOU CHEK                  | bave when t                                 | the Yes radio b                                  |
|                              |                | selected th                  | e device wil                                | l power cycle.                                   |
|                              |                | 56.66 to a, th               |                                             |                                                  |

# Diagnostics

## Ping Test

Go to Maintenance > Diagnostics > Ping Test to determine the accessibility of a host on the network.

| System Status  Maintenance Diagnostics  Ing Test Diagnostic Log  T  E                                                   | Quick Start<br>Ig Test<br>P Type:<br>P or Domain Name:<br>Packet Size: | Configuration | Maintenance | Support            |
|----------------------------------------------------------------------------------------------------|------------------------------------------------------------------------|---------------|-------------|--------------------|
| <ul> <li>Maintenance</li> <li>Diagnostics</li> <li>Ping Test</li> <li>Packet Capture</li> <li>Diagnostic Log</li> </ul> | n <b>g Test</b><br>P Type:<br>P or Domain Name:<br>Packet Size:        | IPv4 \$       |             |                    |
| Ping Test<br>Packet Capture<br>Diagnostic Log<br>T<br>F                                                                 | P Type:<br>P or Domain Name:<br>Packet Size:                           | IPv4 \$       |             |                    |
|                                                                                                    | Ping Result                                                            | 5 \$ seconds  |             |                    |
|                                                                                                    |                                                                        |               |             |                    |
|                                                                                                    |                                                                        |               |             | Start to Ping Stop |

| General              | General                                                    |  |  |
|----------------------|------------------------------------------------------------|--|--|
| IP Туре              | Enter the IP type of destination address.                  |  |  |
| IP or URL<br>Address | Enter the IP address or domain name that you want to ping. |  |  |
| Packet Size          | Enter the size of the packet.                              |  |  |
| Times to Ping        | Select the desired number from the drop-list.              |  |  |
|                      | • 5                                                        |  |  |
|                      | • 10                                                       |  |  |
|                      | • 15                                                       |  |  |
|                      | Unlimited                                                  |  |  |

### Packet Capture

Go to Maintenance > Diagnostics > Packet Capture to capture and store 802.3 packets received and transmitted by the access point based on one specified network interface. The network interface can be radio, SSID or LAN.

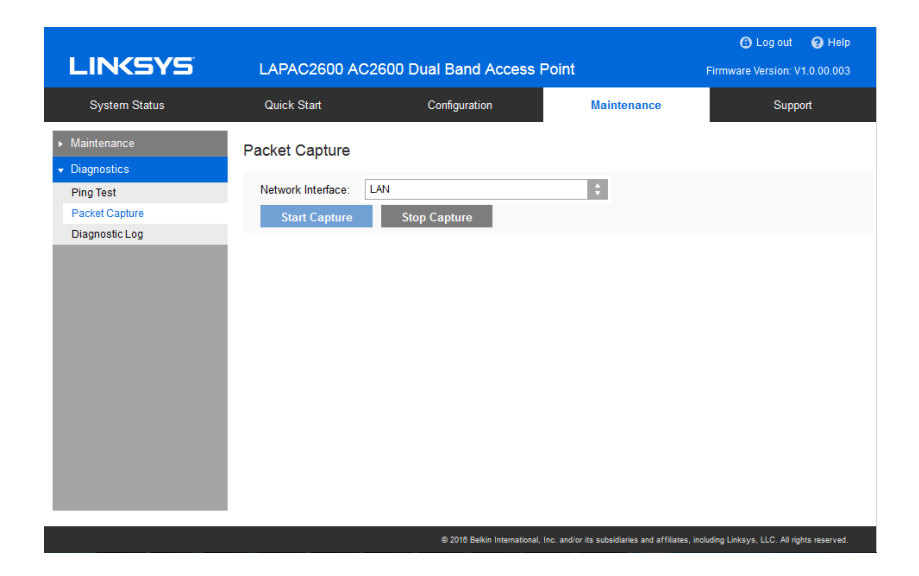

| Network Interface | Select the desired network interface from the drop-<br>down list. The interface can be Radio, SSID or<br>Ethernet. |
|-------------------|----------------------------------------------------------------------------------------------------|
| Start Capture     | Click to start the capture. You will be asked to specify a local file to store the packets.                        |
| Stop Capture      | Click to stop the capture.                                                                                         |

## **Diagnostic Log**

Go to Go to Maintenance > Diagnostics > Diagnostic Log to get system detail information, such as configuration file, system status and statistics data, hardware information, operational status. The information is useful in troubleshooting and working with technical support.

| LINKSYS                     | LAPAC2600 AC                      | 2600 Dual Band Access F              | Point                                        | O Log out O Help<br>Firmware Version: V1.0.00.003 |
|-----------------------------|-----------------------------------|--------------------------------------|----------------------------------------------|---------------------------------------------------|
| System Status               | Quick Start                       | Configuration                        | Maintenance                                  | Support                                           |
| ➤ Maintenance ▼ Diagnostics | Diagnostic Log                    |                                      |                                              |                                                   |
| Ping Test<br>Packet Capture | Click "Download" to s<br>Download | ee system detailed information for d | diagnositc and troubleshooting               | j purpose.                                        |
| Diagnosic Log               |                                   |                                      |                                              |                                                   |
|                             |                                   |                                      |                                              |                                                   |
|                             |                                   |                                      |                                              |                                                   |
|                             |                                   |                                      |                                              |                                                   |
|                             |                                   |                                      |                                              |                                                   |
|                             |                                   | © 2016 Belkin International,         | Inc. and/or its subsidiaries and affiliates, | including Linksys, LLC. All rights reserved.      |

Click **Download** to download the device diagnostic log into a local file.

# Appendix A - Troubleshooting

# Overview

This chapter covers some common problems encountered while using the wireless access point, and some possible solutions to them. If you follow the suggested steps and the wireless access point still does not function properly, contact your dealer for further advice.

# **General Problems**

### I can't find new access point on my network.

Check the following:

- The wireless access point is properly installed, LAN connections are OK, and it is powered ON. Check the LEDs for system and port status.
- Ensure that your PC and the wireless access point are on the same network segment. (If you don't have a router, this must be the case.)
- You can use the following method to determine the IP address of the wireless access point, and then try to connect using the IP address, instead of the name.

To find the access point's IP address:

- 1. Open a MS-DOS Prompt or Command Prompt Window.
- 2. Use the Ping command to ping the wireless access point. Enter "ping" followed by the default name of the wireless access point. Default name is "lap" followed by the last five characters of device MAC address (e.g., ping lap964d6).
- 3. Check the output of the ping command to determine the IP address of the wireless access point, as shown below.

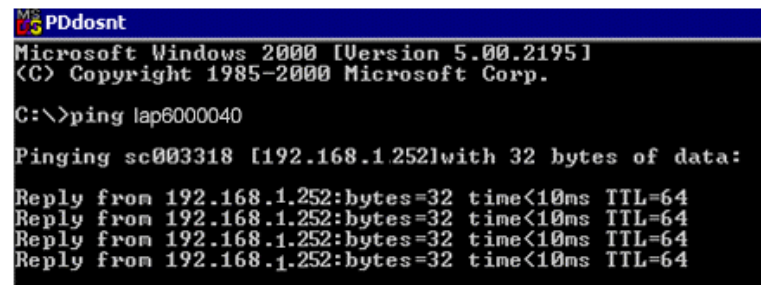

If your PC uses a fixed (static) IP address, ensure that it is using an IP address that is in the network segment (subnet) with the wireless access point. On Windows PCs, you can use Control Panel >Network to check the properties for the TCP/IP protocol.

If there is no DHCP Server found, the wireless access point will roll back to an IP address and mask of 192.168.1.252 and 255.255.255.0.

#### My PC can't connect to the LAN via the wireless access point.

Check the following:

- The SSID and security settings on the PC match the settings on the access point.
- On the PC, the wireless mode is set to Infrastructure.
- If using the Access Control feature, the PC's name and address is in the Trusted Stations list.
- If using 802.1x mode, ensure the PC's 802.1x software is configured correctly. See Appendix C(p. 122) for details of setup for the Windows XP 802.1x client. If using a different client, refer to the vendor's documentation.

# Appendix B - About Wireless LANs

# Overview

Wireless networks have their own terms and jargon. You must understand many of these terms in order to configure and operate a wireless LAN.

# Wireless LAN Terminology

#### Modes

Wireless LANs can work in either of two (2) modes:

- Ad-hoc
- Infrastructure

#### Ad-hoc Mode

Ad-hoc Mode does not require an access point or a wired (Ethernet) LAN. Wireless stations, e.g., notebook PCs with wireless cards, communicate directly with each other.

#### Infrastructure Mode

In Infrastructure Mode, one or more access points are used to connect wireless stations, e.g., notebook PCs with wireless cards, to a wired (Ethernet) LAN. The wireless stations can then access all LAN resources.

Note—Access points can only function in Infrastructure Mode, and can communicate only with wireless stations that are set to Infrastructure Mode.

### SSID/ESSID

#### **BSS/SSID**

A group of wireless stations and a single access point, all using the same ID (SSID), form a Basic Service Set (BSS).

Using the same SSID is essential. Devices with different SSIDs are unable to communicate with each other.

#### ESS/ESSID

A group of wireless stations, and multiple access points all using the same ID (ESSID), form an Extended Service Set (ESS).

Different access points within an ESS can use different channels. To reduce interference, it is recommended that adjacent access points use different channels.

As wireless stations are physically moved through the area covered by an ESS, they will automatically change to the access point that has the least interference or best performance.

#### Channels

- The wireless channel sets the radio frequency used for communication.
- Access points use a fixed channel. You can select the channel used. This allows you to choose a channel that provides the least interference and best performance. For USA and Canada, the following channels are available:
  - 2.4GHz:
    - to 2.462 GHz; 11 channels
  - 5GHz:
    - 5.180 to 5.240 GHz; 4 channels
    - 5.745 to 5.825 GHz; 5 channels
- When using multiple access points it is better if adjacent access points use different channels to reduce interference. The recommended channel spacing between adjacent access points is five channels, e.g., use Channels 1 and 6, or 6 and 11.
- In Infrastructure Mode wireless stations normally scan all channels looking for an access point. If more than one access point can be used, the one with the strongest signal is used. (This can only happen within an ESS.)
- If using Ad-hoc Mode (no access point) all wireless stations should be set to use the same channel. However, most wireless stations will still scan all channels to see if there is an existing Ad-hoc group they can join.

#### WEP

WEP (Wired Equivalent Privacy) is a standard for encrypting data before it is transmitted. This is desirable because it is impossible to prevent snoopers from receiving any data which is transmitted by your wireless stations. If the data is encrypted, it is meaningless unless the receiver can decrypt it.

If WEP is used, the wireless stations and the wireless access point must have the same settings.

#### WPA-PSK

In WPA-PSK, like WEP, data is encrypted before transmission. WPA is more secure than WEP. The PSK (pre-shared key) must be entered on each wireless station. The 256-bit encryption key is derived from the PSK, and changes frequently.

#### WPA2-PSK

This is a further development of WPA-PSK, and offers even greater security, using the AES (Advanced Encryption Standard) method of encryption. It should be used if possible.

#### **WPA-Enterprise**

This version of WPA requires a RADIUS server on your LAN to provide the client authentication according to the 802.1X standard. Data transmissions are encrypted using the WPA standard.

If this option is used:

- The access point must have a client login on the RADIUS server.
- Each user must have a user login on the RADIUS server.
- Each user's wireless client must support 802.1X and provide the login data when required.

All data transmission is encrypted using the WPA standard. Keys are automatically generated, so no key input is required.

#### **WPA2-Enterprise**

This version of WPA2 requires a RADIUS server on your LAN to provide the clientauthentication according to the 802.1X standard. Data transmissions are encrypted using the WPA2 standard. If this option is used:

- The access point must have a client login on the RADIUS server.
- Each user must have a user login on the RADIUS server.
- Each user's wireless client must support 802.1X and provide the login data when required.

All data transmission is encrypted using the WPA2 standard. Keys are automatically generated, so no key input is required.

#### 802.1x

This uses the 802.1X standard for client authentication, and WEP for data encryption. If possible, you should use WPA-Enterprise instead, because WPA encryption is much stronger than WEP encryption.

If this option is used:

- The access point must have a client login on the RADIUS server.
- Each user must have a user login on the RADIUS server.
- Each user's wireless client must support 802.1X and provide the login data when required.
- All data transmission is encrypted using the WEP standard. You only have to select the WEP key size; the WEP key is automatically generated.

# Appendix C - PC and Server Configuration

# **Overview**

All wireless stations need to have settings that match the wireless access point. These settings depend on the mode in which the access point is being used.

- If using WEP or WPA2-PSK, it is only necessary to ensure that each wireless station's settings match those of the wireless access point, as described below.
- For 802.1x modes, configuration is much more complex. The RADIUS server must be configured correctly, and setup of each wireless station is also more complex.

# **Using WEP**

For each of the following items, each wireless station must have the same settings as the wireless access point.

| Mode         | On each PC, the mode must be set to Infrastructure.                                             |  |
|--------------|-------------------------------------------------------------------------------------------------|--|
| SSID (ESSID) | This must match the value used on the wireless access point.                                    |  |
|              | 2.                                                                                              |  |
|              | <b>Note</b> —The SSID is case sensitive.                                                        |  |
| Wireless     | • Each wireless station must be set to use WEP data encryption.                                 |  |
| Security     | • The key size (64 bit, 128 bit) must be set to match the access point.                         |  |
|              | <ul> <li>The key values on the PC must match the key values on the access<br/>point.</li> </ul> |  |
|              | <b>Note</b> —One set of WEP keys is supported per radio.                                        |  |

# Using WPA2-PSK

For each of the following items, each wireless station must have the same settings as the wireless access point.

| Mode         | On each PC, the mode must be set to Infrastructure.                                                                                           |  |
|--------------|----------------------------------------------------------------------------------------------------|--|
| SSID (ESSID) | This must match the value used on the wireless access point.<br>The default value is LinksysSMB24Gfor radio 1 and<br>LinksysSMB5Gfor radio 2. |  |
|              | <b>Note</b> —The SSID is case sensitive.                                                                                                    |  |
| Wireless     | On each client, wireless security must be set to WPA2-PSK.                                                                                    |  |
| Security     | • The pre-shared key entered on the access point must also be entered on each wireless client.                                                |  |
|              | <ul> <li>The encryption method (e.g. TKIP, AES) must be set to<br/>match the access point.</li> </ul>                                         |  |

# Using WPA2-Enterprise

This is the most secure and most complex system.

WPA-Enterprise mode provides greater security and centralized management, but it is more complex to configure.

### Wireless Station Configuration

For each of the following, wireless stations must have the same settings as the wireless access point.

| Mode           | On each PC, the mode must be set to Infrastructure.                         |  |
|----------------|-----------------------------------------------------------------------------|--|
| SSID (ESSID)   | D) This must match the value used on the wireless access point.             |  |
|                | The default value is LinksysSMB24Gfor radio 1 and LinksysSMB5Gfor radio 2 • |  |
|                | Note—The SSID is case sensitive.                                            |  |
| 802.1x         | Each client must obtain a certificate for authentication for                |  |
| Authentication | the RADIUS server.                                                          |  |
| 802.1x         | Typically, EAP-TLS is used. This is a dynamic key system,                   |  |
| Encryption     | so keys do NOT have to be entered on each wireless station.                 |  |
|                | You can also use a static WEP key (EAP-MD5). The                            |  |
|                | wireless access point supports both methods                                 |  |
|                | simultaneously.                                                             |  |

### **RADIUS Server Configuration**

If using WPA2-Enterprise mode, the RADIUS server on your network must be configured as follows:

• It must provide and accept certificates for user authentication.

- There must be a client login for the wireless access point itself.
- The wireless access point will use its default name as its client login name. (However, your RADIUS server may ignore this and use the IP address instead.)
- The Shared Key, set on the Security screen of the access point, must match the Shared Secret value on the RADIUS server.
- Encryption settings must be correct.

# 802.1x Server Setup (Windows 2000 Server)

This section describes using Microsoft Internet Authentication Server as the RADIUS server, since it is the most common RADIUS server available that supports the EAP-TLS authentication method.

The following services on the Windows 2000 Domain Controller (PDC) are also required.

- dhcpd
- dns
- rras
- webserver (IIS)
- RADIUS Server (Internet Authentication Service)
- Certificate Authority

#### Windows 2000 Domain Controller Setup

- 1. Run dcpromo.exe from the command prompt.
- 2. Follow all of the default prompts, ensure that DNS is installed and enabled during installation.

#### **Services Installation**

- 1. Select the Control Panel > Add/Remove Programs.
- 2. Click Add/Remove Windows Components from the left side.
- 3. Ensure that the following components are selected.
  - Certificate Services—After enabling this, you will see a warning that the computer cannot be renamed and joined after installing certificate services. Select Yes to select certificate services and continue
  - World Wide Web Server—Select World Wide Web Server on the Internet Information Services (IIS) component.
  - From the Networking Services category, select Dynamic Host Configuration Protocol (DHCP), and Internet Authentication Service (DNS should already be selected and installed).

| Windows Components Wizard                                                                                                    | ×                                              |
|----------------------------------------------------------------------------------------------------|------------------------------------------------|
| Windows Components<br>You can add or remove components of Windows 2000.                                                                   | <b>3</b>                                       |
| To add or remove a component, click the checkbox. A shaded<br>part of the component will be installed. To see what's included<br>Details. | l box means that only<br>in a component, click |
| Components:                                                                                                    |                                                |
| Accessories and Utilities                                                                                                    | 12.1 MB 🔺                                      |
| 🗹 📴 Certificate Services                                                                                                    | 1.4 MB 💻                                       |
| Cluster Service                                                                                                    | 2.5 MB                                         |
| 🗹 💬 Indexing Service                                                                                                    | 0.0 MB                                         |
| Internet Information Services (IIS)                                                                                                    | 21.6 MB 🔳                                      |
| Description: Message Queuing provides loosely-coupled and r<br>communication services.                                                    | eliable network                                |
| Total disk space required: 12.7 MB                                                                                                    | Details                                        |
| Space available on disk: 6699.9 MB                                                                                                    |                                                |
| < Back                                                                                                    | Next > Cancel                                  |

- 4. Click Next.
- 5. Select Enterprise root CA, and click **Next**.

| Windows Components Wizard                                                          | X                             |
|------------------------------------------------------------------------------------|-------------------------------|
| Certification Authority Type<br>There are four types of certification authorities. | <b>3</b>                      |
| Certification Authority types:                                                     | Description:                  |
| Enterprise root CA                                                                 | The most trusted CA in an     |
| C Enterprise subordinate CA                                                        | before any other CA. Requires |
| Stand-alone root CA                                                                | Active Directory.             |
| Stand-alone subordinate CA                                                         | <b>T</b>                      |
| C Advanced options                                                                 |                               |
|                                                                                    | < Back Next > Cancel          |

6. Enter the information for the Certificate Authority, and click **Next**.

| Windows Components Wizard                                 | X                                  |
|-----------------------------------------------------------|------------------------------------|
| CA Identifying Information<br>Enter information to identi | n<br>fy this CA                    |
| CA name:                                                  | WirelessCA                         |
| Organization:                                             | Organization                       |
| Organizational unit:                                      | Systems                            |
| City:                                                     | Dakland                            |
| State or province:                                        | CA Country/region: US              |
| E-mail:                                                   | cd@yourdomain.tld                  |
| CA description:                                           | Wireless CA                        |
| Valid for:                                                | 2 Years Expires: 2/17/2005 6:39 PM |
|                                                           |                                    |
|                                                           | < Back Next > Cancel               |

- 7. Click Next if you don't want to change the CA's configuration data.
- 8. Installation will warn you that Internet Information Services are running, and must be stopped before continuing. Click **OK**, then **Finish**.

### **DHCP server configuration**

- 1. Click on Start > Programs > Administrative Tools > DHCP.
- 2. Right-click on the server entry, and select New Scope.

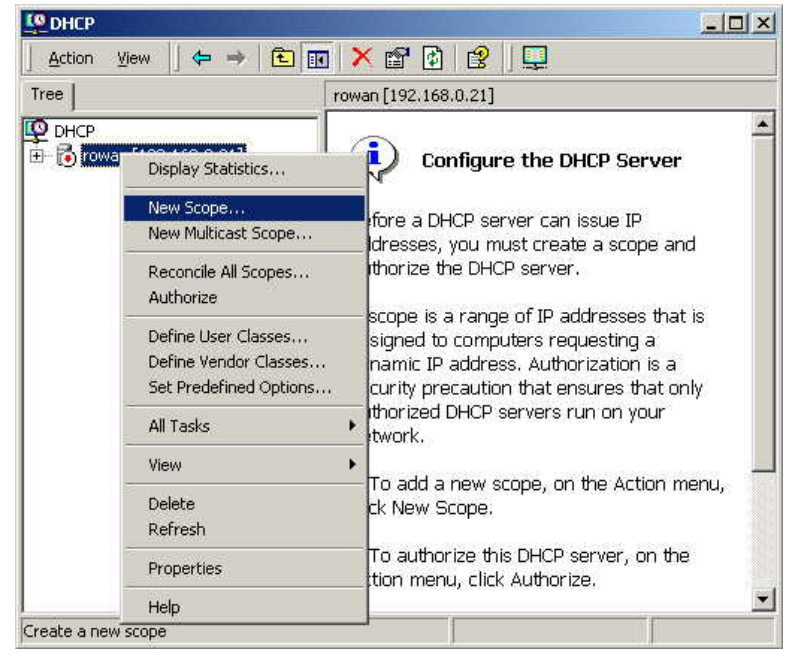

- 3. Click **Next** when the New Scope Wizard Begins.
- 4. Enter the name and description for the scope, click **Next**.

5. Define the IP address range. Change the subnet mask if necessary. Click **Next**.

| New Scope Wizard                                                                                                    |
|----------------------------------------------------------------------------------------------------|
| IP Address Range<br>You define the scope address range by identifying a set of consecutive IP<br>addresses.                                                                                           |
| Enter the range of addresses that the scope distributes.                                                                                                    |
| Start IP address: 192 . 168 . 0 . 100                                                                                                    |
| End IP address: 192 . 168 . 0 . 200                                                                                                    |
| A subnet mask defines how many bits of an IP address to use for the network/subnet<br>IDs and how many bits to use for the host ID. You can specify the subnet mask by<br>length or as an IP address. |
| Length: 24                                                                                                    |
| Subnet mask: 255 . 255 . 255 . 0                                                                                                    |
|                                                                                                    |
|                                                                                                    |
| < Back Next > Cancel                                                                                                    |

- 6. Add exclusions in the address fields if required. If no exclusions are required, leave it blank. Click **Next**.
- 7. Change the Lease Duration time if preferred. Click **Next**.
- 8. Select Yes, I want to configure these options now, and click Next.
- 9. Enter the router address for the current subnet. The router address may be left blank if there is no router. Click **Next**.
- 10. For the parent domain, enter the domain you specified for the domain controller setup, and enter the server's address for the IP address. Click **Next**.

| New Scope Wizard                                                                                |                                   | ×                 |
|-------------------------------------------------------------------------------------------------|-----------------------------------|-------------------|
| Domain Name and DNS Servers<br>The Domain Name System (DNS) maps ar<br>clients on your network. | nd translates domain names used l | " ( <b>)</b>      |
| You can specify the parent domain you want th<br>DNS name resolution.                           | e client computers on your netwo  | rk to use for     |
| Parent domain: Wireless.yourdomain.tld                                                          |                                   |                   |
| To configure scope clients to use DNS servers<br>servers.                                       | on your network, enter the IP add | tresses for those |
| Server name:                                                                                    | IP address:                       |                   |
|                                                                                                 |                                   | Add               |
| Resolve                                                                                         | 192.168.0.250                     | Remove            |
|                                                                                                 |                                   | Up                |
|                                                                                                 |                                   | Down              |
|                                                                                                 | ,                                 |                   |
|                                                                                                 | < Back Next >                     | Cancel            |

- 11. If you don't want a WINS server, just click **Next**.
- 12. Select Yes, I want to activate this scope now. Click **Next**, then **Finish**.

13. Right-click on the server, and select Authorize. It may take a few minutes to complete.

### **Certificate Authority Setup**

- 1. Select Start > Programs > Administrative Tools > Certification Authority.
- 2. Right-click Policy Settings, and select New > Certificate to Issue.

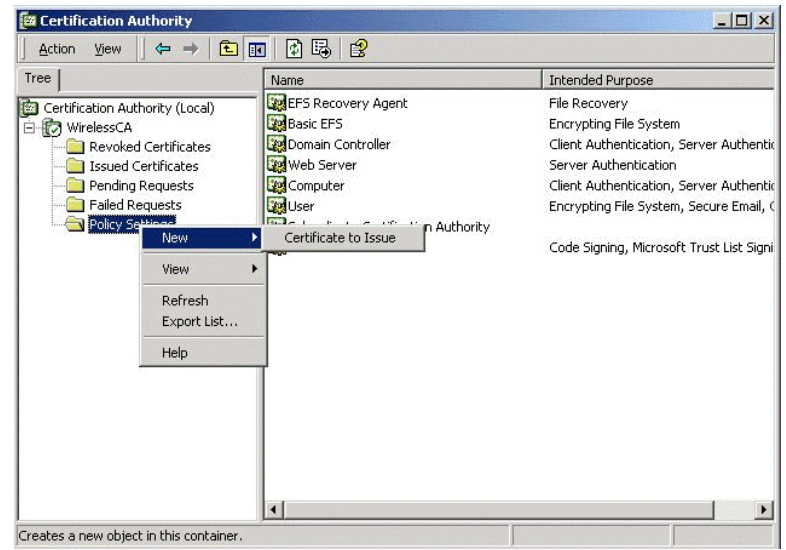

3. Select Authenticated Session and Smartcard Logon (select more than one by holding down the Ctrl key). Click **OK**.

|                       | 1                    |
|-----------------------|----------------------|
| 🙀 User Signature Only | Secure Email, Clier  |
| 🙀 Smartcard User      | Secure Email, Clier  |
| Authenticated Session | Client Authenticatic |
| 🙀 Smartcard Logon     | Client Authenticatic |
| 🙀 Code Signing        | Code Signing         |
| 🙀 Trust List Signing  | Microsoft Trust List |
| Enrollment Agent      | Certificate Request  |

- 4. Select Start > Programs > Administrative Tools > Active Directory Users and Computers.
- 5. Right-click on your active directory domain, and select Properties.

| 1 De Conco  |                                                                                                    |                     |              |               |         |       |         | _ 8 ×   |
|-------------|----------------------------------------------------------------------------------------------------|---------------------|--------------|---------------|---------|-------|---------|---------|
| Course      | le <u>W</u> indow                                                                                                    | Help                |              |               |         |       |         | _ # ×   |
| Action      | ⊻iew ] ← •                                                                                                    | +   🗈 🔃   🕻         | × 🗗 🗗 🗟      | 12 1 2 2 2    | 7 🍕 🙍   |       |         |         |
| Tree        | [                                                                                                    | Domain Controlle    | rs 1 objects |               |         |       |         |         |
| Active D    | rectory Users<br>Delegate Contror<br>Find<br>Connect to Dorr<br>Operations Mas<br>New<br>All Tasks<br>New Window fro<br>Refresh<br>Properties<br>Help | Name                | Computer     | Description   |         |       |         |         |
| Opens prope | ►)<br>rty sheet for the                                                                                                    | e current selection | n.           |               |         |       |         |         |
|             | 1                                                                                                    |                     | Contr. 1     | addi 🖌 🕰 ca b | 2 Activ | Activ | al Hype | 2:45 DM |

6. Select the Group Policy tab, chooseDefault Domain Policy then click Edit.

|                                                  | inaged By                  | Group ro                          | nicy                                                        |                           |            |
|--------------------------------------------------|----------------------------|-----------------------------------|-------------------------------------------------------------|---------------------------|------------|
| <u>a</u> ff                                      | Current Gr                 | oup Policy                        | Object Links fo                                             | r wireless                |            |
| Group Pol                                        | icy Object I               | _inks                             |                                                             | No Override               | Disabled   |
| gg Default                                       | Domain P                   | olicy                             |                                                             |                           |            |
|                                                  |                            |                                   |                                                             |                           |            |
|                                                  |                            |                                   |                                                             |                           |            |
|                                                  |                            |                                   |                                                             |                           |            |
| Sroup Polic                                      | u Abiects b                | idher in the                      | ist have the h                                              | iahest prioritu           |            |
| Group Polic,<br>This list obta                   | y Objects h<br>sined from: | igher in the<br>rowan.wire        | ) list have the hi<br>less.yourdomair                       | ighest priority.<br>h.tld |            |
| Group Polic;<br>This list obta<br>New            | y Objects h<br>ained from: | igher in the<br>rowan.wire<br>Add | e list have the hi<br>less.yourdomair<br>Edit               | ighest priority.<br>h.tld | Up         |
| Group Polic,<br>This list obta<br>New<br>Options | y Objects h<br>ained from: | igher in the<br>rowan.wire<br>Add | e list have the hi<br>less.yourdomain<br>Edit<br>Properties | ighest priority.<br>h.tld | Up<br>Down |
| Group Polic;<br>This list obta<br>New<br>Options | y Objects h<br>ained from: | igher in the<br>rowan.wire<br>Add | e list have the h<br>less.yourdomain<br>Edit<br>Properties  | ighest priority.          | Up<br>Dewn |

7. Select Computer Configuration > Windows Settings > Security Settings > Public Key Policies, right-click Automatic Certificate Request Settings > New > Automatic Certificate Request.

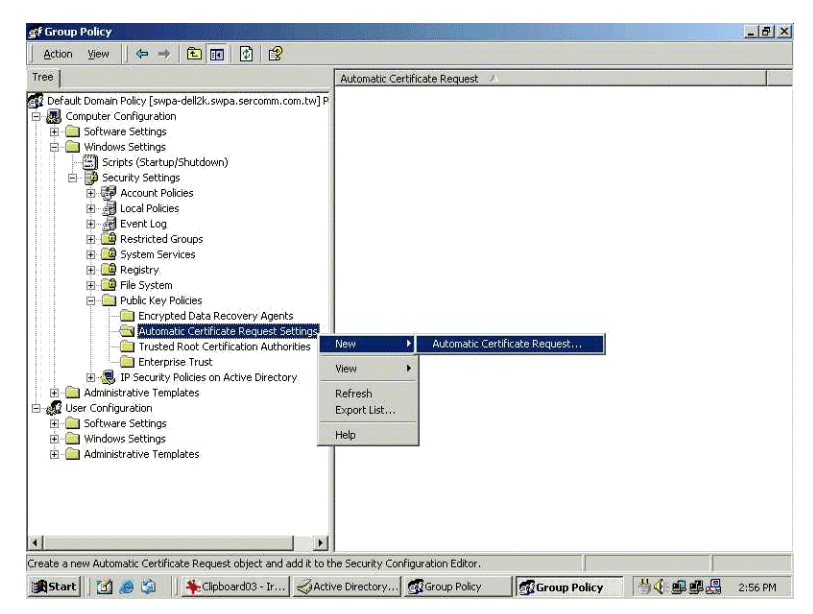

- 8. When the Certificate Request Wizard appears, click Next.
- 9. Select Computer, click Next.

| Cer | tificate Template<br>The next time a computer logs on, a<br>provided.                                       | certificate based on the template you select is                                                                                                |
|-----|----------------------------------------------------------------------------------------------------|----------------------------------------------------------------------------------------------------|
|     | A certificate template is a set of prede<br>computers. Select a template from the<br>Certificate templates: | efined properties for certificates issued to<br>a following list.                                                                              |
|     | Name                                                                                                    | Intended Purposes                                                                                                    |
|     | Computer<br>Domain Controller<br>Enrollment Agent (Computer)<br>IPSEC                                       | Client Authentication, Server Authenticatior<br>Client Authentication, Server Authenticatior<br>Certificate Request Agent<br>1.3.6.1.5.5.8.2.2 |
|     | •                                                                                                    | 1.00000000000000.                                                                                                    |

- 10. Ensure that your Certificate Authority is checked, click Next.
- 11. Review the policy change information and click **Finish**.
- 12. Click *Start>Run*, type "cmd "and press **Enter**. Enter "secedit /refreshpolicy machine\_policy". This command may take a few minutes to take effect.

### Internet Authentication Service (RADIUS) Setup

- 1. Select Start > Programs > Administrative Tools > Internet Authentication Service.
- 2. Right-click on Clients, and select New Client.

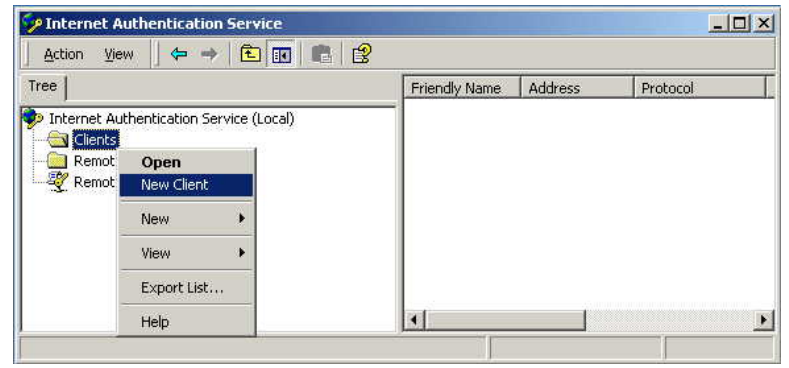

- 3. Enter a name for the access point, click **Next**.
- 4. Enter the address or name of the wireless access point, and set the shared secret, as entered on the Security Settings of the wireless access point.
- 5. Click Finish.
- 6. Right-click on *Remote Access Policies*, select *New Remote Access Policy*.
- 7. Assuming you are using EAP-TLS, name the policy "eap-tls", and click Next.
- 8. Click Add...

If you don't want to set any restrictions and a condition is required, select *Day-And-Time-Restrictions*, and click **Add...** 

| Name                                                                                                    | Description                                                                                                    |
|----------------------------------------------------------------------------------------------------|----------------------------------------------------------------------------------------------------|
| Called-Station-Id<br>Calling-Station-Id<br>Client-Friendly-Name<br>Client-IP-Address                                  | Phone number dialed by user<br>Phone number from which call originated<br>Friendly name for the RADIUS client. (IAS<br>IP address of RADIUS client. (IAS only)                                                                                                    |
| Client-Vendor                                                                                                    | Manufacturer of RADIUS proxy or NAS. I                                                                                                    |
| Framed-Protocol<br>NAS-Identifier<br>NAS-IP-Address<br>NAS-Port-Type<br>Service-Type<br>Tunnel-Type<br>Windows-Groups | The periods and days of week during we<br>The protocol to be used<br>String identifying the NAS originating the<br>IP address of the NAS originating the req<br>Type of physical port used by the NAS o<br>Type of service user has requested<br>Tunneling protocols to be used<br>Windows groups that user belongs to |
| al                                                                                                    |                                                                                                    |

- 9. Click Permitted, then OK. Select Next.
- 10. Select Grant remote access permission. Click Next.
- 11. Click **Edit Profile...** and select the Authentication tab. Enable Extensible Authentication Protocol, and select Smart Card *or* other Certificate. Deselect other authentication methods listed. Click **OK**.

| Dial-in Constraint<br>Authentication                            | · · ·                           |                           |             |                       |
|-----------------------------------------------------------------|---------------------------------|---------------------------|-------------|-----------------------|
|                                                                 | s  <br>  1                      | IP<br>Encryption          | 1           | Multilink<br>Advanced |
| heck the authentica                                             | tion methods                    | which are al              | lowed for   | this connectior       |
| Select the EAP type                                             | entication Pro                  | otocol<br>ceptable for ti | his policy. |                       |
| Smart Card or other                                             | r Certificate                   |                           | •           | Configure             |
|                                                                 | entication (C)                  | 4ΔP)                      | <i>.</i>    |                       |
| Encrypted Authors<br>Unencrypted Authors<br>Unencrypted Authors | entication (Cl<br>Ithentication | HAP)<br>(PAP, SPAP)       |             |                       |

12. Select  $\it No$  if you don't want to view the help for EAP. Click  $\it Finish.$ 

### **Remote Access Login for Users**

- 1. Select Start > Programs > Administrative Tools> Active Directory Users and Computers.
- 2. Double-click on the user who you want to enable.
- 3. Select the Dial-in tab, and enable Allow access. Click **OK**.

| alex Properties                                                                                                    | ? ×                                                                      |
|----------------------------------------------------------------------------------------------------|--------------------------------------------------------------------------|
| Terminal Services Profile Exch<br>E-mail Addresses Exchan<br>General Address Account Profile Telepho<br>Member Of Dial-in Environment Sessions                                 | ange General<br>ge Features<br>ones   Organization  <br>  Remote control |
| Remote Access Permission (Dial-in or VPN)     Allow access     Deny access     C Deny access through Remote Access Policy                                                      |                                                                          |
| <ul> <li>Verify Caller-ID:</li> <li>Callback Options</li> <li>No Callback</li> <li>Set by Caller (Routing and Remote Access Service)</li> <li>C Always Callback to:</li> </ul> | e only)                                                                  |
| Assign a Static IP Address     Apply Static Routes     Define routes to enable for this Dial-in     Stati     connection.                                                      | · · ·                                                                    |
| OK Cancel Appl                                                                                                    | y Help                                                                   |

## 802.1x Client Setup on Windows XP

Windows XP ships with a complete 802.1x client implementation. If using Windows 2000, you can install SP3 (Service Pack 3) to gain the same functionality.

If you don't have either of these systems, you must use the 802.1x client software provided with your wireless adapter. Refer to your vendor's documentation for setup instructions.

The following instructions assume:

- You are using Windows XP.
- You are connecting to a Windows 2000 server for authentication.
- You already have a login (Username and password) on the Windows 2000 server.

### **Client Certificate Setup**

- 1. Connect to a network that doesn't require port authentication.
- 2. Start your Web browser. In the address box, enter the IP address of the Windows 2000 Server, followed by "/certsrv", e.g., "<u>http://192.168.0.2/certsrv</u>".
- 3. You will be prompted for a user name and password. Enter the *User name* and *Password* assigned to you by your network administrator, and click **OK**.

| Connect to 192.168.     | 0.2 🛛 🛛 🔀                    |
|-------------------------|------------------------------|
|                         | E E                          |
| Connecting to 192.168.0 | .2                           |
| Password:               | <u>R</u> emember my password |
|                         | OK Cancel                    |

4. On the first screen (below), select Request a certificate, click Next.

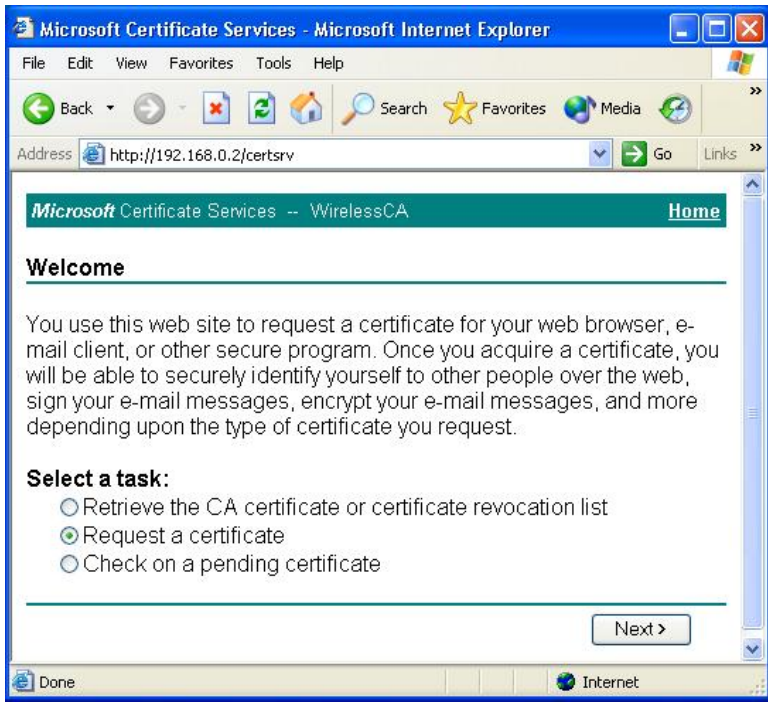

5. Select User certificate request and selectUser Certificate, click Next.

| 🗿 Microsoft Certificate Services - Microsoft Internet Explorer                                                  |             |         |
|----------------------------------------------------------------------------------------------------|-------------|---------|
| File Edit View Favorites Tools Help                                                                             |             | -       |
| Sack 🔹 🕥 🕤 🖹 🙆 🏠 🔎 Search 📌 Favorites                                                                           | 🜒 Media 🛛 🚱 | »       |
| Address 🗃 http://192.168.0.2/certsrv/certrqus.asp                                                               | 🖌 🄁 Co      | Links » |
| Microsoft Certificate Services WirelessCA                                                                       | Hoi         | ne 🔨    |
| Choose Request Type                                                                                             |             |         |
| <ul> <li>Please select the type of request you would like to make</li> <li>User certificate request:</li> </ul> | 9:          |         |
| Advanced request                                                                                                | Next >      |         |
| 🛃 Done                                                                                                    | 🗿 Internet  |         |

6. Click Submit.

| Microsoft Certificate Services - Microsoft Internet Explorer                           |              |         |
|----------------------------------------------------------------------------------------|--------------|---------|
| File Edit View Favorites Tools Help                                                    |              |         |
| S Back - S - 💌 🗟 🏠 🔎 Search 📌 Favorites                                                | 🔊 Media 🛛 🧭  | >>>     |
| Address a http://192.168.0.2/certsrv/certrqbi.asp?type=0                               | 🖌 🄁 Go       | Links » |
| <i>Microsoft</i> Certificate Services WirelessCA                                       | <u>Ho</u>    | me      |
| All the necessary identifying information has already bee may now submit your request. | n collected. | You     |
| More Options >>                                                                        | Submit >     | _       |
|                                                                                        |              |         |
|                                                                                        |              |         |
|                                                                                        |              |         |

7. A message will be displayed, and the certificate will be returned to you. Click Install this certificate.

| 🗿 Microsoft Certificate Services - Microsoft Internet Explorer |             | -          |         |
|----------------------------------------------------------------|-------------|------------|---------|
| File Edit View Favorites Tools Help                            |             |            |         |
| 🚱 Back 🔹 🐑 🔹 😰 🏠 🔎 Search 🤺 Favorites                          | 🜒 Media     | Ø          | *       |
| Address 🕘 http://192.168.0.2/certsrv/certfnsh.asp              | <b>&gt;</b> | Go         | Links » |
| <i>Microsoft</i> Certificate Services WirelessCA               |             | <u>Hor</u> | ne      |
| Certificate Issued                                             |             |            |         |
| The certificate you requested was issued to you.               |             |            |         |
| Install this certificate                                       |             |            |         |
|                                                                |             |            |         |
|                                                                |             |            |         |
|                                                                |             |            |         |
|                                                                |             |            |         |
|                                                                |             |            | ~       |
| E Done                                                         | Internet    |            |         |

8. You will receive a confirmation message. Click **Yes**.

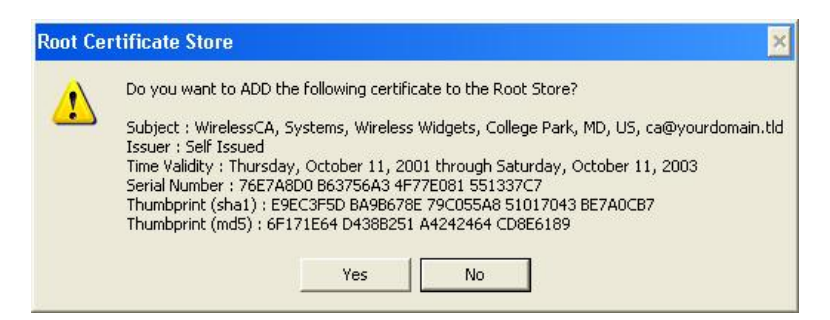

Certificate setup is now complete.

#### 802.1x Authentication Setup

- 1. Select Start > Control Panel > Network Connections.
- 2. Right-click on the Wireless Network Connection, and select Properties.
- 3. Select the Authentication tab, and ensure that Enable network access control using IEEE 802.1X is selected, and Smart Card or other Certificate is selected from the EAP type.

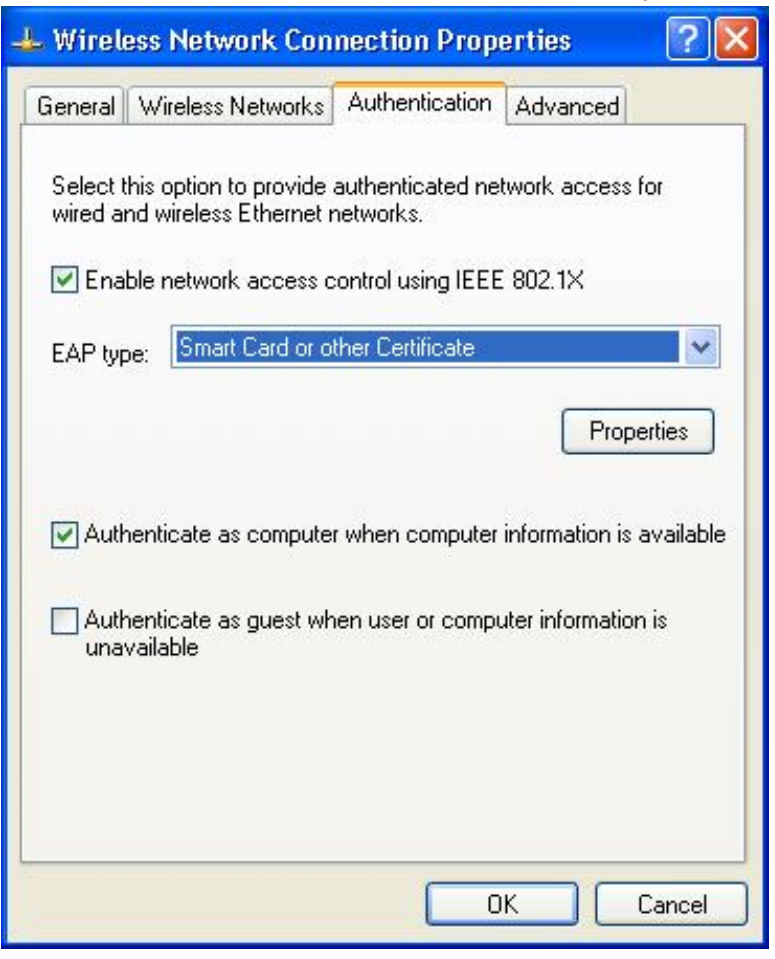

### **Encryption Settings**

The encryption settings must match the access point's on the wireless network you wish to join.

- Windows XP will detect any available wireless networks, and allow you to configure each network independently.
- Your network administrator can advise you of the correct settings for each network. 802.1x networks typically use EAP-TLS. This is a dynamic key system, so there is no need to enter key values.

#### **Enabling Encryption**

To enable encryption for a wireless network:

1. Click on the Wireless Networks tab.

| . Wireless Network Connection Properties 👘 🛛 🛛                                                                                |                |                      |      |  |  |
|----------------------------------------------------------------------------------------------------|----------------|----------------------|------|--|--|
| General Wireless Networks                                                                                                    | Authentication | Advanced             |      |  |  |
| Use Windows to configure my wireless network settings Available networks: To connect to an available network, click Configure |                |                      |      |  |  |
| i misslairA<br>i rtest                                                                                                    | ~              | Configure<br>Refresh |      |  |  |
| Preferred networks:<br>Automatically connect to available networks in the order listed<br>below:                              |                |                      |      |  |  |
| i misslairA                                                                                                    |                | Move dow             | n    |  |  |
| Add Remove Properties                                                                                                    |                |                      |      |  |  |
| Learn about <u>setting up wire</u><br>configuration.                                                                          | less network   | Advanc               | ed   |  |  |
|                                                                                                    | 0              | K Ca                 | ncel |  |  |

- 2. Select the wireless network from the Available networks list, and click Configure.
- 3. Select and enter the correct values, as advised by your network administrator. For example, to use EAP-TLS, you would enable Data encryption, and click the checkbox for the setting The key is provided for me automatically, as shown below.

| Wireless Network Properties                                                          |                            |  |  |  |
|--------------------------------------------------------------------------------------|----------------------------|--|--|--|
| Network name (SSID):                                                                 | misslairA                  |  |  |  |
| Wireless network key (WEP)                                                           |                            |  |  |  |
| This network requires a key for the following:                                       |                            |  |  |  |
| Data encryption (WEP enabled)                                                        |                            |  |  |  |
| Network Authentication (Shared mode)                                                 |                            |  |  |  |
| Network key;                                                                         |                            |  |  |  |
| Key format                                                                           | ASCII characters           |  |  |  |
| Key length:                                                                          | 104 bits (13 characters) 💉 |  |  |  |
| Key index (advanced): 0 🤤                                                            |                            |  |  |  |
| The key is provided for me automatically                                             |                            |  |  |  |
| This is a computer-to-computer (ad hoc) network; wireless access points are not used |                            |  |  |  |
| (                                                                                    | OK Cancel                  |  |  |  |

Setup for Windows XP and 802.1x client is now complete.

# Using 802.1x Mode (without WPA)

This is very similar to using WPA-Enterprise.

The only difference is that on your client, you must NOT enable the setting *The key is provided for me automatically*.

Instead, you must enter the WEP key manually, ensuring it matches the WEP key used on the access point.

| Wireless Network Properties                                                          |                            |  |  |  |
|--------------------------------------------------------------------------------------|----------------------------|--|--|--|
| Network name (SSID):                                                                 | misslairA                  |  |  |  |
| Wireless network key (WEP)                                                           |                            |  |  |  |
| This network requires a key for the following:                                       |                            |  |  |  |
| ☑ Data encryption (WEP enabled)                                                      |                            |  |  |  |
| Network Authentication (Shared mode)                                                 |                            |  |  |  |
| Network key:                                                                         |                            |  |  |  |
| Key format:                                                                          | ASCII characters           |  |  |  |
| Key length:                                                                          | 104 bits (13 characters) 💌 |  |  |  |
| Key index (advanced):                                                                | 0 😂                        |  |  |  |
| The key is provided for me automatically                                             |                            |  |  |  |
| This is a computer to computer (ad boc) network : wireless                           |                            |  |  |  |
| access points are not used                                                           |                            |  |  |  |
| (                                                                                    | OK Cancel                  |  |  |  |
| This is a computer-to-computer (ad hoc) network; wireless access points are not used |                            |  |  |  |

**Note**—On some systems, the 64-bit WEP key is shown as 40-bit and the 128-bit WEP key is shown as 104-bit. This difference arises because the key input by the user is 24 bits less than the key size used for encryption.

LNKPG-00333 Rev. A00